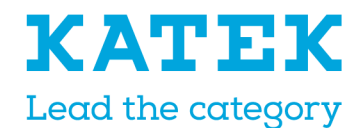

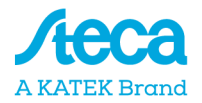

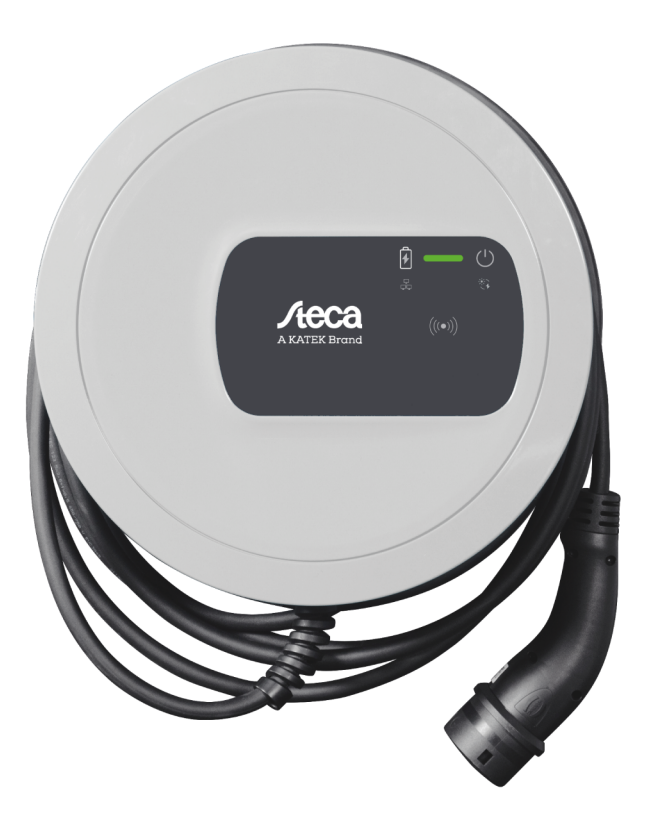

# StecaGrid Charger

**Installation Manual** 

# **Copyright and trademarks**

Copyright 2023 eSystems MTG GmbH

All rights reserved.

Subject to availability and technical modifications.

All hardware and software names used are trade names and/or registered trademarks of the relevant manufacturers:

Issued by: 6/2023

Revision: 2.0

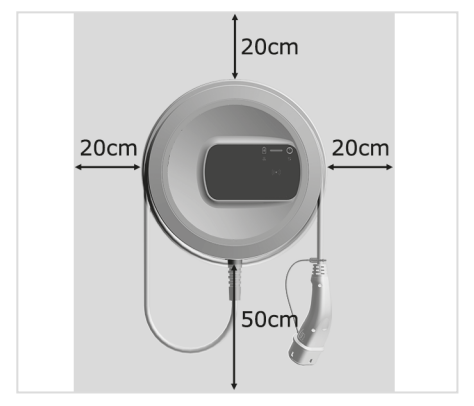

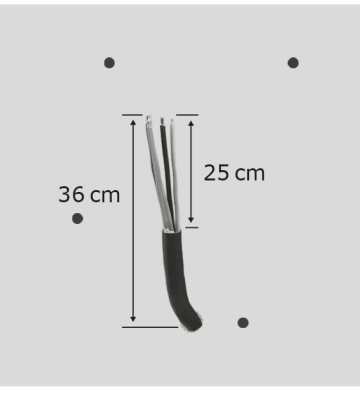

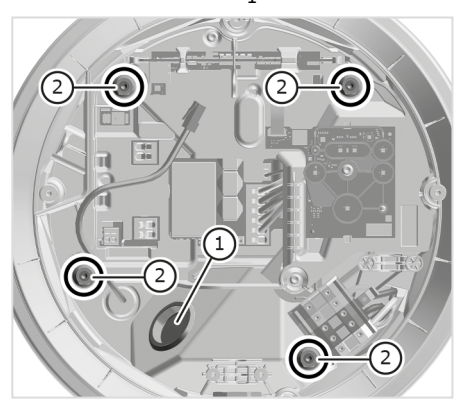

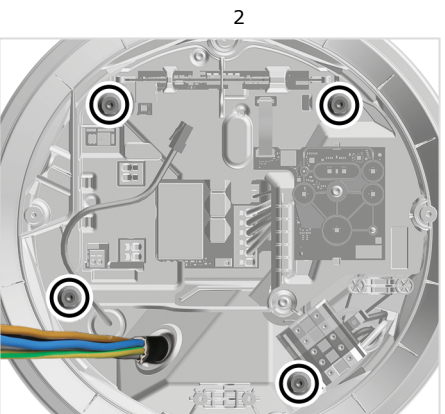

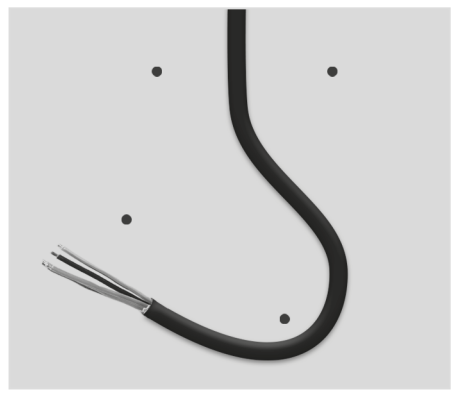

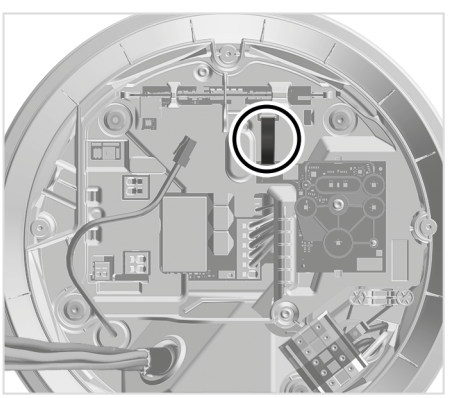

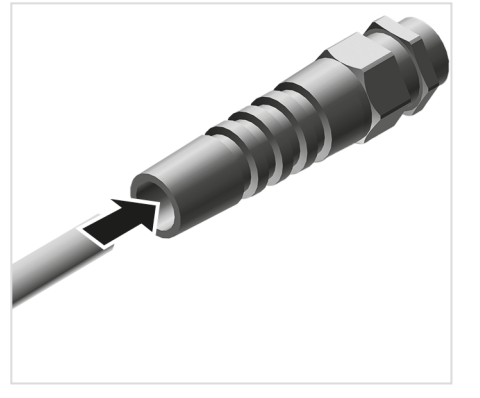

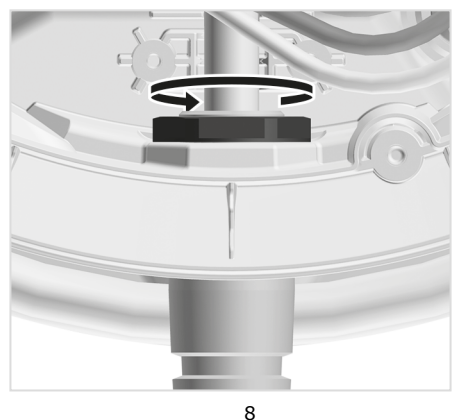

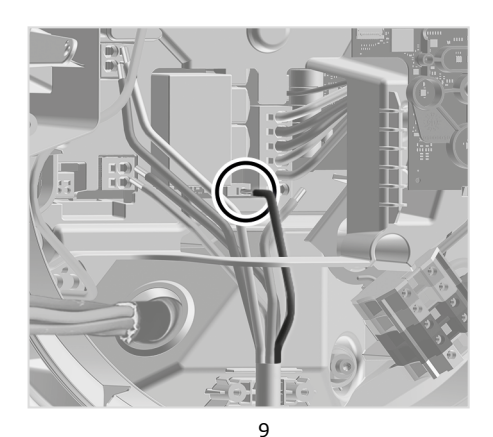

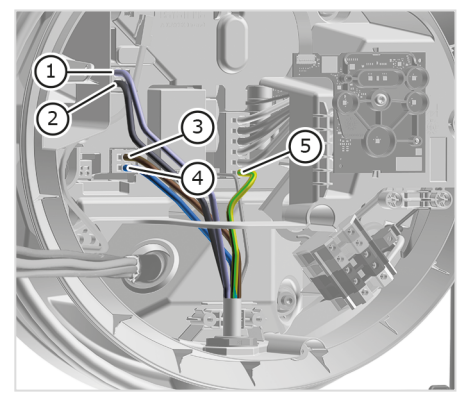

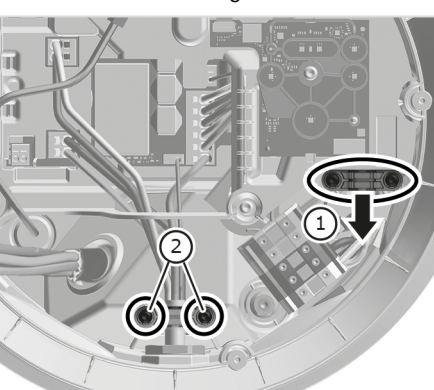

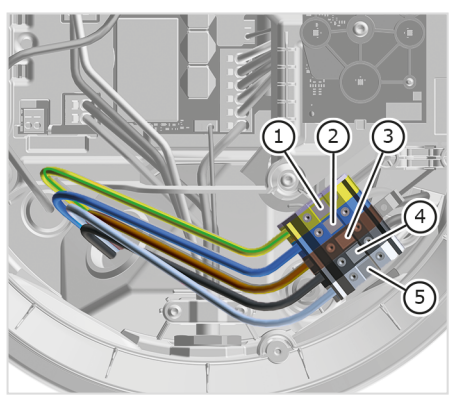

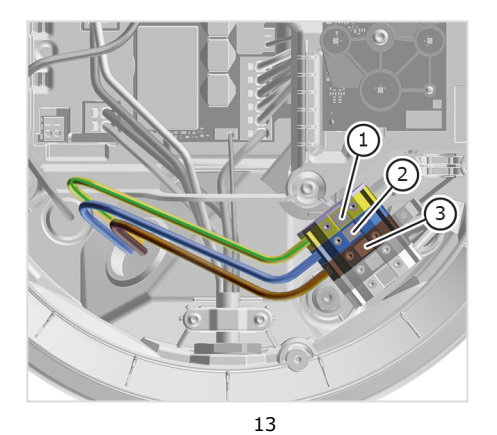

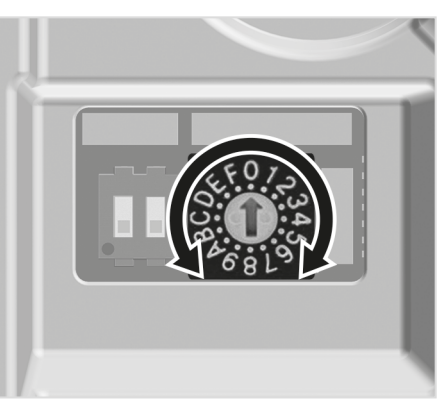

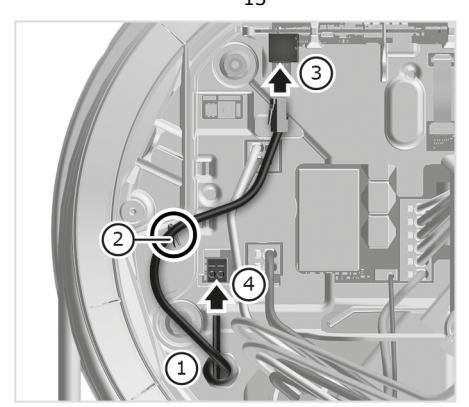

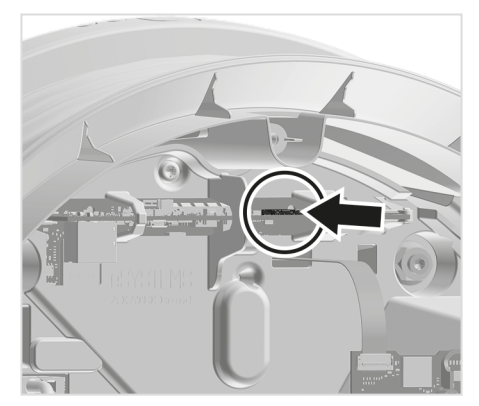

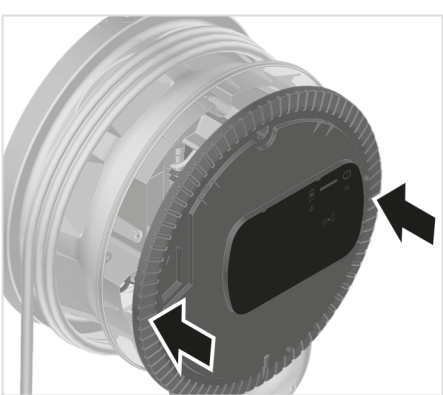

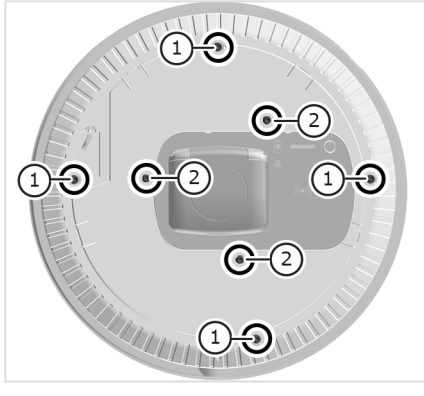

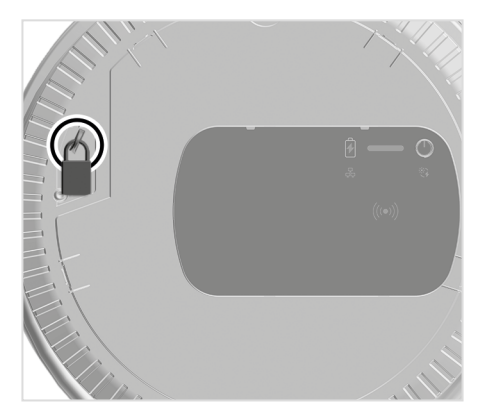

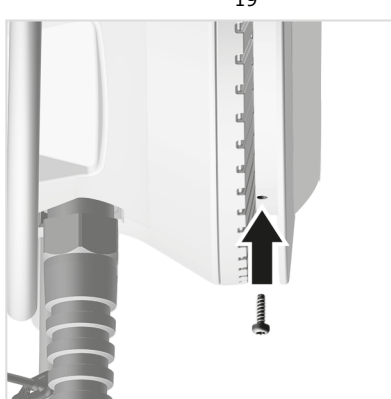

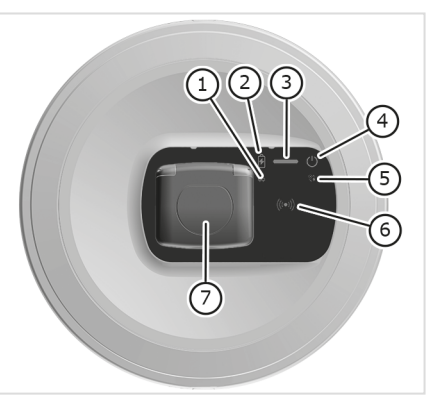

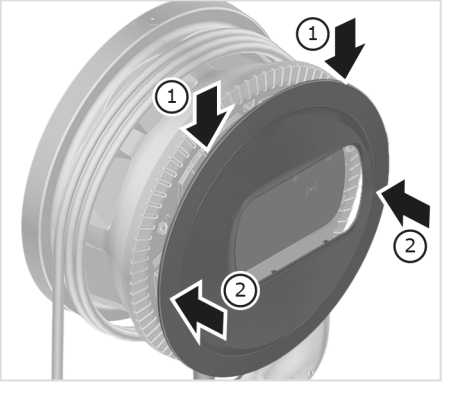

# Content

| Content  | . 5  |
|----------|------|
| Deutsch  | . 6  |
| English  | .24  |
| Français | 41   |
| Español  | . 59 |

#### 1 Einleitung

# Inhalt

| 1 Einleitung                                    |
|-------------------------------------------------|
| 1.1 Funktion                                    |
| 1.2 Konzept der Dokumentation und Zielgruppe 7  |
| 1.3 Darstellungsmittel                          |
| 2 Sicherheit                                    |
| 2.1 Sicherheitssymbole                          |
| 2.2 Qualifikation                               |
| 2.3 Sicherheitshinweise                         |
| 3 Lieferumfang                                  |
| 4 Zugangsdaten                                  |
| 5 Technische Daten                              |
| 6 Voraussetzungen                               |
| 6.1 Montage- und Installationsort               |
| 6.2 Umgebungsbedingungen                        |
| 6.3 Erforderliche Werkzeuge                     |
| 7 Montage                                       |
| 7.1 Wallbox-Montage vorbereiten                 |
| 7.2 Wallbox montieren                           |
| 7.3 Fahrzeugkabel anschließen 17                |
| 7.4 Infrastrukturkabel anschließen 17           |
| 7.5 Ethernet-Kabel anschließen (optional)18     |
| 7.6 Externes Steuerkabel anschließen (optional) |
| 7.7 SIM-Karte einstecken (optional)             |
| 7.8 Deckel montieren                            |
| 8 Inbetriebnahme                                |
| 8.1 Service-Konfiguration durchführen           |
| 8.2 An der Wallbox anmelden 20                  |
| 8.3 Wallbox konfigurieren 21                    |
| 8.4 Fehler beheben                              |
| 9 Außerbetriebnahme und Demontage               |

# 1 Einleitung

# 1.1 Funktion

Die Wallbox StecaGrid Charger ist eine netzwerkfähige Wallbox. Sie dient zum Laden von Elektrofahrzeugen, die den allgemein gültigen Normen und Richtlinien für Elektrofahrzeuge entsprechen.

Sie ist für den ortsfesten Einsatz im Innen- und Außenbereich und im privaten und halböffentlichen Raum für den Betrieb innerhalb der festgelegten elektrischen und umgebungsbezogenen Spezifikationen geeignet, siehe Technische Daten.

Die Wallbox darf nur unter Berücksichtigung aller nationalen Vorschriften des Einsatzortes betrieben werden.

Die Wallbox StecaGrid Charger ist in folgenden Varianten erhältlich:

| Variante                             | Eigenschaften                                                                                     |
|--------------------------------------|---------------------------------------------------------------------------------------------------|
| StecaGrid Charger Basic_11_<br>Light | Basis-Modell, mit Fahrzeugkabel                                                                   |
| StecaGrid Charger MID_11             | Mit Stromzähler (MID-konform), LTE-<br>Modul und Fahrzeugkabel                                    |
| StecaGrid Charger ERK_22             | Mit Stromzähler (MID-konform und kon-<br>form zu deutschem Eichrecht), LTE-Modul<br>und Steckdose |

# 1.2 Konzept der Dokumentation und Zielgruppe

Die Montage- und Installationsanleitung beschreibt die mechanische und elektrische Installation der Wallbox und richtet sich an Elektrofachkräfte und vom Netzbetreiber zugelassene Fachbetriebe, die für die Montage und Inbetriebnahme der Wallbox beauftragt wurden. Siehe auch *Qualifikation*.

Für Informationen zu weiteren verfügbaren Anlei- 5 tungen, siehe Betriebsanleitung.

# (i) Hinweis

DF

Aus Gründen der einfachen Lesbarkeit wird für manche Personengruppen nur der männliche Terminus verwendet, z.B. "Nutzer". Darunter sind jeweils Personen (m/w/d) zu verstehen, z.B. "Nutzer (m/w/d)".

#### Lesen und Aufbewahrung der Dokumentation

- Die Dokumentation vor der Installation aufmerksam lesen.
- Die Dokumentation muss aufbewahrt und beim Verkauf an den neuen Eigentümer übergeben werden.

# 1.3 Darstellungsmittel

Folgende Darstellungsmittel werden verwendet:

| Darstellungs-<br>mittel                       | Bedeutung                                                                             |
|-----------------------------------------------|---------------------------------------------------------------------------------------|
| Fette Schrift<br>innerhalb des<br>Fließtextes | Texte aus der Web-App/Mobile-<br>App                                                  |
| <i>Kursive blaue<br/>Schrift</i>              | Verweis zu einem verwandten<br>Thema.                                                 |
| •                                             | Handlungsanleitung, die Sie<br>befolgen müssen.                                       |
| 1.                                            | Handlungsanleitungen sind<br>nummeriert, wenn mehrere<br>Schritte aufeinander folgen. |

# 2 Sicherheit

# 2.1 Sicherheitssymbole

In dieser Anleitung stehen Warnhinweise vor einer Handlungsabfolge, bei der die Gefahr von Personen- oder Sachschäden besteht. Die beschriebenen Maßnahmen zur Gefahrenabwehr müssen eingehalten werden.

### Aufbau der Warnhinweise

#### Ursache der Gefahr

Abhilfe

- Handlung 1
- Handlung 2
- Warnzeichen macht auf die Gefahr aufmerksam.
- Signalwort gibt die Schwere der Gefahr an.

- Ursache der Gefahr benennt die Art und Quelle der Gefahr.
- Abhilfe gibt an, wie man die Gefahr umgehen kann.

#### Bedeutung der Symbole

# \Lambda GEFAHR

Gefährliche Situation, in der Tod oder schwere Körperverletzung eintreten werden, wenn sie nicht vermieden wird.

# î warnung

Gefährliche Situation, in der Tod oder schwere Körperverletzung eintreten können, wenn sie nicht vermieden wird.

# 

Gefährliche Situation, in der leichte bis mittelschwere Körperverletzungen eintreten können, wenn sie nicht vermieden wird.

# ACHTUNG

Sachschäden können auftreten.

# (i) Hinweis

Nützliche Tipps und Empfehlungen sowie Informationen für einen effizienten und störungsfreien Betrieb.

# 2.2 Qualifikation

# \land warnung

# Verletzungsgefahr bei unzureichender Qualifikation des Personals

Als Folge können schwere Verletzungen und Sachschäden auftreten.

 Nur geschultes und entsprechend qualifiziertes Personal darf an der Wallbox arbeiten.

# i Hinweis

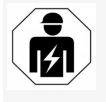

Alle in dieser Montage- und Installationsanleitung beschriebenen Tätigkeiten darf nur eine Elektrofachkraft durchführen.

Die Elektrofachkraft muss über folgende Qualifikationen verfügen:

- Fähigkeit, Risiken zu erkennen und mögliche Gefährdungen durch Elektrizität zu vermeiden, aufgrund von Ausbildung und Erfahrung.
- Berufliche Qualifikation, die zur Durchführung von Arbeiten an elektrotechnischen Geräten befähigt.
- Kenntnis der einschlägigen Normen und Vorschriften für alle Arbeiten an elektrischen Geräten.
- Fähigkeit, Messergebnisse zu bewerten.
- Kenntnisse über Netzinstallationstechniken.
- Kompetenz in der Materialauswahl und deren Montage.

# 2.3 Sicherheitshinweise

- Anleitung sorgfältig und vollständig lesen und die Warnhinweise befolgen.
- Anleitung aufbewahren.
- Die Wallbox muss von einer qualifizierten Elektrofachkraft unter Beachtung der örtlichen Vorschriften und Bestimmungen montiert, angeschlossen und in Betrieb genommen werden.
- Nur halböffentliche und private Standorte sind zulässig.
- Hinweise zum Montage- und Installationsort beachten, siehe Montage- und Installationsort.
- Umgebungsbedingungen einhalten (Temperatur und Luftfeuchtigkeit, siehe Technische Daten).
- Es dürfen nur zugelassene Teile verwendet werden. Beschädigte / verschmutzte / kontaminierte Teile sind für den Einbau nicht zulässig.
- Die Wallbox nicht bekleben oder mit Gegenständen zustellen.
- Keine Gegenstände in die Wallbox einführen.
- Keine Gegenstände auf der Wallbox abstellen.
- Kontakt der Wallbox mit Flüssigkeiten vermeiden.
- Jede installierte Wallbox mit einem Fehlerstromschutzschalter (mindestens RCD Typ A) absichern.

- Überspannungsschutz und Fehlerstromschutz (RCD Typ A) beachten, siehe Technische Daten.
- Keine Verlängerungskabel, Kabeltrommeln, Mehrfachsteckdosen verwenden.
- Keine Adapter verwenden.
- Bei Variante StecaGrid Charger ERK\_22: Die Steckdose schützen.
- Bei Variante StecaGrid Charger ERK\_22: Das Herstellersiegel nicht abmontieren, manipulieren oder umgehen.
- Keine Änderungen am Gehäuse oder den internen Komponenten der Wallbox vornehmen.
- Sicherheitsvorschriften des Landes beachten.
- Alle lokalen Vorschriften für Elektroinstallationen, aktuelle Brandschutzvorschriften zur Brandverhütung sowie für den Unfallschutz beachten.
- Zu RFID-Scannern, erkennbar am Symbol auf dem Front-Panel, müssen Personen mit Herzschrittmacher mindestens 60 cm und Defibrillator-Träger mindestens 40 cm Abstand halten.
- (i) Hinweis

eSystems MTG GmbH übernimmt nur die Verantwortung für den Auslieferungszustand der Wallbox und für Arbeiten, die durch Fachpersonal des Herstellers ausgeführt werden.

# DE 3 Lieferumfang

# (i) Hinweis

Es können mehr Schrauben im Lieferumfang enthalten sein als notwendig.

| Komponente                                                                      | Anzahl |
|---------------------------------------------------------------------------------|--------|
| Wallbox (bestehend aus Gehäuse, Deckel, Zierblende)                             | 1      |
| Fahrzeugkabel "Typ 2" (nicht bei Variante StecaGrid Charger ERK_22)             | 1      |
| Montage- und Installationsanleitung                                             | 1      |
| Quick-Start-Guide                                                               | 1      |
| Zugangsdatenbrief                                                               | 1      |
| Bohrschablone                                                                   | 1      |
| RFID-Chip                                                                       | 2      |
| Benutzersiegel (für StecaGrid Charger ERK_22)                                   | 3      |
| Kabeldurchführungsplatte KEL-SCDP 40                                            | 1      |
| Kabeldurchführungsplatte KEL-DP 20-4-1                                          | 1      |
| Stockschraube BSCR M8/120                                                       | 4      |
| Dichtungsscheibe                                                                | 4      |
| Unterlegscheibe ISO 7089 - 8,4                                                  | 4      |
| Sechskantmutter M8x9,5                                                          | 4      |
| Kabelverschraubung (nicht bei Variante StecaGrid Charger ERK_22)                | 1      |
| Mutter Kabelverschraubung M25x1,5 (nicht bei Variante StecaGrid Charger ERK_22) | 1      |
| Schrumpfschlauch                                                                | 1      |
| Zugentlastung                                                                   | 1      |
| Schraube 4x17 (nicht bei Variante StecaGrid Charger ERK_22)                     | 2      |

| Komponente                                                  | Anzahl |
|-------------------------------------------------------------|--------|
| Schraube 5x22 (nicht bei Variante StecaGrid Charger ERK_22) | 4      |
| Schraube 5x22 (bei Variante StecaGrid Charger ERK_22)       | 7      |
| Schraube 4x13                                               | 1      |

### Lieferumfang prüfen

- 1. Direkt nach dem Auspacken prüfen, ob alle Komponenten im Lieferumfang enthalten und unbeschädigt sind.
- 2. Bei Schäden oder fehlenden Komponenten den Support kontaktieren, siehe Rückseite dieser Anleitung.

# 4 Zugangsdaten

Mit der Wallbox erhalten Sie einen Brief mit den Zugangsdaten. Darin sind folgende Informationen enthalten:

| Information                                                | Bedeutung                                                                                                    |
|------------------------------------------------------------|----------------------------------------------------------------------------------------------------|
| OEM Part Number                                            | Teilenummer der Wallbox.                                                                                                    |
| Serial Number                                              | Seriennummer der Wallbox.                                                                                                    |
| Ethernet MAC<br>Wi-Fi MAC Access Point<br>Wi-Fi MAC Client | Weltweit eindeutige Identifikation der netzwerkfähigen Komponenten in der Wallbox (Ethernet-Verbindung, WLAN-Hotspot, WLAN-Client-Verbindung).                                                                                     |
| Wi-Fi SSID                                                 | SSID-WLAN-Kennung der Wallbox. Im Auslieferzustand enthält die WLAN-Kennung eine gerätespezifische Zah-<br>lenfolge. Diese kann der Nutzer in der Web-App/Mobile-App ändern.                                                       |
| Wi-Fi PSK for WPA2 and WPA3                                | Netzwerkschlüssel (Passwort) für den Zugang zum WLAN-Hotspot der Wallbox (mit WPA2 und WPA3)                                                                                                    |
| Hostname                                                   | Identifikation der Wallbox in der Web-App als Alternative zur Eingabe einer IP-Adresse<br>Im Auslieferzustand enthält der Hostname eine gerätespezifische Zahlenfolge. Diesen kann der Nutzer in der<br>Web-App/Mobile-App ändern. |
| Password Standard User                                     | Passwort für die Benutzerrolle Standard-User, zur Verwendung im täglichen Betrieb                                                                                                    |
| Password Service User                                      | Passwort für die Benutzerrolle Service-User, zur Verwendung bei der Installation der Wallbox und bei Sys-<br>temeinstellungen.                                                                                                    |
| PUK                                                        | Persönlicher Entsperrschlüssel, falls das Passwort nicht mehr bekannt ist.                                                                                                    |
| External metering device public key                        | Nur für die Variante StecaGrid Charger ERK_22 zur elektronischen Prüfung von erhaltenen Abrechnungsdaten.                                                                                                    |
| QR-Code                                                    | Als Zugang zur Wallbox via Web-App oder Mobile-App                                                                                                    |

(i) Hinweis

Zugangsdaten aufbewahren.

Im Falle eines Verlusts der Zugangsdaten oder bei Beschädigung des Umschlags, Support kontaktieren, siehe Rückseite dieser Anleitung.

# DE 5 Technische Daten

# Elektrische Daten

| StecaGrid Charger-Variante                       | Basic_11_Light                     | MID_11    | ERK_22    |
|--------------------------------------------------|------------------------------------|-----------|-----------|
|                                                  | GHO11E10S                          | GHO11E21S | GHO22E22S |
| Leistung [kW]                                    | 11                                 | 11        | 22        |
| Netzspannung [V]                                 | 220 - 240 / 380 - 415              |           |           |
| Netzfrequenz [Hz]                                | 50 / 60                            |           |           |
| Nennstrom [A]                                    | 16                                 | 16        | 32        |
| Ladeleistung Mode 3 [kW]                         | 11                                 | 11        | 22        |
| Ladestrom Mode 3 [A]                             | 3 x 16                             | 3 x 16    | 3 x 32    |
| Netzanschluss                                    | L1, L2, L3, N, PE                  |           |           |
| Überspannungskategorie (IEC 60664)               | III                                |           |           |
| Integrierte Fehlerstromschutzeinrichtung [mA DC] | IΔN 6                              |           |           |
| Fahrzeugladestecker                              | Тур2                               |           |           |
| Bemessungsstoßspannung U <sub>imp.</sub> [kV]    | 4                                  |           |           |
| Bemessungsisolationsspannung [V]                 | 500                                |           |           |
| Bemessungsstrom der Schaltgerätekombination [A]  | 16                                 | 16        | 32        |
| Bedingter Bemessungskurzschlussstrom Icc [kA]    | 3                                  |           |           |
| Bemessungsbelastungsfaktor RDF                   | 1                                  |           |           |
| Netzform                                         | TT/TN 3- und 1-phasig; IT 1-phasig |           |           |
| Schutzklasse                                     | Ι                                  |           |           |
| EMV-Einteilung                                   | A/B                                |           |           |

## 5 Technische Daten

### Mechanische Daten

Externes Steuerkabel, Klemmbereich [mm<sup>2</sup>]

| StecaGrid Charger-Variante                             | Basic_11_Light        | MID_11                | ERK_22                |  |
|--------------------------------------------------------|-----------------------|-----------------------|-----------------------|--|
|                                                        | GHO11E10S             | GHO11E21S             | GHO22E22S             |  |
| Маßе (Н х В х Т) [mm]                                  | 383,9 x 383,9 x 180,8 | 383,9 x 383,9 x 180,8 | 383,9 x 383,9 x 201,5 |  |
| Gewicht (ohne Kabel) [kg]                              | 3,15                  | 3,57                  | 3,99                  |  |
| Länge Fahrzeugkabel [m]                                | 7                     | 7                     | Typ 2 Socket          |  |
| Anschlussmöglichkeit                                   |                       |                       |                       |  |
| StecaGrid Charger-Variante                             | Basic_11_Light        | MID_11                | ERK_22                |  |
|                                                        | GH011E10S             | GHO11E21S             | GHO22E22S             |  |
| Versorgungsleitung, Nennquerschnitt [mm <sup>2</sup> ] | 5 x 2,5/4             | 5 x 2,5/4             | 5 x 6/10              |  |
| Versorgungsleitung, Klemmbereich [mm <sup>2</sup> ]    |                       | Starr: 0,5 - 16       |                       |  |
| Anzugsdrehmoment [Nm]                                  |                       | 1,5 - 1,8             |                       |  |
| Ethernet RJ45                                          |                       | Cat. 5/6/7            |                       |  |
| Externes Steuerkabel [V]                               |                       | 24                    |                       |  |

Starr: 0,2 - 4

### Umgebungs- und Lagerbedingungen

| StecaGrid Charger-Variante                             | Basic_11_Light           | MID_11      | ERK_22      |
|--------------------------------------------------------|--------------------------|-------------|-------------|
|                                                        | GHO11E10S                | GHO11E21S   | GHO22E22S   |
| Schutzart                                              | IP55                     |             |             |
| Stoßfestigkeit                                         | IK10                     |             |             |
| Verschmutzungsgrad                                     | 3                        |             |             |
| Aufstellung                                            | Freiluft oder im Gebäude |             |             |
| Ortsfest / -veränderlich                               | Ortsfest                 |             |             |
| Verwendung (gemäß DIN EN 61439-7)                      | AEVCS                    |             |             |
| Äußere Bauform                                         | Wandbefestigung          |             |             |
| Umgebungstemperatur [° C]                              | -30 bis +45              | -25 bis +45 | -25 bis +45 |
| Lagertemperatur [° C]                                  | -40 bis +80              |             |             |
| Luftfeuchtigkeit bei Betrieb (nicht kondensierend) [%] | 5 - 95                   |             |             |
| Maximale Einsatzhöhe [m]                               | 3.000                    | 2.000       | 2.000       |

#### **Angewendete Normen**

- IEC 61851-1
- IEC/TS 61439-7
- HD 60364-7-722

#### **CE-Konformität**

Hiermit erklärt eSystems MTG GmbH, dass die Funkanlagentypen GHO22E22x\*, GHO11E21x\*, GHO11E10x\* der Richtlinie 2014/53/EU entsprechen. \*x kann für einen beliebigen Buchstaben stehen.

DE

# 6 Voraussetzungen

# 6.1 Montage- und Installationsort

(i) Hinweis

Bei der Auswahl des Montage- und Installationsorts zusätzlich die allgemeinen Sicherheitshinweise zur Montage und Installation beachten, siehe *Sicherheitshinweise*.

# Tragfähigkeit der Wand

Die Wallbox ist ausschließlich für die ortsfeste Nutzung vorgesehen und muss daher immer an einer Wand montiert werden. Die Wand muss über eine Tragfähigkeit von mindestens 40 kg verfügen.

## Position

- Die Wallbox mindestens 50 cm und maximal 115 cm über dem Boden montieren, um Barrierefreiheit sicher zu stellen.
- Zu allen Seiten einen Mindestabstand von 20 cm zur Wallbox einhalten. Siehe Bild 1.

# Elektrische Zuleitung

- Lokale Vorschriften des Stromnetzbetreibers beachten.
- Sicherstellen, dass eine eigene Zuleitung für die Montage der Wallbox vorhanden ist.
- Gegebenenfalls eine separate Zuleitung verlegen, die den allgemeinen Vorgaben zur Leitungsführung und Gebäudetechnik entspricht.

Die elektrische Zuleitung kann beliebig unter oder auf Putz verlegt sein.

 Die Wallbox erfordert einen externen Fehlerstromschutzschalter (mindestens RCD Typ A). Geräteseitig ist eine DC- Fehlerstromschutzeinrichtung (6 mA) nach IEC 62955 bereits integriert.

- Die elektrische Zuleitung für die Wallbox über einen Fehlerstromschutzschalter (RCD Typ A) in der Installation absichern.
- Die Wallbox ist f
  ür den Anschluss und Betrieb an einer Netzspannung von 230 V (1-phasig) oder 400 V (3-phasig) 50/60 Hz vorgesehen.
- Sicherstellen, dass Nennspannung und Nennstrom der Wallbox den Vorgaben für das lokale Stromnetz entsprechen, um den Nennstrom der Zuleitung während des Ladevorgangs nicht zu überschreiten, siehe Technische Daten.
- Es gelten alle Auflagen zur Errichtung von Niederspannungsanlagen gemäß VDE 0100 oder die örtlichen Vorschriften.
- Ein Leitungsschutzschalter gemäß Verdrahtung des Hauses und der Wallbox-Geräteleistung (siehe Typenschild und *Technische Daten*) muss vorhanden sein.

# Weitere Hinweise

Bei der Auswahl des Montageortes außerdem Folgendes beachten:

- Die Wallbox ist f
  ür die Bedienung durch die berechtigten Personen frei zug
  änglich, siehe Konzept der Dokumentation und Zielgruppe.
- Sofern möglich, sicherstellen, dass keine Unbefugten Zugang erhalten können.
- Die Wallbox f
  ür das Fahrzeug leicht zug
  änglich installieren.
- Sicherstellen, dass genügend Bewegungsfreiheit für die Montage sowie für den Ladebetrieb vorhanden ist.

- Sicherstellen, dass eine gute Netzverbindung vorhanden ist, bei:
  - LTE-Empfang bei Varianten StecaGrid Charger MID\_11 und StecaGrid Charger ERK\_22
  - WLAN-Verbindung im Client mode

# 6.2 Umgebungsbedingungen

- Umgebungsbezogene Spezifikationen beachten, siehe *Technische Daten*.
- Um witterungsbedingte Schäden zu vermeiden, die Wallbox so montieren, dass sie vor direkter Witterung geschützt ist.
- Gegebenenfalls f
  ür ausreichende K
  ühlung und/oder Bel
  üftung sorgen.
- Zur Ausnutzung der vollen Nennleistung die Wallbox vor Sonneneinstrahlung schützen.
- Die Wallbox-Varianten StecaGrid Charger MID\_11 und StecaGrid Charger ERK\_22 sind mit einem MID 2014/32/EU-konformen Stromzähler ausgestattet, und erfüllen somit die elektromagnetischen Umgebungsbedingungen für Geräte der Klasse E1.
- Die Wallbox-Variante StecaGrid Charger Basic\_11\_Light ist hinsichtlich der elektromagnetischen Umgebungsbedingungen konform zu EMV 2014/30/EU.

# 6.3 Erforderliche Werkzeuge

| Werkzeug                          | Anzahl |
|-----------------------------------|--------|
| Bohrmaschine/Bohrhammer           | 1      |
| Torx-Schraubendreher (TX20, TX25) | 1      |

| Werkzeug                          | Anzahl |
|-----------------------------------|--------|
| Schlitzschraubendreher 0,3 x 2 mm | 1      |
| Schlitzschraubendreher 1 x 4 mm   | 1      |
| Gabelschlüssel (SW25)             | 1      |
| Stecknuss SW 13 mm                | 1      |
| Abisolierwerkzeug                 | 1      |
| Maßband/Zollstock                 | 1      |
| Wasserwaage                       | 1      |
| Pinzette                          | 1      |

# 7 Montage

# 

#### Verletzungsgefahr bei unzureichender Qualifikation des Personals

Als Folge können schwere Verletzungen und Sachschäden auftreten.

 Nur geschultes und entsprechend qualifiziertes Personal darf an der Wallbox arbeiten.

# 

#### Gefahr durch instabile Wand

Wenn die Wand eine Tragfähigkeit unter 40 kg hat, kann es zu schweren Verletzungen kommen.

- Wallbox nur an Wänden mit einer Tragfähigkeit von mindestens 40 kg montieren.
- Alle Warnhinweise beachten.

#### ACHTUNG

Sachschäden durch unsachgemäßen Montageort Die Nichtbeachtung der Voraussetzungen für den Montageort kann zu Sachschäden führen.

- Alle Voraussetzungen an den Montageort sicherstellen.
- Alle Umgebungsbedingungen f
  ür den Montageort beachten.

# (i) Hinweis

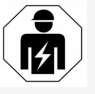

Alle in dieser Montage- und Installationsanleitung beschriebenen Tätigkeiten darf nur eine Elektrofachkraft durchführen.

# 7.1 Wallbox-Montage vorbereiten

# \Lambda GEFAHR

# Gefahr bei Montage und Installation

Wenn während der Montage- und Installation Komponenten beschädigt werden, besteht die Gefahr von schweren Verletzungen.

- Weitere Arbeiten einstellen.
- Technischen Service informieren.

# 🛕 GEFAHR

# Verletzungsgefahr durch elektrischen Schlag

 Jede installierte Wallbox mit einem Fehlerstromschutzschalter (mindestens RCD Typ A) absichern.

# ACHTUNG

# Möglicher Schaden am Flachbandkabel

Bei unvorsichtiger Vorgehensweise kann das Flachbandkabel beschädigt werden (siehe *Bild* 6).

 Montage- und Installationstätigkeiten vorsichtig durchführen.

- 1. Vor Beginn der Montagearbeiten sicherstellen, dass alle Voraussetzungen erfüllt sind, siehe Voraussetzungen.
- Die Wallbox-Variante über den Modellnamen auf dem Typenschild auf der Außenabdeckung eindeutig identifizieren.
   Für die Identifikation sind insbesondere die Modellbezeichnung und die darunter angegebenen Werte für den Netzanschluss (Netzspannung, Strom, Frequenz) relevant, siehe *Technische Daten*.
- 3. Vorbereitete Sollbruchstelle für die Zuleitungen abhängig von der Kabelrichtung abtrennen.
- Für die Installation des Ethernet-Kabels und des externen Steuerkabels die Kabeldurchführung (KEL-DP 20/4-1) von außen nach innen an den vorbereiteten Gehäusedurchbruch montieren (1), um die Dichtigkeit sicher zu stellen. Siehe *Bild* 16. Die Kabeldurchführung ist wegen der Dichtigkeit auch erforderlich, wenn kein Ethernet-Kabel verwendet wird.
- Optional: Ethernet-Kabel (ohne Steckverbinder) und externes Steuerkabel durch die Kabeldurchführung durchziehen. Siehe *Bild 16*.
  - 1. Den Schrumpfschlauch auf das Ethernet-Kabel aufbringen.
  - Den RJ45-Stecker aufbringen. Das Schrumpfschlauchende muss bündig zum RJ45-Stecker sein.
  - Den Schrumpfschlauch mit Hilfe eines Heißluftgebläses schrumpfen. Alternativ mit Kabelbindern gegen Verrutschen sichern.

- 6. Optional: Ethernet-Kabel anschließen, siehe 7.2 Wallbox montieren Ethernet-Kabel anschließen (optional).
- 7. Optional: Externes Steuerkabel anschließen. siehe Externes Steuerkabel anschließen (optional).
- 8. Optional: SIM-Karte einstecken, siehe SIM-Karte einstecken (optional).
- 9. Das Infrastrukturkabel auf einer Länge von 25 cm abmanteln. Die Mindestlänge nach dem abgemantelten Abschnitt hängt von der Richtung ab, aus der das Infrastrukturkabel kommt: unten, hinten (siehe Bild 2), oben (siehe Bild 3).
- 10. Wenn das Kabel von unten kommt, Kabel direkt zu dem dafür vorgesehenen Gehäusedurchbruch führen. Die frei verfügbare Kabellänge inklusive des abgemantelten Abschnitts (25 cm) muss 41 cm betragen.
- 11. Wenn das Kabel von hinten kommt, den Kabelaustritt aus der Wand auf Höhe der Befestigung rechts unten platzieren sowie horizontal zentriert bezogen auf das Wallbox-Gehäuse.

Die frei verfügbare Kabellänge inklusive des abgemantelten Abschnitts (25 cm) muss 36 cm betragen. Siehe Bild 2.

12. Wenn das Infrastrukturkabel von oben kommt, Kabel wie abgebildet führen. Siehe Bild 3.

> Die frei verfügbare Kabellänge inklusive des abgemantelten Abschnitts (25 cm) muss 83 cm betragen.

# GEFAHR

# Gefahr bei Montage und Installation

Wenn während der Montage- und Installation Komponenten beschädigt werden, besteht die Gefahr von schweren Verletzungen.

- Weitere Arbeiten einstellen.
- Technischen Service informieren.

# ACHTUNG

Möglicher Schaden am Flachbandkabel Bei unvorsichtiger Vorgehensweise kann das Flachbandkabel beschädigt werden (siehe Bild 6).

- Montage- und Installationstätigkeiten vorsichtig durchführen.
- 1. Die 4 Befestigungslöcher gemäß der Bohrschablone an der Wand anzeichnen.
- 2. Die Befestigungslöcher wie angezeichnet in die Wand bohren.
- 3. Die Dübel für die Stockschrauben einsetzen.

# GEFAHR

# Lebensgefahr durch Stromschlag

An den Befestigungspunkten, an denen die Befestigungsschrauben angebracht sind, dürfen sich keine stromführenden Leitungen befinden.

#### (i) Hinweis

Dübel müssen anhand der mitgelieferten Stockschrauben und der Wandbeschaffenheit vom Installateur ausgewählt werden.

4. Stockschrauben so eindrehen, dass sie mindestens 6 cm aus der Wand hervorstehen.

5. Die Kabeldurchführung (KEL-SCDP 40) mit einem Schlitzschraubendreher durchstechen und mit einem Seitenschneider auf das benötigte Maß gemäß Querschnittstabelle zuschneiden.

| Membranring | Kabel - Ø mm |
|-------------|--------------|
| Α           | 10 - 18      |
| В           | 18 - 22      |
| С           | 22 - 24      |
| D           | 24 -26       |
| E           | 26 -28       |
| F           | >28          |

Die vorgesehene Stelle für die Kabeldurchführung (KEL-SCDP 40) ist bereits vorgebohrt.

- 6. Die Kabeldurchführung (KEL-SCDP 40) einsetzen, so dass die Dichtlippen innen und außen den Rand umschließen.
- 7. Das Infrastrukturkabel auf der Rückseite der Wallbox durch die Kabeldurchführung durchziehen (1). Siehe Bild 4.
- Die Wallbox mit Hilfe der Löcher auf der 8. Rückseite in die 4 Befestigungsschrauben einhängen (2). Siehe Bild 4.
- 9. Zum Abdichten 4 Gummidichtungen und anschließend 4 Unterlegscheiben auf die 4 Stockschrauben legen und jeweils mit einer Mutter befestigen (mit einem Drehmoment von 3-4 Nm). Siehe Bild 5.

#### 7.3 Fahrzeugkabel anschließen

# **GEFAHR**

DE

#### Lebensgefahr durch Stromschlag

Bei Berührung mit spannungsführenden Teilen besteht unmittelbare Lebensgefahr durch Stromschlag.

- Im Notfall bzw. zur Fehlerbehebung oder bei elektrischen Arbeiten an der Wallbox folgende Sicherheitsregeln einhalten:
  - Wallbox spannungsfrei schalten.
  - Spannungsfreiheit feststellen.
  - Gegen Wiedereinschalten sichern.
  - Wallbox erden und kurzschließen.
  - Benachbarte, unter Spannung ste-hende Teile abdecken und Gefahrenbereich sichern.

# GEFAHR

#### Lebensgefahr durch falschen Anschluss

Wenn die elektrische Zuleitung falsch angeschlossen wird, besteht unmittelbare Lebensgefahr durch Stromschlag.

- Anschlussplan beachten.
- Adern farblich korrekt zuordnen.
- Lokale Bestimmungen beachten.
- 1. Den Knickschutz über das Kabel schieben. Siehe Bild 7.
- 2. Mutter (M25) einlegen. Siehe Bild 8.
- 3. Knickschutz inkl. Kabel von unten nach oben bis zum Anschlag der Isolierung durchführen.
- 4. Mutter (M25) mit Gabelschlüssel oder Rohrzange an der Wallbox festziehen. Siehe Bild 8.

- 5. Das CP-Kabel oben rechts anschließen (einpolige Klemme). Siehe Bild 9.
- 6. Die 5 Adern des Fahrzeugkabels folgendermaßen in die Anschlussklemmen einstecken und anschließen:

#### Siehe Bild 10.

- 1. L3 (grau)
- 2. L2 (schwarz)
- 3. L1 (braun)
- 4. Nulleiter (blau)
- 5. PE (grün/gelb)
- 7. Die Zugentlastungsklemme vom Komponententräger abbrechen (1). Die Seite entsprechend dem Kabeldurchmesser wählen. Siehe Bild 11.
- Die Zugentlastungsklemme mit den pas-8. senden Schrauben (4x17) mit Schraubendreher (oder Akkuschrauber) mit einem Drehmoment von 1,65 Nm +-8% festschrauben (2). Siehe Bild 11.

# 7.4 Infrastrukturkabel anschließen

# A GEFAHR

#### Lebensgefahr durch Stromschlag

Bei Berührung mit spannungsführenden Teilen besteht unmittelbare Lebensgefahr durch Stromschlag.

- Im Notfall bzw. zur Fehlerbehebung oder bei elektrischen Arbeiten an der Wallbox folgende Sicherheitsregeln einhalten:
  - Wallbox spannungsfrei schalten.
  - Spannungsfreiheit feststellen.
  - Gegen Wiedereinschalten sichern.
  - Wallbox erden und kurzschließen.

Benachbarte, unter Spannung stehende Teile abdecken und Gefahrenbereich sichern.

# **GEFAHR**

#### Lebensgefahr durch falschen Anschluss

Wenn die elektrische Zuleitung falsch angeschlossen wird, besteht unmittelbare Lebensgefahr durch Stromschlag.

- Anschlussplan beachten.
- Adern farblich korrekt zuordnen.
- Lokale Bestimmungen beachten.

#### (i) Hinweis

Beim Anschließen des Infrastrukturkabels, Anschlussplan beachten, siehe Bild 12 und Bild 13.

Die Wallbox kann 1-phasig oder 3-phasig angeschlossen werden, siehe Stromversorgung Netzkonfiguration einstellen.

- 1. Die Kabeladern auf 12 mm Länge abisolieren.
- 2. Bei 3-phasigem Anschluss: Farblich richtig zuordnen und von links nach rechts in folgender Reihenfolge in die Anschlussklemmen stecken (siehe Bild 12):
  - 1. PE (grün/gelb)
  - Nullleiter (blau) 2.
  - L1 (braun) 3.
  - 4. L2 (schwarz)
  - 5. L3 (grau)
- Bei 1-phasigem Anschluss: Von links nach 3. rechts in folgender Reihenfolge in die Anschlussklemmen stecken:

#### 7 Montage

Falls es sich um ein TT/TN-Netz handelt (siehe *Bild* 13):

- 1. PE (grün/gelb)
- 2. Nullleiter (blau)
- 3. L1 (braun)

#### Falls es sich um ein IT-Netz handelt:

- 1. PE (grün/gelb) in Klemme 1 (grün/gelb)
- 2. L1 (braun) in Klemme 2 (blau)
- 3. L2 (schwarz) in Klemme 3 (braun)
- 4. Die Schraubklemmen an der Vorderseite mit einem Drehmoment von 1,65 Nm +-8% festschrauben.

### Stromversorgung Netzkonfiguration einstellen

1-phasiges oder 3-phasiges Laden mit dem rechten DIP-Schalter einstellen. Den rechten DIP-Schalter mit einer Pinzette nach oben bzw. unten kippen. Siehe Bild 14.

#### (i)Hinweis

Der linke DIP-Schalter ist für zukünftige Anwendungen reserviert und muss fest auf der Position "Off" stehen.

| DIP-Schalter | Bedeutung |
|--------------|-----------|
| On (oben)    | 1-phasig  |
| Off (unten)  | 3-phasig  |

### Ladestrom einstellen

Den Ladestrom der Wallbox entsprechend der gebäudeseitigen Leitungsabsicherung und der Nennleistung der Wallbox am Drehschalter mit einem Schraubendreher 0,3 x 2 mm einstellen. Siehe Bild 15.

| Position                   | Wert                                                 |
|----------------------------|------------------------------------------------------|
| F                          | 32 A                                                 |
| Е                          | 30 A                                                 |
| D                          | 25 A                                                 |
| С                          | 20 A                                                 |
| В                          | 16 A                                                 |
| Α                          | 15 A                                                 |
| 9                          | 13 A                                                 |
| 8                          | 10 A                                                 |
| 7                          | 8 A                                                  |
| 6                          | 6 A                                                  |
| 2 und 3                    | Für Rücksetzen der Wallbox<br>auf Werkseinstellungen |
| Alle anderen<br>Positionen | Reserviert für zukünftige<br>Anwendungen             |

# 7.5 Ethernet-Kabel anschließen (optio- (Variante StecaGrid Charger ERK\_22)

# nal)

Das Ethernet-Kabel nach Montage des Steckverbinders in den dafür vorgesehenen Haken einhängen (2) und von unten in den Port einstecken (3). Siehe Bild 16.

# 7.6 Externes Steuerkabel anschließen (optional)

Das externe Steuerkabel an den dafür vorgesehenen Klemmen anschließen (4) (siehe *Bild* 16):

Linke Klemme (schwarz) Minus Rechte Klemme (orange) Plus

# 7.7 SIM-Karte einstecken (optional)

Für eine LTE-Verbindung ist eine SIM-Karte erforderlich.

Die SIM-Karte mit den Kontakten nach unten zeigend in den entsprechenden Steckplatz auf der Oberseite der Leiterplatte (COM-Board) einstecken. Siehe Bild 17.

# 7.8 Deckel montieren

- 1. Den Deckel mit integrierter Schaumstoffdichtung einhängen und festdrücken. Siehe Bild 18.
- 2. Mit 4 Schrauben (5x22) festschrauben (1), mit einem Drehmoment von 3-3,5 Nm. Bei Variante StecaGrid Charger ERK 22, zusätzlich 3 Schrauben (5x22), um den Klappdeckel der Steckdose zu befestigen (2). Siehe Bild 19.

# Benutzersiegel anbringen

- Eine der Schrauben am Deckel mit dem mitgelieferten Benutzersiegel versiegeln. Siehe Bild 19.
  - $(\mathbf{i})$ Hinweis

Hersteller- und Benutzersiegel dürfen nicht verletzt werden. Sonst erlischt die Eichrechtskonformität.

# Schloss/Plombe befestigen (optional)

Entweder Plombe oder Schloss am Haken befestigen bzw. ansperren. Siehe Bild 20.

# DF

- Zierblende befestigen
- 1. Die Zierblende oben einhängen (1) und am Gehäuse festdrücken (2) bis Rasthaken hörbar einrasten. Siehe Bild 21.
- 2. Zierblende von unten mit einer Schraube (4x13) mit einem Drehmoment von 1,2-2 Nm befestigen. Siehe Bild 22.

# 8 Inbetriebnahme

# GEFAHR

### Verletzungsgefahr durch RFID-Sensor für Personen mit Herzschrittmacher oder Defibrillator

- Wenn Sie einen Herzschrittmacher tragen, zum RFID-Sensor auf dem Front-Panel mindestens 60 cm Abstand halten.
- Wenn Sie einen Defibrillator tragen, zum RFID-Sensor auf dem Front-Panel mindestens 40 cm Abstand halten.

Bei der ersten Inbetriebnahme und in den vorgeschriebenen Wartungsintervallen muss eine Prüfung nach DIN VDE 0100 oder den geltenden nationalen Vorschriften durchgeführt werden.

#### (i) Hinweis

Produktionsbedingt steht der Zählerstand des integrierten Stromzählers nicht bei 0 kWh.

# 8.1 Service-Konfiguration durchführen

#### ACHTUNG

#### Fehlerhafte Wallbox

Eine Wallbox mit aktivem Fehler ist nicht voll funktionsfähig. Ein aktiver Fehler liegt vor, wenn die LED (4) für den Betriebszustand rot, gelb oder blau leuchtet.

#### (i) Hinweis

Die Service-Konfiguration sollte ohne Verbindung zum Fahrzeug stattfinden.

# Wallbox einschalten

Die Wallbox ist eingeschaltet, sobald sie mit Strom versorat wird.

Die LEDs leuchten nacheinander wie folgt auf:

- Für eine Sekunde alle LEDs in rot
- Für eine Sekunde alle LEDs in weiß
- Die LED Ladezustand und die LED Fehlerzustand in weiß

Alle anderen LEDs leuchten nicht.

(i) Hinweis

Falls ein Fahrzeug angeschlossen ist, kann die Farbe der LED Ladezustand hiervon abweichen.

### Siehe Bild 23:

7

- LED Netzwerkverbindung 1
- Helligkeitssensor 2
- 3 LED Ladezustand
- 4 LED für Betriebs-/Fehlerzustand mit integrierter Taste
- 5 LED Cloud-/Backend-/HEMS-Verbindung
- 6 **RFID-Sensor mit integrierter LED** 
  - Steckdose (nur bei Variante StecaGrid Charger ERK 22)

# Fehlerhafte Installation

Falls die LED (4) für den Betriebszustand in blau, gelb oder rot leuchtet, ist die Installation fehlerhaft, oder es liegt ein Fehler an der Wallbox vor.

|  | Farbe               | Bedeutung                                                                                                    |
|--|---------------------|----------------------------------------------------------------------------------------------------|
|  | blau                | Laden eines Fahrzeugs ist möglich,<br>eine oder mehrere Komfortfunktion<br>(en) sind nicht verfügbar.                 |
|  | blau, blin-<br>kend | Wallbox befindet sich noch im Pro-<br>duktionsmodus und darf nicht beim<br>Endbenutzer in Betrieb genommen<br>werden. |
|  | gelb                | Laden eines Fahrzeugs ist nicht mög-<br>lich, Fehlerbehebung kann ohne fol-<br>genden Reset der Wallbox erfolgen.     |
|  | rot                 | Laden eines Fahrzeugs ist nicht mög-<br>lich. Nach Fehlerbehebung muss die<br>Wallbox neu gestartet werden.           |

## Service-Konfiguration

Es gibt folgende, alternative Möglichkeiten, sich mit der Wallbox zu verbinden, um die Service-Konfiguration durchzuführen:

- Über WLAN, siehe Mit Web-App per WLAN konfigurieren
- Über Mobile-App, siehe Mit Mobile-App konfigurieren
- Über Ethernet:
  - 1. Das Ethernet-Kabel mit einem Switch oder einem Server des Netzwerks verbinden.
  - 2. Die Netzwerkeinstellungen prüfen und ggf. anpassen. Die Wallbox ist im Auslieferzustand auf DHCP (automatische IP-Adressvergabe) konfiguriert.

# 8.1.1 Mit Web-App per WLAN konfigurieren

### Über WLAN-Hotspot verbinden

- 1. Den Zugangsdatenbrief bereithalten, siehe Zugangsdaten.
- 2. Auf dem Laptop bzw. Tablet die Liste der verfügbaren WLAN-Geräte suchen.
- 3. Aus der Liste der verfügbaren WLAN-Geräte die Wallbox mit der WLAN-Kennung (SSID) aus dem Zugangsdatenbrief auswählen.
- 4. Eine Verbindung mit der ausgewählten Wallbox herstellen.

#### Falls keine Verbindung hergestellt werden konnte, siehe *Keine Verbindung mit der Web-App per WLAN hergestellt*

- Das WLAN-Passwort der Wallbox (Netzwerkschlüssel) aus dem Zugangsdatenbrief eingeben.
- 6. Nach erfolgreichem Verbindungsaufbau den Browser öffnen.
- In der Adresszeile den Hostnamen der Wallbox aus dem Zugangsdatenbrief eingeben. In der Web-App wird die **Übersicht** für den Gastzugang angezeigt, mit der Möglichkeit sich anzumelden.

# Keine Verbindung mit der Web-App per WLAN hergestellt

Falls keine Verbindung hergestellt werden konnte, sind folgende Schritte zu prüfen:

- Näher an der Wallbox arbeiten. Das Laptop oder das Tablet sollte nicht zu weit von der Wallbox entfernt sein, da das WLAN-Modul der Wallbox nur eine begrenzte Reichweite hat.
- 2. Das WLAN-Modul des Laptops oder des Tablets, sowie die Verbindung mit dem

Netzwerk bzw. Internet prüfen.

- Die Sicherheitseinstellungen des Laptops oder des Tablets (wie Firewall, Netzwerkeinstellungen) prüfen.
   Bei Nachfrage die Wallbox als ein vertrauenswürdiges Gerät bestätigen.
- Insbesondere beim Passwort auf die genaue Schreibweise (Groß- und Kleinschreibung) der Zugangsdaten (Passwort und Hostname) achten.

# 8.1.2 Mit Mobile-App konfigurieren

# Über Mobile-App verbinden

- 1. Den Zugangsdatenbrief bereithalten, siehe Zugangsdaten.
- Über den Apple-Store bzw. den Google-Play-Store die Mobile-App installieren und starten.
- Auf der Ansicht Wallbox verbinden die Option QR-Code scannen wählen und den QR-Code der Wallbox aus dem Zugangsdatenbrief scannen.
- Alternativ die Wallbox aus der Liste der verfügbaren WLAN-Geräte auswählen, siehe Mit Web-App per WLAN konfigurieren, ab Schritt 3.

Die **Übersicht** für den Gastzugang wird angezeigt, mit der Möglichkeit sich anzumelden.

### Keine Verbindung zur Mobile-App hergestellt

Falls keine Verbindung hergestellt werden konnte, sind folgende Schritte zu prüfen:

- 1. QR-Code aus dem Zugangsdatenbrief scannen.
- 2. Näher an der Wallbox arbeiten.

Das Smartphone sollte nicht zu weit von der Wallbox entfernt sein wegen der begrenzten Reichweite.

- Die Sicherheits-, App- und Kameraeinstellungen auf dem Smartphone überprüfen.
- 4. Bei manueller Eingabe auf die genaue Schreibweise der Zugangsdaten achten.

# 8.2 An der Wallbox anmelden

- 1. Die passende Sprache auswählen und mit **Weiter** bestätigen.
- 2. Aus dem Zugangsdatenbrief das Passwort für den Service-User entnehmen, siehe Zugangsdaten.
- Auf der Ansicht Anmelden die Benutzerrolle Service-User wählen, das entsprechende Passwort eingeben und bestätigen.

# (i) Hinweis

Auf die genaue Schreibweise der Zugangsdaten (Passwort und Hostname), insbesondere Groß- und Kleinschreibung, achten.

Nach fünfmaliger falscher Eingabe des Passworts ist die nächste Eingabe erst wieder mit zeitlicher Verzögerung möglich.

Nach erfolgreicher Anmeldung wird die **Übersicht** der Wallbox angezeigt, die die wichtigsten Betriebszustände und Messwerte kompakt darstellt.

# 8.3 Wallbox konfigurieren

#### Land wählen

DE

1. Das passende Land aus der Liste wählen.

# (i) Hinweis

Die Länderkennung kann nachträglich nur über Drehschalter auf Werkseinstellungen zurückgesetzt werden, siehe *Infrastrukturkabel anschließen*.

- 2. Falls erforderlich, Einheiten ändern.
- 3. Auswahl mit Weiter bestätigen.

# Software-Update konfigurieren

Die Software der Wallbox kann über einen Update-Server aktualisiert werden.

Falls erforderlich, können zur Konfiguration die folgenden Optionen eingestellt werden.

- 1. Eine der folgenden Optionen zum automatischen Software-Update auswählen:
  - Update automatisch herunterladen (Standardeinstellung) Aktiviert: Es wird geprüft, ob Software-Updates verfügbar sind, und diese werden automatisch heruntergeladen. Nicht aktiviert: Es wird geprüft, ob Software-Updates verfügbar sind, und es wird ein Hinweis angezeigt. Der Download muss dann manuell gestartet werden.
  - Update automatisch installieren Aktiviert: Falls ein Software-Update heruntergeladen wurde, wird dieses von der Wallbox automatisch installiert. Dies kann zur Unterbrechung eines Ladevorgangs führen.

Nicht aktiviert: Die Installation kann auf einen späteren Zeitpunkt verschoben werden. Die Installation eines Software-Updates wird erst nach Nutzeranforderung gestartet.

2. Auswahl mit Weiter bestätigen.

#### Netzwerk auswählen

Detaillierte Informationen zu den Netzwerkeinstellungen (für Ethernet, WLAN-Client und LTE), siehe Betriebsanleitung.

#### Haftungsausschluss bestätigen

 Dem Haftungsausschluss zustimmen und mit Weiter bestätigen.

Nach erfolgreichem Konfigurieren ist die Wallbox einsatzbereit.

# 8.4 Fehler beheben

# 8.4.1 Fehlerliste

 Um die Fehlerliste anzuzeigen, in der Navigation der Web-App/Mobile-App Wallbox Einstellungen, Fehlerliste auswählen.

Folgende Informationen sind über die Fehlerliste für jeden Fehler verfügbar (Details, siehe Betriebsanleitung):

- Fehlercode
- Fehlerstatus

(i) Hinweis

Es kann mehrere Einträge in der Fehlerliste geben, die dieselbe Ursache haben (Fehlerkaskade).

## Fehlerkategorien

Es gibt folgende Fehlerkategorien:

| Fehlerkategorie     | Farbe der<br>Fehler-<br>LED | Priorität der<br>Behebung |
|---------------------|-----------------------------|---------------------------|
| Fataler Fehler      | Rot                         | 1                         |
| Kritischer Fehler   | Gelb                        | 2                         |
| Unkritischer Fehler | Blau                        | 3                         |
| Kein Fehler         | Weiß                        | -                         |

Wenn mindestens ein Fehler vorliegt, leuchtet die Fehler-LED in der der Fehlerkategorie entsprechenden Farbe.

Wenn mehrere Fehler vorliegen, leuchtet die Fehler-LED in der Farbe, die der höchsten Fehlerkategorie zugeordnet ist.

# Fehlerstatus

Folgende Fehlerstatus werden unterschieden:

|   | Fehlerstatus    | Bedeutung                                                                  |
|---|-----------------|----------------------------------------------------------------------------|
| - | Aktiver Status  | Der Fehler ist aktiv, die Feh-<br>lerursache ist noch nicht beho-<br>ben.  |
|   | Passiver Status | Die Fehlerursache ist behoben,<br>oder der Fehler liegt nicht mehr<br>vor. |

9 Außerbetriebnahme und Demontage

## 8.4.2 Fehler ermitteln und beheben

#### ACHTUNG

#### Sachschäden bei Fehlerbehebung

Falls trotz korrekter Befolgung der Hinweise zur Fehlerbehebung der Fehler nicht behoben wurde, ist die Wallbox defekt.

- Wallbox nicht verwenden.
- Technischen Service informieren.
- Um den Fehler zu ermitteln, in der Navigation der Web-App/Mobile-App Wallbox Einstellungen, Fehlerliste auswählen. Die Fehlerliste wird angezeigt, siehe Fehler beheben.
- Fehler in der Liste auswählen. Detaillierte Fehlerinformation zu dem ermittelten Fehler ist in der Betriebsanleitung zu finden.
- 3. Ausführliche Beschreibung sorgfältig lesen und den Fehler entsprechend den Hinweisen in der Fehlerliste analysieren und beheben.

(i) Hinweis zu fatalem Fehler

Bei Fehlern dieser Kategorie muss die Wallbox zur Fehlerbehebung in der Regel neu gestartet werden.

Falls die Fehler im laufenden Betrieb behoben werden können, werden diese Fehler auch nach Behebung der Ursache bis zum nächsten Neustart der Wallbox als **Aktiv** angezeigt. (i) Hinweis zu kritischen und unkritischen Fehlern

Nach Beseitigung der Fehlerursache wird der Status des Fehlers sofort auf **Passiv** geändert.

 Wenn mehrere Fehler angezeigt werden, die Fehler nach Priorität beheben, beginnend mit fatalen Fehlern, gefolgt von kritischen Fehlern.

### Fehlerliste löschen

- Sobald nur noch passive Fehler in der Fehlerliste vorhanden sind, in der Web-App/Mobile-App auf der Ansicht Fehlerliste die Option Liste leeren wählen.
- 2. Die Wallbox neu starten:
  - Die Taste (4) am Front-Panel (siehe Bild 23) drücken und für mindestens 8 Sekunden gedrückt halten.
  - Alternativ: Die Spannungsversorgung der Wallbox unterbrechen und wiederherstellen.

Nach dem Wiedereinschalten sollte die Fehler-LED (4) weiß leuchten und die Fehlerliste leer sein.

 Wenn die Fehler-LED nicht weiß leuchtet und die Fehlerliste noch nicht leer ist, mit der Fehlerbehebung fortfahren.

# (i) Hinweis

Eine Wallbox ohne aktive Fehler ist Voraussetzung für die Abnahme vom Endkunden.

# 9 Außerbetriebnahme und Demontage

# 🗥 WARNUNG

#### Verletzungsgefahr bei unzureichender Qualifikation des Personals

Als Folge können schwere Verletzungen und Sachschäden auftreten.

 Nur geschultes und entsprechend qualifiziertes Personal darf an der Wallbox arbeiten.

# 

#### Lebensgefahr durch fehlerhafte Demontage

Fehler bei der Demontage können zu lebensgefährlichen Situationen führen oder erhebliche Sachschäden verursachen.

Alle Hinweise zur Demontage beachten.

### Wallbox außer Betrieb nehmen

- 1. Alle personenbezogenen Daten und gegebenenfalls lokalen Sicherheitskopien aus dem System löschen.
- Gegebenenfalls mit Dritten Kontakt aufnehmen (z. B. CPO/Netzbetreiber) und diese zur Löschung personenbezogener Daten auffordern.
- 3. Die gesamte Wallbox auf Werkseinstellungen zurücksetzen.

#### Wallbox demontieren

# A GEFAHR

DE

#### Lebensgefahr durch Stromschlag

Bei Berührung mit spannungsführenden Teilen besteht unmittelbare Lebensgefahr durch Stromschlag.

- Im Notfall bzw. zur Fehlerbehebung oder bei elektrischen Arbeiten an der Wallbox folgende Sicherheitsregeln einhalten:
  - Wallbox spannungsfrei schalten.
  - Spannungsfreiheit feststellen.
  - Gegen Wiedereinschalten sichern.
  - Wallbox erden und kurzschließen.
  - Benachbarte, unter Spannung stehende Teile abdecken und Gefahrenbereich sichern.
- 1. Alle im Warnhinweis aufgelisteten fünf Sicherheitsregeln durchführen, um Spannungsfreiheit herzustellen.
- 2. Deckel und Zierblende sowie ggf. Schlösser und Plombe entfernen.
- 3. Zuleitung abklemmen.
- 4. Siegel vom Stromzähler entfernen und dessen Stromleitungen abklemmen.
- 5. Wallbox von den Befestigungsschrauben abnehmen.
- 6. Wallbox lagern oder entsorgen, siehe Betriebsanleitung.

#### Contents

# Contents

| Contents                                            | 1 Introduction                |
|-----------------------------------------------------|-------------------------------|
| 1 Introduction                                      | 1.1 Function                  |
| 1.1 Function                                        | The Wallbox StecaGrid Cha     |
| 1.2 Documentation concept and target group          | used for charging electric v  |
| 1.3 Means of representation                         | standards and directives for  |
| 2 Safety                                            | It is suitable for stationary |
| 2.1 Safety symbols                                  | semi-public spaces for ope    |
| 2.2 Qualifications                                  | ronmental specifications, s   |
| 2.3 Safety information                              | The Wallbox may only be o     |
| 3 Items supplied                                    | lations at the place of use.  |
| 4 Access data                                       | The following versions of th  |
| 5 Technical data                                    | Version                       |
| 6 Prerequisites                                     | StecaGrid Charger Basic       |
| 6.1 Assembly and installation location              | Light                         |
| 6.2 Ambient conditions                              | StecaGrid Charger MID 1       |
| 6.3 Required tools                                  |                               |
| 7 Installation                                      | StecaGrid Charger ERK 22      |
| 7.1 Preparing the Wallbox installation              |                               |
| 7.2 Installing the Wallbox                          |                               |
| 7.3 Connecting the vehicle cable                    |                               |
| 7.4 Connecting the infrastructure cable             |                               |
| 7.5 Connecting the Ethernet cable (optional)        |                               |
| 7.6 Connecting an external control cable (optional) |                               |
| 7.7 Inserting the SIM card (optional)               |                               |
| 7.8 Fitting the cover                               |                               |
| 8 Commissioning                                     |                               |
| 8.1 Performing the service configuration            |                               |
| 8.2 Logging into the Wallbox                        |                               |
| 8.3 Configuring the Wallbox                         |                               |
| 8.4 Fixing errors                                   |                               |
| 9 Shutdown and uninstalling                         |                               |

#### \_ \_ -. .

arger is a Wallbox with network capability. It is vehicles that comply with the generally applicable or electric vehicles.

use indoors and outdoors and in private and eration within the defined electrical and envisee Technical data.

operated in compliance with all national regu-

he Wallbox StecaGrid Charger are available:

| Version                              | Features                                                                                                 |
|--------------------------------------|----------------------------------------------------------------------------------------------------|
| StecaGrid Charger Basic_11_<br>Light | Basic model, with vehicle cable                                                                          |
| StecaGrid Charger MID_11             | With energy meter (MID compliant), LTE module and vehicle cable                                          |
| StecaGrid Charger ERK_22             | With energy meter (MID compliant and<br>compliant with German calibration law),<br>LTE module and socket |

# 1.2 Documentation concept and target 2 Safety

#### group

#### The assembly and installation instructions describe the mechanical and electrical installation of the Wallbox and are aimed at electrical engineers and specialist companies approved by the network operator, who are responsible for installation and commissioning of the Wallbox. See also *Qualifications*.

For information on other instructions available, refer to the operating instructions.

#### Reading and storing the documentation

- Read the documentation carefully before installation.
- The documentation must be securely stored and handed over to the new owner in the event of sale.

# 1.3 Means of representation

The following means of representation are used:

| Means of<br>representation                   | Meaning                                                                         |
|----------------------------------------------|---------------------------------------------------------------------------------|
| <b>Bold script</b><br>within running<br>text | Texts from the web app / mobile app                                             |
| Blue italics                                 | Link to a related topic.                                                        |
| •                                            | Instruction that you have to follow.                                            |
| 1.                                           | Instructions are numbered if a series of multiple steps have to be carried out. |

# 2.1 Safety symbols

In these instructions, warning notices appear before sequences of actions that involve a risk of injury or damage. The measures described to prevent the hazard must be adhered to.

#### Layout of warning notices

# A SIGNAL WORD

#### Cause of the hazard

Remedy

- Action 1
- Action 2
- Warning sign draws attention to the hazard.
- Signal word indicates the severity of the hazard.
- Cause of the hazard specifies the nature and source of the hazard.
- Remedy specifies how the hazard can be averted.

### Meaning of symbols

# A DANGER

Hazardous situation in which death or serious injury will occur if it is not prevented.

# 

Hazardous situation in which death or serious injury could occur if it is not prevented.

# 

Hazardous situation in which minor to moderate injury could occur if it is not prevented.

### ATTENTION

Damage to equipment could occur.

# (i) Note

Useful tips and recommendations, as well as information on efficient and fault-free operation.

# 2.2 Qualifications

# 

# Risk of injury due to inadequately qualified personnel.

This can cause serious injuries and damage to equipment.

 Only trained and appropriately qualified personnel are to work on the Wallbox.

# (i) Note

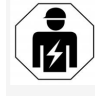

All of the activities described in these assembly and installation instructions may only be performed by a qualified electrical engineer.

The electrical engineer must have the following qualifications:

- Based on training and experience, the ability to identify risks and to prevent potential hazards caused by electricity.
- Professional qualifications entitling them to perform work on electrical equipment.
- Knowledge of the applicable standards and regulations for all work on electrical equipment.
- Ability to evaluate measured results.
- Knowledge of network installation technologies.

FN

#### 2 Safety

• Expertise in material selection and installation.

# 2.3 Safety information

- Read the instructions carefully and in full and follow the warning notices.
- Store the instructions securely.
- The Wallbox must be installed, connected and commissioned by a qualified electrical engineer in compliance with local regulations and standards.
- Only semi-public and private locations are permitted.
- Observe the information regarding the assembly and installation location, see Assembly and installation location.
- Observe the ambient conditions (temperature and humidity, see *Technical data*).
- Only approved parts are to be used. Installation of damaged / soiled / contaminated parts is not permitted.
- Do not stick anything onto the Wallbox or block it with objects.
- Do not insert any objects into the Wallbox.
- Do not place any objects on the Wallbox.
- Avoid the Wallbox coming into contact with liquids.
- Do not install in potentially explosive locations.
- Protect each installed Wallbox with a residual current circuit breaker (minimum RCD type A).
- Observe the required overvoltage and fault current protection (RCD type A), see *Technical data*.

- No not use extension leads, cable drums or multiple socket outlets.
- Do not use adapters.
- For StecaGrid Charger ERK\_22 version: Protect the socket.
- For StecaGrid Charger ERK\_22 version: Do not detach, manipulate or bypass the manufacturer's seal.
- Do not make any modifications to the housing or the internal components of the Wallbox.
- Observe the national safety regulations.
- Observe all local regulations for electrical installations, as well as current fire prevention and accident prevention regulations.
- Persons with a cardiac pacemaker must maintain a distance of at least 60 cm and persons wearing a defibrillator a distance of at least 40 cm from RFID scanners, identifiable by the symbol on the front panel.

# (i) Note

eSystems MTG GmbH only accepts responsibility for the delivery condition of the Wallbox and for work performed by the manufacturer's specialist personnel.

## 3 Items supplied

# **3** Items supplied

# (i) Note

EN

More screws may be supplied than are necessary.

| Component                                                          | Quantity |
|--------------------------------------------------------------------|----------|
| Wallbox (consisting of housing, cover, decorative cover)           | 1        |
| Vehicle cable "Type 2" (not for StecaGrid Charger ERK_22 version)  | 1        |
| Assembly and installation instructions                             | 1        |
| Quick start guide                                                  | 1        |
| Access data letter                                                 | 1        |
| Drilling template                                                  | 1        |
| RFID chip                                                          | 2        |
| User seal (for StecaGrid Charger ERK_22)                           | 3        |
| Cable entry plate KEL-SCDP 40                                      | 1        |
| Cable entry plate KEL-DP 20-4-1                                    | 1        |
| Hanger bolt BSCR M8/120                                            | 4        |
| Sealing washer                                                     | 4        |
| Flat washer ISO 7089 - 8.4                                         | 4        |
| Hexagon nut M8x9.5                                                 | 4        |
| Cable gland (not for StecaGrid Charger ERK_22 version)             | 1        |
| Cable gland nut M25x1.5 (not for StecaGrid Charger ERK_22 version) | 1        |
| Heat shrink tubing                                                 | 1        |
| Strain relief                                                      | 1        |
| Screw 4x17 (not for StecaGrid Charger ERK_22 version)              | 2        |
| Screw 5x22 (not for StecaGrid Charger ERK_22 version)              | 4        |

| Component                                         | Quantity |
|---------------------------------------------------|----------|
| Screw 5x22 (for StecaGrid Charger ERK_22 version) | 7        |
| Screw 4x13                                        | 1        |

# Check items supplied

- 1. Directly after unpacking, check that all components are included and undamaged.
- 2. In case of damage or missing components, contact support, see rear of these instructions.

# 4 Access data

Along with the Wallbox you will receive a letter containing the access data. It includes the following information:

| Information                                                | Meaning                                                                                                    |
|------------------------------------------------------------|----------------------------------------------------------------------------------------------------|
| OEM Part Number                                            | Part number of the Wallbox                                                                                                    |
| Serial Number                                              | Serial number of the Wallbox                                                                                                    |
| Ethernet MAC<br>Wi-Fi MAC Access Point<br>Wi-Fi MAC Client | Global unique identification of the components in the Wallbox with network capability (Ethernet connection, WiFi hotspot, WiFi client connection).                                                                                 |
| Wi-Fi SSID                                                 | Wallbox SSID WiFi code As delivered, the WiFi code contains a device-specific sequence of numbers. The user can change this in the web app / mobile app.                                                                           |
| Wi-Fi PSK for WPA2 and WPA3                                | Network key (password) for access to the Wallbox WiFi hotspot (with WPA2 and WPA3)                                                                                                    |
| Hostname                                                   | Identification of the Wallbox in the web app, as an alternative to entering an IP address.<br>As delivered, the host name contains a device-specific sequence of numbers. The user can change this in the<br>web app / mobile app. |
| Password Standard User                                     | Password for the standard user role, for use in day-to-day operation                                                                                                    |
| Password Service User                                      | Password for the service user role, for use during installation of the Wallbox and for making system settings.                                                                                                    |
| PUK                                                        | Personal unblocking key if the password is no longer known.                                                                                                    |
| External metering device public key                        | For the StecaGrid Charger ERK_22 version only, for electronic verification of billing data received.                                                                                                    |
| QR-Code                                                    | For access to the Wallbox via the web app or mobile app.                                                                                                    |

# (i) <sub>Note</sub>

Store the access data securely.

If the access data is lost or the envelope is damaged, contact support, see rear of these instructions.

# 5 Technical data

# EN Electrical data

| StecaGrid Charger version                                      | Basic_11_Light                  | MID_11    | ERK_22    |
|----------------------------------------------------------------|---------------------------------|-----------|-----------|
|                                                                | GHO11E10S                       | GHO11E21S | GHO22E22S |
| Power [kW]                                                     | 11                              | 11        | 22        |
| Mains voltage [V]                                              | 220 - 240 / 380 - 415           |           |           |
| Mains frequency [Hz]                                           | 50 / 60                         |           |           |
| Rated current [A]                                              | 16                              | 16        | 32        |
| Charging capacity, Mode 3 [kW]                                 | 11                              | 11        | 22        |
| Charging current, Mode 3 [A]                                   | 3 x 16                          | 3 x 16    | 3 x 32    |
| Mains connection                                               | L1, L2, L3, N, PE               |           |           |
| Overvoltage category (IEC 60664)                               | III                             |           |           |
| Integrated residual current operated protective device [mA DC] | ΙΔΝ 6                           |           |           |
| Vehicle charging connector                                     | Type 2                          |           |           |
| Rated impulse voltage U <sub>imp.</sub> [kV]                   | 4                               |           |           |
| Rated insulation voltage [V]                                   |                                 | 500       |           |
| Rated current of switchgear combination [A]                    | 16                              | 16        | 32        |
| Rated conditional short-circuit current Icc [kA]               | 3                               |           |           |
| Rated load factor RDF                                          | 1                               |           |           |
| Mains type                                                     | TT/TN 3 and 1-phase; IT 1-phase |           |           |
| Protection class                                               | Ι                               |           |           |
| EMC classification                                             | A/B                             |           |           |

## 5 Technical data

# Mechanical data

| StecaGrid Charger version                             | Basic_11_Light        | MID_11                | ERK_22                |
|-------------------------------------------------------|-----------------------|-----------------------|-----------------------|
|                                                       | GH011E10S             | GHO11E21S             | GHO22E22S             |
| Dimensions (H x W x D) [mm]                           | 383.9 x 383.9 x 180.8 | 383.9 x 383.9 x 180.8 | 383.9 x 383.9 x 201.5 |
| Weight (excluding cable) [kg]                         | 3.15                  | 3.57                  | 3.99                  |
| Vehicle cable length [m]                              | 7                     | 7                     | Type 2 socket         |
| Connection                                            |                       |                       |                       |
| StecaGrid Charger version                             | Basic_11_Light        | MID_11                | ERK_22                |
|                                                       | GHO11E10S             | GHO11E21S             | GHO22E22S             |
| Supply line, nominal cross-section [mm <sup>2</sup> ] | 5 x 2.5/4             | 5 x 2.5/4             | 5 x 6/10              |
| Supply line, clamping range [mm <sup>2</sup> ]        |                       | Rigid: 0.5 - 16       |                       |
| Tightening torque [Nm]                                |                       | 1.5 - 1.8             |                       |
| Ethernet RJ45                                         |                       | Cat. 5/6/7            |                       |
| External control cable [V]                            | 24                    |                       |                       |

External control cable, clamping range [mm<sup>2</sup>]

Rigid: 0.2 - 4

#### Ambient and storage conditions

EN

| StecaGrid Charger version                   | Basic_11_Light              | MID_11        | ERK_22     |
|---------------------------------------------|-----------------------------|---------------|------------|
|                                             | GHO11E10S                   | GHO11E21S     | GHO22E22S  |
| Protection rating                           | IP55                        |               |            |
| Shock resistance                            | IK10                        |               |            |
| Degree of contamination                     | 3                           |               |            |
| Positioning                                 | Open air or inside building |               |            |
| Stationary / mobile                         | Stationary                  |               |            |
| Use (in accordance with DIN EN 61439-7)     | AEVCS                       |               |            |
| Exterior design                             |                             | Wall mounting |            |
| Ambient temperature [° C]                   | -30 to +45                  | -25 to +45    | -25 to +45 |
| Storage temperature [° C]                   |                             | -40 to +80    |            |
| Humidity for operation (non-condensing) [%] |                             | 5 - 95        |            |
| Maximum altitude                            | 3000                        | 2000          | 2000       |

#### Applicable standards

- IEC 61851-1
- IEC/TS 61439-7
- HD 60364-7-722

#### **CE conformity**

eSystems MTG GmbH hereby declares that the following radio equipment types: GHO22E22x\*, GHO11E21x\*, GHO11E10x\* comply with Directive 2014/53/EU.

\*x may represent any letter.

# **6** Prerequisites

# 6.1 Assembly and installation location

(i) Note

When selecting the assembly and installation location, also observe the general safety instructions for assembly and installation, see *Safety information*.

## Load-bearing capacity of the wall

The Wallbox is intended exclusively for stationary use and therefore must always be mounted on a wall. The wall must have a load-bearing capacity of at least 40 kg.

#### Position

- Mount the Wallbox at least 50 cm and a maximum of 115 cm above the ground to ensure accessibility.
- Leave a minimum distance of 20 cm to the Wallbox on all sides. See *figure 1*.

### **Electrical supply line**

- Observe the local energy provider's regulations.
- Make sure that a separate supply line is available for installation of the Wallbox.
- If necessary, install a separate supply line that complies with the general standards for cabling and building technology.
   The electrical supply can be either flushmounted or surface-mounted as preferred.
- The Wallbox requires an external residual current circuit breaker (minimum RCD type A). On the device itself, there is an integrated DC residual current operated

protective device (6 mA) complying with IEC 62955.

- Protect the electrical supply line for the Wallbox using a residual current circuit breaker (RCD type A) in the installation.
- The Wallbox is designed for connection and operation on a mains voltage of 230 V (1phase) or 400 V (3-phase), 50/60 Hz.
- Make sure that the rated voltage and current of the Wallbox meet the standards for the local power supply, so that the rated current of the supply line is not exceeded during charging, see *Technical data*.
- All requirements for construction of low voltage systems set out in VDE 0100 or the local regulations are applicable.
- A circuit breaker corresponding to the building's wiring and the Wallbox device power (see rating plate and *Technical data*) must be fitted.

### **Further information**

When selecting the installation location, also consider the following:

- The Wallbox is freely accessible for operation by authorised persons, see *Documentation concept and target group*.
- Where possible, ensure that unauthorised access is not possible.
- Install the Wallbox where it can easily be accessed by the vehicle.
- Make sure that there is sufficient freedom of movement for installation and for charging.
- Ensure that a good network connection is available:

- LTE reception on StecaGrid Charger MID\_11 and StecaGrid Charger ERK\_ 22 versions
- $\circ$   $\,$  WLAN connection in client mode

# 6.2 Ambient conditions

- Observe ambient specifications, see *Technical data*.
- To prevent damage caused by weather conditions, install the Wallbox in such a way that it is protected from direct exposure.
- If necessary, provide sufficient cooling and/or ventilation.
- To utilise the full rated power, protect the Wallbox from sunlight.
- The StecaGrid Charger MID\_11 and StecaGrid Charger ERK\_22 Wallbox versions are equipped with a MID 2014/32/EU compliant energy meter, and thus conform to the electromagnetic ambient conditions for Class E1 equipment.
- The StecaGrid Charger Basic\_11\_Light Wallbox version conforms to EMC 2014/30/EU with respect to electromagnetic ambient conditions.

# 6.3 Required tools

| Tool                           | Quantity |
|--------------------------------|----------|
| Drill/hammer drill             | 1        |
| Torx screwdriver (TX20, TX25)  | 1        |
| Slotted screwdriver 0.3 x 2 mm | 1        |
| Slotted screwdriver 1 x 4 mm   | 1        |

| Tool                  | Quantity |
|-----------------------|----------|
| Fork wrench (size 25) | 1        |
| Socket size 13 mm     | 1        |
| Stripping tool        | 1        |
| Measuring tape/rule   | 1        |
| Spirit level          | 1        |
| Tweezers              | 1        |

# 7 Installation

# 

# Risk of injury due to inadequately qualified personnel.

This can cause serious injuries and damage to equipment.

 Only trained and appropriately qualified personnel are to work on the Wallbox.

# 🗥 WARNING

#### Danger due to unstable wall

If the wall has a load-bearing capacity of less than 40 kg, it can result in serious injuries.

- Only install the Wallbox on walls with a loadbearing capacity of at least 40 kg.
- Observe all warning notices.

#### ATTENTION

# Damage to equipment due to improper installation location

Failure to observe the prerequisites for the installation location can lead to damage.

• Ensure that all prerequisites for the installation location are met.  Observe all ambient conditions for the installation location.

# (i) Note

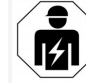

All of the activities described in these assembly and installation instructions may only be performed by a qualified electrical engineer.

# 7.1 Preparing the Wallbox installation

# \Lambda DANGER

## Danger during assembly and installation

If components are damaged during assembly and installation, there is a risk of serious injuries.

- Stop any further work.
- Notify technical service.

# \Lambda DANGER

# Risk of injury due to electric shock

 Protect each installed Wallbox with a residual current circuit breaker (minimum RCD type A).

# ATTENTION

## Possible damage to ribbon cable

Carrying out work without due care can damage the ribbon cable (see *figure 6*).

- Perform all assembly and installation activities carefully.
- 1. Before starting the installation work, make sure that all the prerequisites are met, see *Prerequisites*.
- 2. Clearly identify the Wallbox version from the model name on the rating plate on the outer

#### cover.

In particular, the model name and the mains connection values specified below it (mains voltage, current, frequency) are relevant for identification, see *Technical data*.

- 3. Open up the prepared opening for the supply lines depending on the cable direction.
- To install the Ethernet cable and the external control cable, fit the cable entry grommet (KEL-DP 20/4-1) onto the prepared opening in the housing from the outside to the inside (1) to ensure leak tightness. See *figure 16*.

Because it ensures leak tightness, the cable entry grommet is required even if no Ethernet cable is used.

- Optional: Pull the Ethernet cable (without plug) and external control cable through the cable entry grommet. See *figure 16*.
  - 1. Fit the heat shrink tubing onto the Ethernet cable
  - Attach the RJ45 plug. The end of the heat shrink tubing must be flush with the RJ45 plug.
  - Shrink the heat shrink tubing using a hot air blower. Alternatively, secure against slipping using cable ties.
- 6. Optional: Connect the Ethernet cable, see *Connecting the Ethernet cable (optional)*.
- 7. Optional: Connect the external control cable, see *Connecting an external control cable (optional)*.
- 8. Optional: Insert the SIM card, see *Inserting the SIM card (optional)*.

- Strip the insulation from the infrastructure cable to a length of 25 cm. The minimum length after the stripped section depends on the direction from which the infrastructure cable comes: below, rear (see *figure 2*), above (see *figure 3*).
- If the cable comes from below, run the cable directly to the housing opening provided. The freely available cable length including the stripped section (25 cm) must be 41 cm.
- If the cable comes from the rear, position the cable outlet from the wall level with the lower right mounting and horizontally centred with respect to the wallbox housing. The freely available cable length including the stripped section (25 cm) must be 36 cm. See *figure 2*.
- If the infrastructure cable comes from above, route the cable as shown. See *figure* 3.

The freely available cable length including the stripped section (25 cm) must be 83 cm.

# 7.2 Installing the Wallbox

# \Lambda DANGER

#### Danger during assembly and installation

If components are damaged during assembly and installation, there is a risk of serious injuries.

- Stop any further work.
- Notify technical service.

# ATTENTION

#### Possible damage to ribbon cable

Carrying out work without due care can damage the ribbon cable (see *figure 6*).

- Perform all assembly and installation activities carefully.
- 1. Mark the 4 mounting holes on the wall using the drilling template.
- 2. Drill the mounting holes in the wall as marked.
- 3. Insert the plugs for the hanger bolts.

# 🚹 DANGER

#### Risk of death due to electric shock

 There must not be any live cables at the attachment points where the fixing screws are fitted.

# (i) <sub>Note</sub>

The plugs must be selected by the installation engineer using the hanger bolts supplied and the wall condition.

- 4. Screw in the hanger bolts so that they protrude at least 6 cm from the wall.
- Pierce the cable entry grommet (KEL-SCDP 40) with a slotted screwdriver and cut to the required size as specified in the cross-section table using side cutters.

| Diaphragm ring | Cable Ø mm |
|----------------|------------|
| А              | 10 - 18    |
| В              | 18 - 22    |
| С              | 22 - 24    |

| Diaphragm ring | Cable Ø mm |
|----------------|------------|
| D              | 24 -26     |
| E              | 26 -28     |
| F              | >28        |

The designated position for the cable entry grommet (KEL-SCDP 40) is pre-drilled.

- Insert the cable entry grommet (KEL-SCDP 40) so that the sealing lips enclose the inside and outside of the rim.
- Pull the infrastructure cable through the cable entry grommet on the rear of the Wallbox (1). See *figure 4*.
- 8. Mount the Wallbox on the 4 mounting bolts using the holes on the rear (2). See *figure 4*.
- To seal it, place 4 rubber seals and then 4 flat washers on the 4 hanger bolts and secure each with a nut (with a torque of 3-4 Nm). See *figure 5*.
# 7.3 Connecting the vehicle cable

#### 

#### Risk of death due to electric shock

Contact with live parts results in a direct risk of death due to electric shock.

- In case of emergency or when fixing errors or carrying out electrical work on the Wallbox, comply with the following safety rules:
  - Disconnect the Wallbox from the voltage supply.
  - Ensure that there is no voltage.
  - Secure against being switched on again.
  - Earth and short-circuit the Wallbox.
  - Cover any adjacent live parts and secure the danger area.

# 

#### Risk of death due to incorrect connection

If the electrical supply line is incorrectly connected, there is a direct risk of death due to electric shock.

- Observe the wiring diagram.
- Assign the wire colours correctly.
- Observe local regulations.
- 1. Slide the anti-kink protector over the cable. See *figure 7*.
- 2. Insert a nut (M25). See figure 8.
- 3. Run the anti-kink protector including cable through from top to bottom until it meets the insulation.
- 4. Securely attach the nut (M25) to the Wallbox with a fork wrench or pipe wrench. See

#### figure 8.

- 5. Connect the CP cable in the top right (single pole terminal). See *figure 9*.
- Insert and connect the 5 wires of the vehicle cable in the connecting terminals as follows: See *figure 10*.
  - 1. L3 (grey)
  - 2. L2 (black)
  - 3. L1 (brown)
  - 4. Neutral (blue)
  - 5. PE (green/yellow)
- 7. Detach the strain relief clamp from the component bracket (1).

Choose the side according to the cable diameter. See *figure 11*.

 Securely tighten the strain relief clamp with the appropriate screws (4x17) using a screwdriver (or cordless screwdriver) to a torque of 1.65 Nm +-8% (2). See *figure 11*.

# 7.4 Connecting the infrastructure cable

# A DANGER

#### Risk of death due to electric shock

Contact with live parts results in a direct risk of death due to electric shock.

- In case of emergency or when fixing errors or carrying out electrical work on the Wallbox, comply with the following safety rules:
  - Disconnect the Wallbox from the voltage supply.
  - Ensure that there is no voltage.

- Secure against being switched on again.
- Earth and short-circuit the Wallbox.
- Cover any adjacent live parts and secure the danger area.

# ዾ DANGER

#### Risk of death due to incorrect connection

If the electrical supply line is incorrectly connected, there is a direct risk of death due to electric shock.

- Observe the wiring diagram.
- Assign the wire colours correctly.
- Observe local regulations.

# (i) Note

 When connecting the infrastructure cable, observe the wiring diagram, see *figure 12* and *figure 13*.

The Wallbox can be connected with 1 phase or 3 phases, see *Setting the power supply mains con-figuration*.

- 1. Strip the insulation from the wires to a length of 12 mm.
- For 3-phase connection: Assign the colours correctly and insert in the connecting terminals from left to right in the following sequence (see *figure 12*):
  - 1. PE (green/yellow)
  - 2. Neutral (blue)
  - 3. L1 (brown)
  - 4. L2 (black)
  - 5. L3 (grey)
- 3. For 1-phase connection: Insert in the connecting terminals from left to right in the

7 Installation

following sequence:

For a TT/TN mains supply (see *figure 13*):

- 1. PE (green/yellow)
- 2. Neutral (blue)
- 3. L1 (brown)

#### For a IT mains supply:

- 1. PE (green/yellow) in terminal 1 (green/yellow)
- 2. L1 (brown) in terminal 2 (blue)
- 3. L2 (black) in terminal 3 (brown)
- 4. Tighten the screw terminals on the front to a torgue of 1.65 Nm +-8%.

#### Setting the power supply mains configuration

Set 1-phase or 3-phase charging using the right DIP switch. Flip the right DIP switch up or down using tweezers. See figure 14.

#### (i) Note

The left DIP switch is reserved for future applications and must be permanently in the "Off" position.

| DIP switch | Meaning |
|------------|---------|
| On (up)    | 1-phase |
| Off (down) | 3-phase |

## Setting the charging current

 Set the charging current for the Wallbox according to the building's line fuse protection and the rated power of the Wallbox on the rotary switch using a 0.3 x 2 mm screwdriver. See figure 15.

| Position            | Value                                                     |
|---------------------|-----------------------------------------------------------|
| F                   | 32 A                                                      |
| E                   | 30 A                                                      |
| D                   | 25 A                                                      |
| С                   | 20 A                                                      |
| В                   | 16 A                                                      |
| A                   | 15 A                                                      |
| 9                   | 13 A                                                      |
| 8                   | 10 A                                                      |
| 7                   | 8 A                                                       |
| 6                   | 6 A                                                       |
| 2 and 3             | To reset the Wallbox to the fac-<br>tory default settings |
| All other positions | Reserved for future app-<br>lications                     |

# 7.5 Connecting the Ethernet cable (optional)

After fitting the plug, fit the Ethernet cable in Attaching the lock/lead seal the clip provided (2) and feed it into the port from below (3). See figure 16.

# 7.6 Connecting an external control cable (optional)

 Connect the external control cable at the designated terminals (4) (see *figure 16*).

Left terminal (black) Negative Right terminal (orange) Positive

# 7.7 Inserting the SIM card (optional)

A SIM card is required for an LTE connection.

Insert the SIM card in the corresponding slot on the top of the circuit board (COM board) with the contacts pointing downwards. See figure 17.

# 7.8 Fitting the cover

- 1. Insert and cover with integrated foam seal and push securely into place. See figure 18.
- 2. Secure with 4 screws (5x22) tightened to a torque of 3-3.5 Nm (1). On the StecaGrid Charger ERK 22 version, use a further 3 screws (5x22) to attach the folding cover on the socket (2). See *figure 19*.

# Attaching the user seal (StecaGrid Charger ERK 22 version)

 Seal one of the screws on the cover using the user seal supplied. See *figure 19*.

#### (i) Note

The manufacturer and user seal must not be damaged. Otherwise the official calibration conformity is void.

Either attach the lead seal to the clip or fit the lock. See figure 20.

#### Attaching the decorative cover

- 1. Fit the decorative cover at the top (1) and press firmly onto the housing (2) until the latches audibly engage. See figure 21.
- 2. Secure the decorative panel from below with a screw (4x13) to a torque of 1.2-2 Nm. See figure 22.

# 8 Commissioning

DANGER

#### FN

# Risk of injury due to RFID sensor for persons with cardiac pacemaker or defibrillator

- If you use a cardiac pacemaker, maintain a distance of at least 60 cm from the RFID sensor on the front panel.
- If you use a defibrillator, maintain a distance See figure 23: of at least 40 cm from the RFID sensor on the front panel.

During initial commissioning and at the specified maintenance intervals, a test complying with DIN VDE 0100 or the applicable national regulations must be carried out.

#### (i)Note

For production reasons, the reading on the integrated energy meter is not at 0 kWh.

# 8.1 Performing the service configuration

#### ATTENTION

#### Wallbox with errors

A Wallbox with active errors is not fully functional. There is an active error if the operating status LED (4) is lit in red, yellow or blue.

#### (i) Note

The service configuration should be carried out when not connected to a vehicle.

#### Switching on the wallbox

The Wallbox is switched on as soon as the power supply is connected.

The LEDs light up in turn as follows:

- All I FDs red for one second
- All LEDs white for one second
- Charge level LED and error status LED white All other LEDs are not lit
  - (i)Note

If a vehicle is connected, the charge level LED may be a different colour.

- Network connection LED 1
- 2 Brightness sensor
- 3 Charge level LED
- LED for operating/error status with inte-4 grated button
- Cloud/backend/HEMS connection LED 5
- RFID sensor with integrated LED 6
- 7 Socket ( StecaGrid Charger ERK 22 version only)

## Incorrect installation

If the LED (4) for the operating status is lit in blue, vellow or red, the installation is incorrect or there is an error on the Wallbox.

| Colour | Meaning                                                                               | ١ |
|--------|---------------------------------------------------------------------------------------|---|
| Blue   | Charging a vehicle is possible,, but one or more comfort functions are not available. | ( |
|        | Mallhau is shill in musclushian masche and                                            |   |

Blue, fla- Wallbox is still in production mode and may not be started up by the end user. shing

#### Colour

- Yellow Charging a vehicle is not possible, errors can be fixed without subsequently resetting the Wallbox. Red Charging a vehicle is not possible.
  - After fixing the errors, the Wallbox must he restarted

#### Service configuration

The following methods are available for connecting to the Wallbox to perform the service configuration:

- Via WLAN, see Configuration using the web app via WLAN
- Using mobile app, see Configuring using the mobile app
- Via Ethernet:
  - 1. Connect the Ethernet cable with a network switch or server.
  - 2. Check the network settings and adjust if necessary. The Wallbox is configured to DHCP (automatic IP address assignment) when delivered.

#### 8.1.1 Configuration using the web app via WLAN

#### Connecting via WLAN hotspot

- 1. Keep the access data letter to hand, see Access data.
- 2. Find the list of available LAN devices on the laptop or tablet.
- 3. Select the Wallbox from the list of available WLAN devices using the WLAN code (SSID) from the access data letter.

- 8 Commissioning
- 4. Establish a connection with the selected Wall- 2. Install the mobile app from the Apple Store box.

If a connection cannot be established, see No connection to web app established via WLAN.

- 5. Enter the WLAN password for the Wallbox (network key) from the access data letter.
- 6. When the connection has been established successfully, open the browser.
- 7. Enter the host name of the Wallbox from the access data letter in the address bar. The **Overview** for quest access is displayed in the web app, with a login function.

#### No connection to web app established via WLAN

If a connection could not be established, the following items should be checked:

- 1. Work closer to the Wallbox.
  - The laptop or tablet should not be too far away from the Wallbox as the WLAN module in the Wallbox only has a limited range.
- 2. Check the laptop or tablet WLAN module and the connection to the network or Internet.
- 3. Check the security settings on the laptop or tablet (such as firewall, network settings). If prompted, confirm the Wallbox as a trusted device.
- 4. Ensure that the access data (password and host name) is entered correctly, particularly the password (capitalisation).

# 8.1.2 Configuring using the mobile app

## Connecting using the mobile app

1. Keep the access data letter to hand, see Access data.

- or Google Play Store and start it.
- 3. In the **Connect wallbox** screen, select the Scan OR code option and then scan the OR code for the Wallbox from the access data letter.
- 4. Alternatively, select the Wallbox from the list of available WLAN devices, see Configuration using the web app via WLAN, starting at step 3.

The **Overview** for quest access is displayed, with a login function.

#### No connection to mobile app established

If a connection could not be established, the following items should be checked:

- 1. Scan the QR code from the access data letter.
- 2. Work closer to the Wallbox. The smartphone should not be too far away from the Wallbox due to the limited range.
- 3. Check the security, app and camera settings on the smartphone.
- 4. If entered manually, check the precise syntax of the access data.

# 8.2 Logging into the Wallbox

- 1. Select the appropriate language and confirm If required, the following options can be set for with Next.
- 2. Get the password for the service user from the access data letter, see Access data.
- 3. In the Login view select the service user role, enter the corresponding password and confirm.

#### (i) Note

Ensure that the access data (password and host name) is spelt completely correctly, paying particular attention to capitalisation. After five incorrect password entries, there is a delay before you can make another attempt.

After successful login, the **Overview** screen for the Wallbox is displayed, showing a compact view of the most important operating statuses and measured values.

# 8.3 Configuring the Wallbox

# Selecting the country

1. Select the appropriate country from the list.

#### (i) Note

The country code can only be reset to the factory settings later using the rotary switch, see Connecting the infrastructure cable.

- 2. If required, change the units.
- Confirm the selection with Next.

#### **Configuring software updates**

The software for the Wallbox can be updated using an update server.

the configuration.

- 1. Select one of the following options for the automatic software update:
  - Download update automatically (default setting)

Enabled: The software checks for available updates and they are downloaded automatically.

Disabled: The software checks for available updates and displays a message. The download then has to be started manually.

Automatically install update

Enabled: If a software update has been The following error categories exist: downloaded, the Wallbox installs it automatically. This can lead to a charging process being interrupted. Disabled: The installation can be delayed until a later time. Installation of a software update is only started when requested by the user.

2. Confirm the selection with Next.

#### Selecting the network

For detailed information about the network settings (for Ethernet, WLAN client and LTE), see operating instructions.

#### Confirming the disclaimer

 Agree to the disclaimer and confirm with Next.

After successful configuration, the Wallbox is ready for use.

# 8.4 Fixing errors

#### 8.4.1 Error list

To display the error list, select Wallbox settings, Error list in the web app / mobile app navigation.

The error list provides the following information for each error (for details, see operating instructions):

- Error code
- Error status

#### (i)Note

There may be multiple entries in the error list that have the same cause (error cascade).

#### Error categories

| Error cate-<br>gory   | Error LED<br>colour | Repair prio-<br>rity |
|-----------------------|---------------------|----------------------|
| Fatal error           | Red                 | 1                    |
| Critical error        | Yellow              | 2                    |
| Non-critical<br>error | Blue                | 3                    |
| No error              | White               | -                    |

If there is at least one error, the error LED lights up in the colour corresponding to the error category.

If there are multiple errors, the error LED lights up in the colour assigned to the highest error category.

#### Error status

The following error statuses are defined:

#### Error status

The error is active and the cause of the Active error has not yet been fixed. status

The cause of the error has been fixed Passive or the error is no longer present. status

#### 8.4.2 Identifying and fixing errors

# ATTENTION

#### Damage to equipment when fixing errors

If an error is not fixed despite correctly following the instructions for fixing errors, the Wallbox is defective.

- Do not use the Wallbox.
- Notify technical service.
- 1. To identify an error, select Wallbox settings, Error list in the web app / mobile app navigation.

The error list is displayed, see *Fixing errors*.

- 2. Select an error in the list. Detailed information about the error identified can be found in the operating instructions.
- 3. Read the detailed description carefully and then analyse and fix the error by following the instructions in the error list.

(i)Note on fatal errors

To fix errors in this category, the Wallbox generally has to be restarted.

If the errors can be fixed while operation is in progress, these errors are still displayed as Active after the cause has been fixed until the next time the Wallbox is restarted.

Note on critical and non-critical errors Once the cause of the error has been fixed, the status of the error immediately changes to Passive.

4. If multiple errors are displayed, fix the errors in order of priority, starting with fatal errors, followed by critical errors and so on.

9 Shutdown and uninstalling

#### **Clearing the error list**

- As soon as the error list only contains passive errors, select the Clear list option in the Error list view in the web app / mobile app.
- 2. Restart the Wallbox:
  - Press and hold down the button (4) on the front panel (see *figure 23*) for at least 8 seconds.
  - Alternatively: Disconnect and reconnect the power supply to the Wallbox.

After switching on again, the error LED (4) should be white and the error list should be empty.

3. If the error LED is not white and the error list is not yet empty, continue fixing errors.

# (i) <sub>Note</sub>

A wallbox with no active errors is a requisite for acceptance by the end customer.

# 9 Shutdown and uninstalling

# 🗥 WARNING

# Risk of injury due to inadequately qualified personnel.

This can cause serious injuries and damage to equipment.

 Only trained and appropriately qualified personnel are to work on the Wallbox.

# 🗥 WARNING

Risk of death due to incorrect uninstallation

Errors during uninstallation can lead to life-threatening situations or can cause significant damage to equipment.

• Observe all instructions for uninstallation.

# Shutting down the Wallbox

- 1. Delete all personal data and any local backup copies from the system.
- If necessary, contact third parties (e.g. CPO/network provider) and ask them to delete personal data.
- 3. Reset the entire Wallbox to the factory settings.

#### Uninstalling the Wallbox

# 🛕 DANGER

#### Risk of death due to electric shock

Contact with live parts results in a direct risk of death due to electric shock.

- In case of emergency or when fixing errors or carrying out electrical work on the Wallbox, comply with the following safety rules:
  - Disconnect the Wallbox from the voltage supply.
  - Ensure that there is no voltage.
  - Secure against being switched on again.
  - Earth and short-circuit the Wallbox.
  - Cover any adjacent live parts and secure the danger area.
- 1. Follow all five safety rules listed in the warning notice to ensure that the voltage is disconnected.

- 2. Remove the cover and decorative cover, as well as any locks and seal.
- 3. Disconnect the supply line.
- 4. Remove the seal from the energy meter and disconnect its power leads.
- 5. Detach the Wallbox from the mounting screws.
- 6. Store or dispose of the Wallbox, see operating instructions.

# Sommaire

triques.

> Elle est concue pour une utilisation à un emplacement fixe à l'intérieur et à l'extérieur ainsi que dans les espaces privés et semi-publics, pour un fonctionnement conforme aux spécifications électriques et environnementales définies. Voir Caractéristiques techniques.

Utiliser la Wallbox en respectant toutes les dispositions nationales en viqueur sur le lieu d'utilisation.

La Wallbox StecaGrid Charger est disponible dans les variantes suivantes :

| Variante                             | Caractéristiques                                                                                                    |
|--------------------------------------|----------------------------------------------------------------------------------------------------|
| StecaGrid Charger Basic_11_<br>Light | Modèle de base, avec câble de véhicule                                                                                                    |
| StecaGrid Charger MID_11             | Avec compteur électrique (conforme à la directive MID), module LTE et câble de véhicule                                                            |
| StecaGrid Charger ERK_22             | Avec compteur électrique (conforme à la<br>directive MID et à la loi allemande sur<br>l'étalonnage [Eichrecht]), module LTE et<br>prise de courant |

|   | - | ï |
|---|---|---|
| 2 |   | 5 |
|   |   |   |

1 Introduction 41 1.1 Fonction 1.1 Fonction 41 La Wallbox StecaGrid Charger est une Wallbox dotée d'une connectivité 2.1 Symboles de sécurité 42 3 Étendue de livraison 44 6.3 Outils nécessaires 50 7.6 Branchement d'un câble de commande externe (en option) ...... 54 8.2 Connexion Wallbox à la ......56 

# 1.2 Concept de la documentation et aroupe cible

Les instructions de montage et d'installation décrivent l'installation mécanique et électrique de la Wallbox et sont destinées aux électriciens qualifiés ainsi qu'aux entreprises spécialisées agréées par l'exploitant du réseau, qui ont été chargées du montage et de la mise en service de la Wallbox. Italique bleu Voir également Qualification.

Pour plus d'informations sur les autres instructions disponibles, voir le mode d'emploi.

#### ( i Remarque

Pour une meilleure lisibilité, seul le genre masculin est utilisé pour désigner certains groupes de personnes, par exemple les « utilisateurs » Il englobe toutefois les personnes de sexe masculin et féminin, à savoir les « utilisateurs (h/f) ».

## Lecture et conservation de la documentation

- Lire attentivement la documentation avant l'installation.
- Conserver la documentation et la remettre au nouveau propriétaire lors de la vente.

# 1.3 Movens d'expression

Les moyens d'expression suivants sont utilisés :

| loyen<br>'expression | Signification                |
|----------------------|------------------------------|
| aractères en         | Textes de l'application en l |

iane/-С gras dans le mobile

texte

- - 1.

# 2 Sécurité

# 2.1 Symboles de sécurité

Dans ce mode d'emploi, des avertissements précèdent une série d'actions qui présentent un risque de blessures corporelles ou de dommages matériels. Les mesures de sécurité décrites doivent être appliquées.

# Structure des avertissements

# MOT-CLÉ

#### Cause du danger

Solution

- Action 1
- Action 2
- Le signe d'avertissement attire l'attention sur le danger.
- Le mot-clé indigue la gravité du danger.
- La cause du danger désigne la nature et la source du danger.

• La solution indique comment contourner le danger.

# Signification des symboles

# 

Situation dangereuse entraînant le décès ou des blessures corporelles graves si elle n'est pas évitée.

# 

Situation dangereuse pouvant entraîner le décès ou des blessures corporelles graves si elle n'est pas évitée.

# ATTENTION

Situation dangereuse pouvant entraîner des blessures corporelles légères à modérées si elle n'est pas évitée.

# ATTENTION

Situation pouvant entraîner des dommages matériels.

# Remarque

Conseils et recommandations utiles ainsi gu'informations assurant un fonctionnement efficace et sans perturbation.

# 2.2 Oualification

# 

#### Risque de blessure en cas de gualification insuffisante du personnel

Cela peut entraîner des blessures graves et des dommages matériels.

 Seul le personnel formé et dûment gualifié est habilité à intervenir sur la Wallbox.

| 5                               |
|---------------------------------|
| Indications pratiques à suivre. |
| Les indications pratiques sont  |
| numérotées lorsque plusieurs    |
| étapes se suivent.              |
|                                 |

Lien vers un suiet connexe.

# i) Remarque

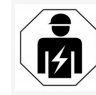

Seuls les électriciens qualifiés sont habilités à effectuer toutes les opérations décrites dans les présentes instructions de montage et d'installation.

L'électricien qualifié doit posséder les qualifications suivantes :

- Capacité à identifier les risques et à éviter les dangers potentiels provoqués par l'électricité grâce à sa formation et à son l'expérience.
- Qualification professionnelle permettant d'effectuer des interventions sur des appareils électrotechniques.
- Connaissance des normes et dispositions applicables à toutes les interventions sur les appareils électriques.
- Capacité à évaluer les valeurs mesurées.
- Connaissance des techniques d'installation de réseau.
- Compétence dans le choix des matériaux et leur montage.

# 2.3 Consignes de sécurité

- Lire attentivement le mode d'emploi dans son intégralité et respecter les avertissements.
- Conserver le mode d'emploi.
- La Wallbox doit être montée, raccordée et mise en service par un électricien qualifié, dans le respect des dispositions et des normes locales.

- Seuls les emplacements semi-publics et privés sont autorisés.
- Respecter les consignes relatives au lieu de montage et d'installation, voir Lieu de montage et d'installation.
- Respecter les conditions ambiantes (pour la température et l'humidité de l'air, voir le chapitre Caractéristiques techniques).
- Seuls les composants autorisés doivent être utilisés. Ne pas utiliser de composants endommagés, sales ou contaminés pour le montage.
- Ne pas coller d'autocollants sur la Wallbox ni placer d'objets sur celle-ci.
- Ne pas introduire d'objets dans la Wallbox.
- Ne pas déposer d'objets sur la Wallbox.
- Éviter tout contact de la Wallbox avec des liquides.
- Ne pas l'installer dans des zones présentant un risque d'explosion.
- Protéger chaque Wallbox installée à l'aide d'un disjoncteur différentiel (au moins RCD de type A).
- Prendre en compte la protection contre les surtensions et la protection contre les courants de défaut (RCD de type A). Voir les *Caractéristiques techniques*.
- Ne pas utiliser de rallonges, d'enrouleurs de câbles, de multiprises.
- Ne pas utiliser d'adaptateur.
- Pour la variante StecaGrid Charger ERK\_22 : Protéger la prise de courant.
- Pour la variante StecaGrid Charger ERK\_22 : Ne pas démonter, manipuler ou contourner le sceau du fabricant.

- Ne pas apporter de modifications au boîtier ou aux composants internes de la Wallbox.
- Respecter les consignes de sécurité du pays.
- Respecter toutes les normes locales relatives aux installations électriques, les prescriptions actuelles en matière de prévention des incendies ainsi que de prévention des accidents.
- Les personnes portant un stimulateur cardiaque doivent se tenir au minimum à 60 cm des scanners RFID (reconnaissables au symbole apposé sur le panneau avant), et les porteurs de défibrillateurs doivent se tenir au minimum à 40 cm.

# (i) Remarque

eSystems MTG GmbH endosse uniquement la responsabilité pour l'état de livraison de la Wallbox et pour les interventions effectuées par le personnel qualifié du fabricant.

# 3 Étendue de livraison

# (i) Remarque

Le nombre de vis fournies peut être plus important que nécessaire.

| Composants                                                                            | Qté |
|---------------------------------------------------------------------------------------|-----|
| Wallbox (comprenant le boîtier, le couvercle, l'enjoliveur)                           | 1   |
| Câble de véhicule de « type 2 » (pas pour la variante StecaGrid<br>Charger ERK_22)    | 1   |
| Instructions de montage et d'installation                                             | 1   |
| Guide de démarrage rapide                                                             | 1   |
| Lettre contenant les informations de connexion                                        | 1   |
| Gabarit de perçage                                                                    | 1   |
| Puce RFID                                                                             | 2   |
| Sceau de l'utilisateur (pour la variante StecaGrid Charger ERK_22)                    | 3   |
| Plaque passe-câbles KEL-SCDP 40                                                       | 1   |
| Plaque passe-câbles KEL-DP 20-4-1                                                     | 1   |
| Vis à double filetage BSCR M8/120                                                     | 4   |
| Rondelle d'étanchéité                                                                 | 4   |
| Rondelle ISO 7089 - 8,4                                                               | 4   |
| Écrou hexagonal M8 x 9,5                                                              | 4   |
| Presse-étoupe (pas pour la variante StecaGrid Charger ERK_22)                         | 1   |
| Écrou pour presse-étoupe M25 x 1,5 (pas pour la variante<br>StecaGrid Charger ERK_22) | 1   |
| Gaine thermorétractable                                                               | 1   |
| Serre-câble                                                                           | 1   |
| Vis 4 x 17 (pas pour la variante StecaGrid Charger ERK_22)                            | 2   |
| Vis 5 x 22 (pas pour la variante StecaGrid Charger ERK_22)                            | 4   |

| Composants                                             | Qté |
|--------------------------------------------------------|-----|
| Vis 5 x 22 (pour la variante StecaGrid Charger ERK_22) | 7   |
| Vis 4 x 13                                             | 1   |

# Vérification de l'étendue de la livraison

- 1. Immédiatement après le déballage, vérifier que tous les composants sont inclus dans la livraison et qu'ils ne sont pas endommagés.
- 2. Si des composants sont endommagés ou manquants, voir les informations au verso de ce mode d'emploi et contacter l'assistance.

# 4 Informations de connexion

Avec la Wallbox, vous recevrez une lettre contenant vos informations de connexion. Elle contient les informations suivantes :

| Information                                                | Signification                                                                                                    |
|------------------------------------------------------------|----------------------------------------------------------------------------------------------------|
| OEM Part Number                                            | Numéro de référence de la Wallbox.                                                                                                    |
| Serial Number                                              | Numéro de série de la Wallbox.                                                                                                    |
| Ethernet MAC<br>Wi-Fi MAC Access Point<br>Wi-Fi MAC Client | Identification claire dans le monde entier des composants de Wallbox dotés d'une connectivité réseau (conne-<br>xion Ethernet, point d'accès Wi-Fi, connexion client au réseau Wi-Fi).                                                               |
| Wi-Fi SSID                                                 | Identifiant SSID du réseau Wi-Fi de la Wallbox. Par défaut, l'identifiant du réseau Wi-Fi se compose d'une série<br>de chiffres spécifiques à l'appareil. L'utilisateur peut les modifier dans l'application en ligne/mobile.                        |
| Wi-Fi PSK for WPA2 and WPA3                                | Clé de réseau (mot de passe) pour l'accès au point d'accès Wi-Fi de la Wallbox (avec WPA2 et WPA3)                                                                                                    |
| Hostname                                                   | Identification de la Wallbox dans l'application en ligne au lieu de saisir une adresse IP<br>Le nom d'hôte fourni se compose d'une série de chiffres spécifiques à l'appareil. L'utilisateur peut le modifier<br>dans l'application en ligne/mobile. |
| Password Standard User                                     | Mot de passe pour le rôle Standard User, à utiliser dans le cadre du fonctionnement quotidien                                                                                                    |
| Password Service User                                      | Mot de passe pour le rôle Service User, à utiliser lors de l'installation de la Wallbox et des réglages système.                                                                                                    |
| PUK                                                        | Clé de déverrouillage personnelle, en cas d'oubli du mot de passe.                                                                                                    |
| External metering device public key                        | Uniquement pour la variante StecaGrid Charger ERK_22 pour le contrôle électronique des données de fac-<br>turation reçues.                                                                                                    |
| QR-Code                                                    | Pour l'accès à la Wallbox sur l'application en ligne ou l'application mobile                                                                                                    |

(i) Remarque

Conserver les informations de connexion

En cas de perte des informations de connexion ou de détérioration de l'enveloppe, voir les informations au verso de ce mode d'emploi et contacter l'assistance.

# **5** Caractéristiques techniques

# Caractéristiques électriques

| Variante StecaGrid Charger                                 | Basic_11_Light                             | MID_11              | ERK_22    |
|------------------------------------------------------------|--------------------------------------------|---------------------|-----------|
|                                                            | GHO11E10S                                  | GHO11E21S           | GHO22E22S |
| Puissance [kW]                                             | 11                                         | 11                  | 22        |
| Tension du réseau [V]                                      |                                            | 220 à 240/380 à 415 |           |
| Fréquence du réseau [Hz]                                   |                                            | 50/60               |           |
| Courant nominal [A]                                        | 16                                         | 16                  | 32        |
| Capacité de charge mode 3 [kW]                             | 11                                         | 11                  | 22        |
| Courant de charge mode 3 [A]                               | 3 x 16                                     | 3 x 16              | 3 x 32    |
| Alimentation électrique                                    |                                            | L1, L2, L3, N, PE   |           |
| Catégorie de surtension (IEC 60664)                        |                                            | III                 |           |
| Disjoncteur intégré contre les courants de fuite [mA CC]   |                                            | ΙΔΝ 6               |           |
| Fiche d'alimentation du véhicule                           |                                            | Тур2                |           |
| Tension assignée de tenue aux chocs U <sub>imp.</sub> [kV] |                                            | 4                   |           |
| Tension nominale d'isolement [V]                           |                                            | 500                 |           |
| Tension nominale de l'ensemble d'appareillage [A]          | 16                                         | 16                  | 32        |
| Courant assigné de court-circuit conditionnel Icc [kA]     |                                            | 3                   |           |
| Facteur de charge RDF                                      | 1                                          |                     |           |
| Configuration réseau                                       | TT/TN triphasé et monophasé ; IT monophasé |                     |           |
| Classe de protection                                       | Ι                                          |                     |           |
| Classification CEM                                         | A/B                                        |                     |           |

# Caractéristiques mécaniques

| Variante StecaGrid Charger                                 | Basic_11_Light        | MID_11                | ERK_22                |
|------------------------------------------------------------|-----------------------|-----------------------|-----------------------|
|                                                            | GHO11E10S             | GHO11E21S             | GHO22E22S             |
| Dimensions (H x L x P) [mm]                                | 383,9 x 383,9 x 180,8 | 383,9 x 383,9 x 180,8 | 383,9 x 383,9 x 201,5 |
| Poids (sans câble) [kg]                                    | 3,15                  | 3,57                  | 3,99                  |
| Longueur du câble de véhicule [m]                          | 7 7 Prise de type 2   |                       | Prise de type 2       |
| Possibilité de branchement                                 |                       |                       |                       |
| Variante StecaGrid Charger                                 | Basic_11_Light        | MID_11                | ERK_22                |
|                                                            | GHO11E10S             | GHO11E21S             | GHO22E22S             |
| Câble d'alimentation, section nominale [mm <sup>2</sup> ]  | 5 x 2,5/4             | 5 x 2,5/4             | 5 x 6/10              |
| Câble d'alimentation, zone de pincement [mm <sup>2</sup> ] | Rigide : 0,5 à 16     |                       |                       |
| Couple de serrage [Nm]                                     | 1,5 à 1,8             |                       |                       |
| Ethernet RJ45                                              |                       | Cat. 5/6/7            |                       |
| Câble de commande externe [V]                              |                       | 24                    |                       |
|                                                            |                       |                       |                       |

Câble de commande externe, zone de pincement [mm<sup>2</sup>]

Rigide : 0,2 à 4

FR

# 5 Caractéristiques techniques

# Conditions ambiantes et de stockage

| Variante StecaGrid Charger                                  | Basic_11_Light                   | MID_11    | ERK_22    |
|-------------------------------------------------------------|----------------------------------|-----------|-----------|
|                                                             | GHO11E10S                        | GHO11E21S | GHO22E22S |
| Indice de protection                                        |                                  | IP55      |           |
| Résistance aux chocs                                        |                                  | IK10      |           |
| Degré d'encrassement                                        |                                  | 3         |           |
| Mise en place                                               | En plein air ou dans un bâtiment |           |           |
| Emplacement fixe/interchangeable                            | Emplacement fixe                 |           |           |
| Utilisation (selon DIN EN 61439-7)                          | AEVCS                            |           |           |
| Aspect extérieur                                            | Fixation murale                  |           |           |
| Température ambiante [°C]                                   | -30 à +45                        | -25 à +45 | -25 à +45 |
| Température de stockage [°C]                                |                                  | -40 à +80 |           |
| Humidité en cours de fonctionnement (sans condensation) [%] |                                  | 5 à 95    |           |
| Hauteur maximale d'utilisation [m]                          | 3000                             | 2000      | 2000      |

#### Normes appliquées

- IEC 61851-1
- IEC/TS 61439-7
- HD 60364-7-722

# Conformité CE

La société eSystems MTG GmbH déclare ci-après que les types d'installations radioélectriques GHO22E22x\*, GHO11E21x\*, GHO11E10x\* sont conformes à la directive 2014/53/UE.

\*x peut remplacer n'importe quelle lettre

# 6 Conditions préalables

## 6.1 Lieu de montage et d'installation

FR

# (i) Remarque

Lors du choix du lieu de montage et d'installation, il convient également de respecter les consignes de sécurité générales pour le montage et l'installation. Voir le chapitre *Consignes de sécurité*.

#### Capacité portante du mur

La Wallbox est exclusivement prévue pour une utilisation fixe et doit donc toujours être montée sur un mur. Le mur doit avoir une capacité portante d'au moins 40 kg.

#### Position

- Installer la Wallbox au minimum à 50 cm et au maximum à 115 cm au-dessus du sol afin de permettre son accessibilité.
- Maintenir une distance minimale de 20 cm de tous les côtés par rapport à la Wallbox. Voir *image 1*.

#### Câble d'alimentation électrique

- Tenir compte des normes locales de l'exploitant du réseau électrique.
- S'assurer qu'un câble d'alimentation spécifique est disponible pour le montage de la Wallbox.
- Le cas échéant, poser un câble d'alimentation distinct, conforme aux spécifications générales en matière d'acheminement des câbles et à la technique des bâtiments.

Le câble d'alimentation électrique peut être apparent ou encastré, selon les besoins.

- La Wallbox nécessite un disjoncteur différentiel externe (au moins RCD de type A). Un disjoncteur contre les courants de fuite CC (6 mA) conforme à la norme CEI 62955 est déjà intégré à l'appareil.
- Protéger le câble d'alimentation électrique de la Wallbox à l'aide d'un disjoncteur différentiel (RCD de type A) dans l'installation.
- La Wallbox est conçue pour être raccordée et pour fonctionner sur une tension réseau de 230 V (monophasé) ou de 400 V (triphasé) à une fréquence de 50/60 Hz.
- S'assurer que la tension et le courant nominaux de la Wallbox correspondent aux spécifications du réseau électrique local afin de ne pas dépasser le courant nominal du câble d'alimentation pendant la charge. Voir le chapitre Caractéristiques techniques.
- Toutes les exigences concernant la mise en place d'installations basse tension selon VDE 0100 ou les normes locales s'appliquent.
- Un disjoncteur de ligne adapté au câblage de l'habitation et à la puissance de la Wallbox (voir la plaque signalétique et le chapitre Caractéristiques techniques) doit être installé.

#### Informations complémentaires

Lors du choix du lieu de montage, il convient également de tenir compte des points suivants :

 Les personnes autorisées peuvent utiliser librement la Wallbox. Voir le chapitre Concept de la documentation et groupe cible.

- Dans la mesure du possible, s'assurer qu'aucune personne non autorisée ne peut y accéder.
- Installer la Wallbox de manière à ce qu'elle soit facilement accessible pour le véhicule.
- Veiller à laisser suffisamment de liberté de mouvement pour le montage ainsi que pour le chargement.
- S'assurer qu'une bonne connexion au réseau est disponible pour :
  - la réception LTE sur les variantes StecaGrid Charger MID\_11 et StecaGrid Charger ERK\_22 ;
  - la connexion Wi-Fi en mode client.

# 6.2 Conditions ambiantes

- Respecter les spécifications liées à l'environnement. Voir le chapitre Caractéristiques techniques.
- Pour éviter tout dommage dû aux intempéries, monter la Wallbox de manière à la protéger des intempéries directes.
- Le cas échéant, assurer une ventilation ou un refroidissement suffisants.
- Pour utiliser la pleine puissance nominale, protéger la Wallbox des rayons du soleil.
- Les variantes StecaGrid Charger MID\_11 et StecaGrid Charger ERK\_22 de la Wallbox sont équipées d'un compteur électrique conforme à la directive 2014/32/UE (MID) et remplissent donc les conditions de compatibilité électromagnétique pour les appareils de classe E1.
- La variante StecaGrid Charger Basic\_11\_ Light de la Wallbox est conforme à la directive CEM 2014/30/UE en ce qui

#### 7 Montage

concerne les conditions de compatibilité électromagnétique.

# 6 3 Outils nécessaires

| Outil                              | Qté |
|------------------------------------|-----|
| Perceuse/marteau perforateur       | 1   |
| Tournevis Torx (TX20, TX25)        | 1   |
| Tournevis plat pour vis 0,3 x 2 mm | 1   |
| Tournevis plat pour vis 1 x 4 mm   | 1   |
| Clé plate (SW25)                   | 1   |
| Douille 13 mm                      | 1   |
| Outil à dénuder                    | 1   |
| Mètre ruban/mètre pliant           | 1   |
| Niveau à bulle                     | 1   |
| Pince                              | 1   |

# 7 Montage

# AVERTISSEMENT

#### Risque de blessure en cas de gualification insuffisante du personnel

Cela peut entraîner des blessures graves et des dommages matériels.

 Seul le personnel formé et dûment qualifié est habilité à intervenir sur la Wallbox.

# Danger dû à l'instabilité du mur

Un mur doté d'une capacité portante inférieure à 40 kg peut entraîner des blessures graves.

- Monter la Wallbox uniquement sur des murs ayant une capacité portante d'au moins 40 ka.
- Respecter tous les avertissements.

# ATTENTION

# Dommages matériels dus à un lieu de montage inapproprié

Le non-respect des conditions relatives au lieu de montage peut entraîner des dommages matériels.

- S'assurer que toutes les conditions relatives au lieu de montage sont remplies.
- Respecter toutes les conditions environnementales relatives au lieu de montage.

# Remarque

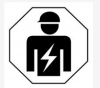

Seuls les électriciens qualifiés sont habilités à effectuer toutes les opérations décrites dans les présentes instructions de montage et d'installation.

# 7.1 Préparation du montage de la Wallbox

# 

# Danger lors du montage et de l'installation

Tous composants endommagés pendant le montage et l'installation présentent un risque de blessures graves.

- Arrêter les autres opérations.
- Informer le service technique.

# 

# Risque de blessure par choc électrique

 Protéger chaque Wallbox installée à l'aide d'un disjoncteur différentiel (au moins RCD de type A).

# ATTENTION

# Risque d'endommagement du câble plat

Le câble plat risque d'être endommagé en cas de négligence (voir image 6).

- Procéder avec précaution lors des opérations de montage et d'installation.
- 1. Avant de commencer les opérations de montage, s'assurer que toutes les conditions préalables sont remplies. Voir Conditions préalables.
- 2. Identifier clairement la variante de la Wallbox à l'aide du nom de modèle figurant sur la plaque signalétique du couvercle extérieur.

La référence du modèle et les valeurs indiquées en dessous pour le raccordement au réseau (tension du réseau, courant, fréquence) sont particulièrement importFR

antes pour l'identification. Voir Caractéristiques techniques.

- 3. Détacher la partie prédécoupée des câbles en fonction de leur sens
- 4. Pour l'installation du câble Ethernet et du câble de commande externe, monter le passe-câble (KEL-DP 20/4-1) de l'extérieur vers l'intérieur dans la partie prédécoupée du boîtier (1) afin d'assurer l'étanchéité. Voir image 16.

Le passe-câble est nécessaire pour des raisons d'étanchéité, même si aucun câble Ethernet n'est utilisé.

- 5. En option : tirer le câble Ethernet (sans le connecteur) et le câble de commande externe à travers le passe-câble. Voir image 16.
  - 1. Placer la gaine thermorétractable sur le câble Ethernet.
  - 2. Fixer le connecteur RJ45. L'extrémité de la gaine thermorétractable doit être au même niveau que le connecteur RJ45.
  - 3. Rétracter la gaine thermorétractable à l'aide d'un pistolet à air chaud. Il est également possible de la sécuriser avec des serre-câbles pour éviter qu'elle ne glisse.
- 6. En option : pour le branchement du câble Ethernet, voir Branchement du câble Ethernet (en option).
- 7. En option : pour le branchement du câble de commande externe, voir Branchement d'un câble de commande externe (en option).
- 8. En option : pour l'insertion de la carte SIM, voir Insertion de la carte SIM (en option).

- Dénuder le câble d'infrastructure sur une lon- ATTENTION 9 gueur de 25 cm. La longueur minimale après Risgue d'endommagement du câble plat la section dénudée dépend d'où provient le câble d'infrastructure : d'en bas, de l'arrière (voir *image 2*), d'en haut (voir *image 3*).
- 10. Si le câble vient d'en bas, faire passer le câble directement à travers l'ouverture du boîtier prévue à cet effet. La longueur de câble utilisable, section dénudée incluse (25 cm), doit être de 41 cm.
- 11. Si le câble vient de l'arrière, placer la sortie de câble au niveau du mur à la hauteur de la fixation en bas à droite et la centrer horizontalement par rapport au boîtier de la Wallbox.

La longueur de câble utilisable, section dénudée incluse (25 cm), doit être de 36 cm. Voir image 2.

12. Si le câble d'infrastructure vient d'en haut. acheminer le câble comme illustré. Voir image 3.

> La longueur de câble utilisable, section dénudée incluse (25 cm), doit être de 83 cm.

# 7.2 Montage de la Wallbox

# A DANGER

#### Danger lors du montage et de l'installation

Tous composants endommagés pendant le montage et l'installation présentent un risque de blessures graves.

- Arrêter les autres opérations.
- Informer le service technique.

Le câble plat risque d'être endommagé en cas de négligence (voir image 6).

- Procéder avec précaution lors des opérations de montage et d'installation.
- 1. Marguer l'emplacement des 4 trous de fixation sur le mur selon le gabarit de percage.
- 2. Percer les trous de fixation dans le mur comme indigué.
- 3. Mettre en place les chevilles pour les vis à double filetage.

# DANGER

# Danger de mort par électrocution

Aucun câble sous tension ne doit se trouver aux points de fixation des vis de fixation.

#### (i) Remarque

Les chevilles doivent être choisies par l'installateur en fonction des vis à double filetage fournies et de la nature du mur.

- 4. Visser les vis à double filetage de manière à ce qu'elles dépassent d'au moins 6 cm du mur.
- 5. Percer le passe-câble (KEL-SCDP 40) avec un tournevis plat et, à l'aide d'une pince coupante, le couper à la dimension requise indiquée dans le tableau des sections.

FR

#### 7 Montage

| Anneau de mem-<br>brane | Câble - Ø mm |
|-------------------------|--------------|
| Α                       | 10 à 18      |
| В                       | 18 à 22      |
| С                       | 22 à 24      |
| D                       | 24 à 26      |
| E                       | 26 à 28      |
| F                       | > 28         |

L'emplacement prévu pour le passe-câble (KEL-SCDP 40) est prépercé.

- Insérer le passe-câble (KEL-SCDP 40) de manière à ce que les joints entourent le bord à l'intérieur et à l'extérieur.
- Faire passer le câble d'infrastructure à travers le passe-câble (1) à l'arrière de la Wallbox. Voir *image* 4.
- Accrocher la Wallbox aux trous situés à l'arrière (2) à l'aide des 4 vis de fixation. Voir image 4.
- Pour l'étanchéité, placer 4 joints en caoutchouc puis 4 rondelles sur les 4 vis à double filetage et les fixer chacune avec un écrou (en utilisant un couple de 3 à 4 Nm). Voir *image 5*.

# 7.3 Branchement du câble pour véhicule

# \Lambda DANGER

# Danger de mort par électrocution

Tout contact avec des pièces sous tension présente un danger de mort immédiat par électrocution.

- En cas d'urgence ou de correction d'erreurs ou lors d'interventions électriques sur la Wallbox, respecter les **règles de sécurité** suivantes :
  - Mettre la Wallbox hors tension.
  - S'assurer de l'absence de tension.
  - Protéger contre toute remise en marche inopinée.
  - Mettre la Wallbox à la terre et la courtcircuiter.
  - Recouvrir les pièces sous tension situées à proximité et sécuriser la zone dangereuse.

# \Lambda DANGER

#### Danger de mort en cas de branchement inapproprié

Un câble d'alimentation électrique branché de manière inappropriée présente un danger de mort immédiat par électrocution.

- Respecter le schéma de branchement.
- Affecter correctement les conducteurs selon leur couleur.
- Respecter les réglementations locales.
- 1. Insérer le câble dans le protège-câble. Voir *image* 7.
- 2. Insérer l'écrou (M25). Voir image 8.
- 3. Insérer le protège-câble avec le câble de bas en haut jusqu'en butée de la partie dénudée.
- Serrer l'écrou (M25) avec une clé plate ou une pince multiprise sur la Wallbox. Voir image 8.
- 5. Brancher le câble CP en haut à droite (borne unipolaire). Voir *image* 9.

6. Insérer les 5 fils du câble pour véhicule dans les bornes de raccordement et les brancher comme suit :

#### Voir *image 10*.

- 1. L3 (gris)
- 2. L2 (noir)
- 3. L1 (marron)
- 4. Conducteur neutre (bleu)
- 5. PE (vert/jaune)
- 7. Détacher le serre-câble du support des composants (1).

Choisir le côté correspondant au diamètre du câble. Voir *image 11*.

 À l'aide d'un tournevis (ou d'une visseuse sans fil), visser le serre-câble avec les vis appropriées (4 x 17) en utilisant un couple de 1,65 Nm +-8 % (2). Voir *image 11*.

# 7.4 Branchement du câble d'infrastructure

# A DANGER

# Danger de mort par électrocution

Tout contact avec des pièces sous tension présente un danger de mort immédiat par électrocution.

- En cas d'urgence ou de correction d'erreurs ou lors d'interventions électriques sur la Wallbox, respecter les règles de sécurité suivantes :
  - Mettre la Wallbox hors tension.
  - S'assurer de l'absence de tension.
  - Protéger contre toute remise en marche inopinée.
  - Mettre la Wallbox à la terre et la courtcircuiter.
  - Recouvrir les pièces sous tension situées à proximité et sécuriser la zone dangereuse.

# 🗥 DANGER

#### Danger de mort en cas de branchement inapproprié

Un câble d'alimentation électrique branché de manière inappropriée présente un danger de mort immédiat par électrocution.

- Respecter le schéma de branchement.
- Affecter correctement les conducteurs selon leur couleur.
- Respecter les réglementations locales.

# i) Remarque

 Lors du branchement du câble d'infrastructure, respecter le schéma de branchement. Voir image 12 et image 13.

La Wallbox peut être raccordée à une alimentation monophasée ou triphasée. Voir le chapitre *Réglage de l'alimentation électrique et configuration du réseau*.

- 1. Dénuder les fils du câble sur une longueur de 12 mm.
- Pour le branchement en triphasé : attribuer la couleur appropriée et enficher dans les bornes de raccordement de gauche à droite et dans l'ordre suivant (voir *image 12*) :
  - 1. PE (vert/jaune)
  - 2. Conducteur neutre (bleu)
  - 3. L1 (marron)
  - 4. L2 (noir)
  - 5. L3 (gris)
- Pour le branchement en monophasé : enficher dans les bornes de raccordement de gauche à droite et dans l'ordre suivant : S'il s'agit d'un réseau TT/TN (voir image 13) :
  - 1. PE (vert/jaune)
  - 2. Conducteur neutre (bleu)
  - 3. L1 (marron)
  - S'il s'agit d'un réseau informatique :
  - PE (vert/jaune) dans la borne 1 (vert/jaune)
  - 2. L1 (marron) dans la borne 2 (bleue)
  - 3. L2 (noir) dans la borne 3 (marron)
- Visser les bornes à vis sur la face avant en utilisant un couple de 1,65 Nm +-8 %.

#### Réglage de l'alimentation électrique et configuration du réseau

- Régler la charge en courant monophasé ou triphasé avec le commutateur DIP de droite. Incliner le commutateur DIP de droite vers le haut ou vers le bas à l'aide d'une pince. Voir image 14.
  - (i) Remarque

Le commutateur DIP de gauche est réservé pour de futures applications et doit être réglé sur la position « Off ».

| Commutateur DIP | Signification |
|-----------------|---------------|
| On (en haut)    | Monophasé     |
| Off (en bas)    | Triphasé      |

# Réglage du courant de charge

 Sur le commutateur rotatif, régler le courant de charge de la Wallbox à l'aide d'un tournevis 0,3 x 2 mm en fonction du fusible côté bâtiment et de la puissance nominale de la Wallbox. Voir *image 15*.

| Position | Valeur |
|----------|--------|
| F        | 32 A   |
| E        | 30 A   |
| D        | 25 A   |
| С        | 20 A   |
| В        | 16 A   |
| А        | 15 A   |
| 9        | 13 A   |

#### 8 Mise en service

| Position                            | Valeur                                                         |
|-------------------------------------|----------------------------------------------------------------|
| 8                                   | 10 A                                                           |
| 7                                   | 8 A                                                            |
| 6                                   | 6 A                                                            |
| 2 et 3                              | Pour la réinitialisation de la<br>Wallbox aux réglages d'usine |
| Toutes les<br>autres posi-<br>tions | Réservées pour de futures<br>applications                      |

# 7.5 Branchement du câble Ethernet (en option)

 Après le montage du connecteur, accrocher le câble Ethernet avec le crochet prévu à cet effet (2) et l'insérer par le bas dans le port (3). Voir image 16.

# 7.6 Branchement d'un câble de commande externe (en option)

 Brancher le câble de commande externe sur les bornes prévues à cet effet (4) (voir *image 16*) :

Pince gauche (noire) Moins Borne droite (orange) Plus

# 7.7 Insertion de la carte SIM (en option)

Une carte SIM est nécessaire pour la connexion LTE.

 Insérer la carte SIM, avec les contacts orientés vers le bas, dans le logement correspondant sur la partie supérieure de la carte de circuit imprimé (COM-Board). Voir *image 17*.

# 7.8 Montage du couvercle

- Accrocher le couvercle avec le joint en mousse intégré et appuyer fermement. Voir *image 18*.
- Utiliser 4 vis (5 x 22) pour visser (1) et un couple de 3 à 3,5 Nm. Pour la variante StecaGrid Charger ERK\_22, utiliser 3 vis (5 x 22) supplémentaires pour fixer le couvercle rabattable de la prise (2). Voir *image 19*.

#### Appliquer le sceau de l'utilisateur (Variante StecaGrid Charger ERK\_22)

- Sceller l'une des vis du couvercle avec le sceau de l'utilisateur fourni. Voir image 19.
  - (i) Remarque

Ne pas porter atteinte au sceau du fabricant et de l'utilisateur. Sinon, la conformité avec la loi allemande sur l'étalonnage (Eichrecht) devient caduque.

#### Mise en place de la serrure/apposition de scellés (en option)

 Apposer des scellés ou mettre en place un cadenas sur le crochet/bloquer. Voir image 20.

## Mise en place de l'enjoliveur

- Accrocher l'enjoliveur en haut (1) et appuyer sur le boîtier (2) jusqu'à ce que les crochets d'arrêt s'enclenchent de manière audible. Voir *image 21*.
- 2. Mettre en place l'enjoliveur par le bas à l'aide d'une vis (4 x 13) en utilisant un

couple de 1,2 à 2 Nm. Voir *image 22*.

# 8 Mise en service

# A DANGER

Risque de blessure due au capteur RFID pour les personnes portant un stimulateur cardiaque ou un défibrillateur

- Si vous portez un stimulateur cardiaque, tenez-vous au minimum à 60 cm du capteur RFID situé sur le panneau avant.
- Si vous portez un défibrillateur, tenez-vous au minimum à 40 cm du capteur RFID situé sur le panneau avant.

Lors de la première mise en service et aux intervalles de maintenance prescrits, procéder à un contrôle selon DIN VDE 0100 ou les dispositions nationales en vigueur.

# (i) Remarque

Pour des raisons de production, l'état du compteur électrique intégré n'est pas à 0 kWh.

# 8.1 Exécution de la configuration du service

#### ATTENTION

#### Erreur de la Wallbox

Lorsqu'une erreur est active sur la Wallbox, celleci n'est pas pleinement opérationnelle. Lorsque la LED (4) de l'état de fonctionnement s'allume en rouge, en jaune ou en bleu, cela signifie qu'une erreur est active.

# (i) Remarque

FR

La configuration du service doit se faire sans connexion au véhicule.

# Mise en marche de la Wallbox

La Wallbox s'allume dès qu'elle est sous tension. Les LED s'allument successivement comme suit :

- Pendant une seconde, toutes les LED sont rouges
- Pendant une seconde, toutes les LED sont blanches
- La LED d'état de charge et la LED d'état de défaut sont blanches

Toutes les autres LED sont éteintes.

# (i) Remarque

Si un véhicule est connecté, la couleur de la DEL d'état de charge peut être différente.

#### Voir *image 23* :

- 1 LED de connexion réseau
- 2 Capteur de luminosité
- 3 LED d'état de charge
- 4 LED de l'état de fonctionnement/de défaut avec bouton intégré
- 5 LED de connexion cloud/backend/HEMS
- 6 Capteur RFID avec LED intégrée
- 7 Prise (uniquement pour la variante StecaGrid Charger ERK\_22)

# Erreur d'installation

Si la LED (4) indiquant l'état de fonctionnement s'allume en bleu, jaune ou rouge, cela signifie que l'installation est défectueuse ou qu'il y a une erreur au niveau de la Wallbox.

| Couleur             | Signification                                                                                                   |
|---------------------|----------------------------------------------------------------------------------------------------|
| oleu                | Il est possible de charger un véhi-<br>cule, une ou plusieurs fonctions avan-<br>cées ne sont pas disponibles.  |
| oleu,<br>clignotant | La Wallbox est encore en mode pro-<br>duction et ne doit pas être mise en<br>service chez l'utilisateur final.  |
| aune                | Il n'est pas possible de charger un<br>véhicule ; l'erreur peut être corrigée<br>sans réinitialiser la Wallbox. |
| rouge               | Il n'est pas possible de charger un<br>véhicule. Une fois l'erreur corrigée,<br>redémarrer la Wallbox .         |

# Configuration du service

Pour effectuer la configuration du service, les autres possibilités suivantes permettent de se connecter à la Wallbox :

- Pour la connexion par réseau Wi-Fi, voir le chapitre Configuration par réseau Wi-Fi avec l'application en ligne
- Pour la connexion par l'application mobile, voir le chapitre Configuration avec l'application mobile
- Par Ethernet :
  - Relier le câble Ethernet à un commutateur ou à un serveur sur le réseau.
  - Vérifier les paramètres réseau et les modifier si nécessaire. À la livraison, la Wallbox est configurée sur DHCP (attribution automatique d'une adresse IP).

## 8.1.1 Configuration par réseau Wi-Fi avec l'application en ligne

#### Connexion à un point d'accès du réseau Wi-Fi

- 1. Garder la lettre contenant les informations de connexion à portée de main. Voir *Informations de connexion*.
- 2. Sur l'ordinateur portable ou la tablette, rechercher la liste des périphériques sans fils disponibles.
- Dans la liste des périphériques sans fils disponibles, sélectionner la Wallbox avec l'identifiant de réseau Wi-Fi (SSID) figurant dans la lettre contenant les informations de connexion.
- 4. Établir une connexion avec la Wallbox sélectionnée.

S'il n'est pas possible d'établir une connexion, voir Aucune connexion à l'application en ligne établie par réseau Wi-Fi

- Saisir le mot de passe du réseau Wi-Fi de la Wallbox (clé réseau) figurant dans la lettre contenant les informations de connexion.
- 6. Une fois la connexion rétablie, ouvrir le navigateur
- Dans la ligne d'adresse, saisir le nom d'hôte de la Wallbox figurant dans la lettre contenant les informations de connexion.

L'**Aperçu** de l'accès invité s'affiche dans l'application en ligne et offre la possibilité de se connecter.

# Aucune connexion à l'application en ligne établie par réseau Wi-Fi

En cas d'impossibilité d'établir la connexion, vérifier les étapes suivantes :

#### 7 Montage

- Travailler plus près de la Wallbox. Ne pas tenir l'ordinateur portable ou la tablette trop loin de la Wallbox, car le module de réseau Wi-Fi de la Wallbox a une portée limitée.
- Vérifier le module de réseau Wi-Fi de l'ordinateur portable ou de la tablette, ainsi que la connexion au réseau ou à Internet.
- Vérifier les paramètres de sécurité de l'ordinateur portable ou de la tablette (parefeu, paramètres réseau, etc.).
   En cas de demande, confirmer que la Wallbox est un appareil fiable.
- Vérifier l'orthographe (majuscules et minuscules) des informations de connexion (mot de passe et nom d'hôte), en particulier pour le mot de passe.

# 8.1.2 Configuration avec l'application mobile

# Connexion par l'application mobile

- 1. Garder la lettre contenant les informations de connexion à portée de main. Voir *Informations de connexion*.
- 2. Installer l'application mobile à partir de l'Apple Store ou de Google Play et la démarrer.
- 3. Dans la vue **Raccorder la Wallbox**, sélectionner l'option **Scanner le code QR**, puis scanner le code QR de la Wallbox figurant sur la lettre d'informations de connexion.
- 4. Sinon, sélectionner Wallbox dans la liste des périphériques sans fil disponibles. Voir *Con-figuration par réseau Wi-Fi avec l'application en ligne*, à partir de l'étape 3.

L'**Aperçu** de l'accès invité s'affiche et offre la possibilité de se connecter.

# Aucune connexion établie à l'application mobile

En cas d'impossibilité d'établir la connexion, vérifier les étapes suivantes :

- 1. Numériser le QR Code de la lettre contenant les informations de connexion.
- Travailler plus près de la Wallbox.
  En raison de sa portée limitée, le smartphone ne doit pas se situer trop loin de la Wallbox.
- Vérifier les paramètres de sécurité, de l'application et de l'appareil photo sur le smartphone.
- En cas de saisie manuelle, vérifier l'orthographe des informations de connexion.

# 8.2 Connexion Wallbox à la

- 1. Sélectionner la langue appropriée et confirmer en appuyant sur **Continuer**.
- 2. Dans la lettre contenant les informations de connexion, relever le mot de passe du Service User. Voir *Informations de connexion*.
- Dans la vue Connexion, sélectionner le rôle d'utilisateur Service User, saisir le mot de passe correspondant et confirmer.

# (i) Remarque

Vérifier l'orthographe exacte des informations de connexion (mot de passe et nom d'hôte), en particulier les majuscules et les minuscules. Si un mot de passe erroné est saisi cinq fois, la prochaine tentative n'est possible qu'après un certain délai.

Une fois la connexion réussie, l'**Aperçu** de la Wallbox s'affiche et présente de manière compacte les principaux états de fonctionnement et les valeurs de mesure.

# 8.3 Configuration de la Wallbox

#### Sélection du pays

1. Sélectionner le pays approprié dans la liste.

# (i) Remarque

Le code pays peut être réinitialisé ultérieurement aux réglages d'usine uniquement à l'aide du commutateur rotatif. Voir le chapitre *Branchement du câble d'infrastructure*.

- 2. Si nécessaire, modifier les unités.
- 3. Confirmer la sélection en appuyant sur **Con**tinuer.

#### Configuration des mises à jour logicielles

Le logiciel de la Wallbox peut être mis à jour via un serveur de mise à jour.

Si nécessaire, il est possible de définir les options suivantes pour la configuration.

- 1. Sélectionner l'une des options suivantes pour la mise à jour automatique du logiciel :
  - Télécharger automatiquement les mises à jour (paramètre par défaut)
     S'il est activé : Ce paramètre permet de vérifier si des mises à jour logicielles sont disponibles et de les télécharger automatiquement.

S'il n'est pas activé : ce paramètre permet de vérifier si des mises à jour un message. Le téléchargement doit alors être lancé manuellement.

Installer automatiquement les mises à jour

S'il est activé : si une mise à jour logicielle a été téléchargée, la Wallbox l'installe automatiquement. Cela peut entraîner l'interruption d'une session de recharge.

S'il n'est pas activé : l'installation peut être reportée à une date ultérieure. L'installation d'une mise à jour logicielle ne démarre qu'à la demande de l'utilisateur.

2. Confirmer la sélection en appuyant sur Continuer.

#### Sélection du réseau

Pour des informations détaillées sur les paramètres réseau (Ethernet, client réseau Wi-Fi et LTE), voir le mode d'emploi.

#### Confirmation de la clause de non-responsabilité

 Accepter la clause de non-responsabilité et confirmer en appuyant sur Continuer.

Une fois la configuration réussie, la Wallbox est prête à l'emploi.

# 8.4 Correction des erreurs

#### 8.4.1 Liste d'erreurs

 Pour afficher la liste d'erreurs, accéder à la navigation de l'application en ligne/mobile et sélectionner Réglages de la Wallbox, Liste d'erreurs.

logicielles sont disponibles et d'afficher La liste d'erreurs donne les informations suivantes sur chaque erreur (pour plus d'informations, voir le mode d'emploi) :

- Code d'erreur
- Statut d'erreur

#### (i) Remarque

Plusieurs entrées de la liste d'erreurs peuvent avoir la même cause (erreurs en cascade).

#### Catégories d'erreurs

Il existe les catégories d'erreurs suivantes :

| Catégorie<br>d'erreur  | Couleur de la<br>LED d'erreur | Ordre de prio-<br>rité<br>d'élimination |
|------------------------|-------------------------------|-----------------------------------------|
| Erreur fatale          | Rouge                         | 1                                       |
| Erreur cri-<br>tique   | Jaune                         | 2                                       |
| Erreur non<br>critique | Bleue                         | 3                                       |
| Pas d'erreur           | Blanche                       | -                                       |

En présence d'au moins une erreur, la LED d'erreur s'allume dans la couleur correspondant à la catégorie d'erreur.

En présence de plusieurs erreurs, la LED d'erreur s'allume dans la couleur associée à la catégorie d'erreur la plus élevée.

#### Statut d'erreur

On distingue les statuts d'erreur suivants :

| atut<br>erreur | Signification             |        |
|----------------|---------------------------|--------|
| otut           | L'orrour est active la ca | uco de |

| Slalul | L'erreur est active, la cause de    |
|--------|-------------------------------------|
| ctive  | l'erreur n'est pas encore éliminée. |

Statut Pas- La cause de l'erreur a été éliminée sive ou l'erreur a disparu.

# 8.4.2 Détection et correction des erreurs

## ATTENTION

#### Dommages matériels en cas de correction des erreurs

Si, après avoir suivi comme il se doit les conseils relatifs à la correction des erreurs, l'erreur n'est toujours corrigée, cela signifie que la Wallbox est défectueuse.

- Ne pas utiliser la Wallbox.
- Informer le service technique.
- 1. Pour détecter l'erreur, accéder à la navigation de l'application en ligne/mobile et sélectionner Réglages de la Wallbox, Liste d'erreurs.

La liste d'erreurs s'affiche. Voir Correction des erreurs.

- 2. Sélectionner l'erreur dans la liste. Le mode d'emploi contient des informations détaillées sur l'erreur détectée.
- 3. Lire attentivement la description détaillée, puis analyser et corriger l'erreur conformément aux indications de la liste d'erreurs.

#### 9 Mise hors service et démontage

(i) Remarque sur les erreurs fatales Si des erreurs de cette catégorie surviennent, il est généralement nécessaire de redémarrer la Wallbox pour les corriger. S'il est possible de corriger les erreurs en cours de fonctionnement, le statut **Active** continue de s'afficher après l'élimination de la cause, et ce, jusqu'au prochain redémarrage de la Wallbox.

(i) Remarque sur les erreurs critiques et non critiques

Une fois la cause de l'erreur éliminée, le statut de l'erreur est immédiatement remplacé par **Passive**.

 Si plusieurs erreurs s'affichent, corriger les erreurs par ordre de priorité, en commençant par les erreurs fatales, puis en poursuivant avec les erreurs critiques.

# Suppression de la liste d'erreurs

- Dès qu'il ne reste plus que des erreurs passives dans la liste d'erreurs, sélectionner l'option Vider la liste dans la vue Liste d'erreurs de l'application en ligne/mobile.
- 2. Redémarrer la Wallbox :
  - Appuyer sur la touche (4) du panneau avant (voir *image 23*) et la maintenir enfoncée pendant au moins 8 secondes.
  - Autre solution : couper et rétablir l'alimentation de la Wallbox.

Après le redémarrage, la LED d'erreur (4) doit s'allumer en blanc et la liste d'erreurs doit être vide.  Si la LED d'erreur ne s'allume pas en blanc et que la liste d'erreurs n'est pas encore vide, continuer à corriger les erreurs.

# (i) Remarque

Pour l'acceptation par le client final, aucune erreur active ne doit s'afficher sur la Wallbox.

# 9 Mise hors service et démontage

# AVERTISSEMENT

# Risque de blessure en cas de qualification insuffisante du personnel

Cela peut entraîner des blessures graves et des dommages matériels.

 Seul le personnel formé et dûment qualifié est habilité à intervenir sur la Wallbox.

# 🗥 AVERTISSEMENT

#### Danger de mort en cas de démontage inapproprié

Des erreurs survenues lors du démontage peuvent entraîner des situations de danger de mort ou provoquer des dommages matériels considérables.

 Respecter toutes les consignes de démontage.

## Mise hors service de la Wallbox

- Supprimer toutes les données personnelles et, le cas échéant, les copies de sauvegarde locales du système.
- Le cas échéant, prendre contact avec des tiers (par exemple, responsable de la protection des données/exploitant du réseau)

et leur demander de supprimer les données à caractère personnel.

 Réinitialiser l'ensemble de la Wallbox aux réglages d'usine.

#### Démontage de la Wallbox

# \Lambda DANGER

#### Danger de mort par électrocution

Tout contact avec des pièces sous tension présente un danger de mort immédiat par électrocution.

- En cas d'urgence ou de correction d'erreurs ou lors d'interventions électriques sur la Wallbox, respecter les règles de sécurité suivantes :
  - Mettre la Wallbox hors tension.
  - S'assurer de l'absence de tension.
  - Protéger contre toute remise en marche inopinée.
  - Mettre la Wallbox à la terre et la courtcircuiter.
  - Recouvrir les pièces sous tension situées à proximité et sécuriser la zone dangereuse.
- Appliquer les cinq règles de sécurité indiquées dans l'avertissement afin de s'assurer de l'absence de toute tension.
- 2. Retirer le couvercle et l'enjoliveur, ainsi que les serrures et les scellés, le cas échéant.
- 3. Débrancher le câble d'alimentation.
- 4. Retirer les scellés du compteur électrique et débrancher ses fils électriques.
- 5. Retirer la Wallbox des vis de fixation.
- 6. Pour entreposer ou éliminer la Wallbox, voir le mode d'emploi.

# Contenido

| 1 Introducción                                                                                                    |
|----------------------------------------------------------------------------------------------------|
| 1.1 Función                                                                                                    |
| 1.2 Documentación y grupo destinatario                                                                                                    |
| 1.3 Convenciones de texto 60                                                                                                    |
| 2 Seguridad                                                                                                    |
| 2.1 Símbolos de seguridad                                                                                                    |
| 2.2 Cualificación                                                                                                    |
| 2.3 Indicaciones de seguridad61                                                                                                    |
| 3 Volumen de suministro                                                                                                    |
| 4 Datos de acceso                                                                                                    |
| 5 Datos técnicos                                                                                                    |
| 6 Requisitos previos                                                                                                    |
| 6.1 Lugar de montaje e instalación                                                                                                    |
| 6.2 Condiciones ambientales                                                                                                    |
| 6.3 Herramientas necesarias                                                                                                    |
|                                                                                                    |
| 7 Montaje                                                                                                    |
| 7 Montaje      69        7.1 Tareas previas al montaje del Punto de recarga      69                                                                                                    |
| 7 Montaje      69        7.1 Tareas previas al montaje del Punto de recarga      69        7.2 Montar el Punto de recarga      70                                                                                                    |
| 7 Montaje697.1 Tareas previas al montaje del Punto de recarga697.2 Montar el Punto de recarga707.3 Conectar el cable de vehículo71                                                                                                    |
| 7 Montaje697.1 Tareas previas al montaje del Punto de recarga697.2 Montar el Punto de recarga707.3 Conectar el cable de vehículo717.4 Conectar el cable de infraestructura71                                                                                                    |
| 7 Montaje697.1 Tareas previas al montaje del Punto de recarga697.2 Montar el Punto de recarga707.3 Conectar el cable de vehículo717.4 Conectar el cable de infraestructura717.5 Conectar el cable Ethernet (opcional)72                                                                                                    |
| 7 Montaje697.1 Tareas previas al montaje del Punto de recarga697.2 Montar el Punto de recarga707.3 Conectar el cable de vehículo717.4 Conectar el cable de infraestructura717.5 Conectar el cable Ethernet (opcional)727.6 Conectar el cable de control externo (opcional)72                                                                                                    |
| 7 Montaje697.1 Tareas previas al montaje del Punto de recarga697.2 Montar el Punto de recarga707.3 Conectar el cable de vehículo717.4 Conectar el cable de infraestructura717.5 Conectar el cable Ethernet (opcional)727.6 Conectar el cable de control externo (opcional)727.7 Insertar la tarjeta SIM (opcional)73                                                                                                    |
| 7 Montaje697.1 Tareas previas al montaje del Punto de recarga697.2 Montar el Punto de recarga707.3 Conectar el cable de vehículo717.4 Conectar el cable de infraestructura717.5 Conectar el cable de infraestructura717.6 Conectar el cable de control externo (opcional)727.7 Insertar la tarjeta SIM (opcional)737.8 Montar la tapa73                                                                                                    |
| 7 Montaje697.1 Tareas previas al montaje del Punto de recarga697.2 Montar el Punto de recarga707.3 Conectar el cable de vehículo717.4 Conectar el cable de infraestructura717.5 Conectar el cable Ethernet (opcional)727.6 Conectar el cable de control externo (opcional)727.7 Insertar la tarjeta SIM (opcional)737.8 Montar la tapa738 Puesta en servicio73                                                                                                    |
| 7 Montaje697.1 Tareas previas al montaje del Punto de recarga697.2 Montar el Punto de recarga707.3 Conectar el cable de vehículo717.4 Conectar el cable de infraestructura717.5 Conectar el cable Ethernet (opcional)727.6 Conectar el cable de control externo (opcional)727.7 Insertar la tarjeta SIM (opcional)737.8 Montar la tapa738 Puesta en servicio738.1 Realizar la configuración de servicio73                                                            |
| 7 Montaje697.1 Tareas previas al montaje del Punto de recarga697.2 Montar el Punto de recarga707.3 Conectar el cable de vehículo717.4 Conectar el cable de infraestructura717.5 Conectar el cable Ethernet (opcional)727.6 Conectar el cable de control externo (opcional)727.7 Insertar la tarjeta SIM (opcional)737.8 Montar la tapa738 Puesta en servicio738.1 Realizar la configuración de servicio738.2 Iniciar sesión en el Punto de recarga75                 |
| 7 Montaje697.1 Tareas previas al montaje del Punto de recarga697.2 Montar el Punto de recarga707.3 Conectar el cable de vehículo717.4 Conectar el cable de infraestructura717.5 Conectar el cable Ethernet (opcional)727.6 Conectar el cable de control externo (opcional)727.7 Insertar la tarjeta SIM (opcional)738 Puesta en servicio738.1 Realizar la configuración de servicio738.2 Iniciar sesión en el Punto de recarga758.3 Configurar el Punto de recarga75 |
| 7 Montaje697.1 Tareas previas al montaje del Punto de recarga697.2 Montar el Punto de recarga707.3 Conectar el cable de vehículo717.4 Conectar el cable de infraestructura717.5 Conectar el cable Ethernet (opcional)727.6 Conectar el cable de control externo (opcional)727.7 Insertar la tarjeta SIM (opcional)738 Puesta en servicio738.1 Realizar la configuración de servicio738.2 Iniciar sesión en el Punto de recarga758.4 Subsanación de errores75         |

# 1 Introducción

# 1.1 Función

El Punto de recarga StecaGrid Charger es un Punto de recarga con conectividad a red. Se utiliza para cargar vehículos eléctricos que cumplen las normas y regulaciones generalmente aceptadas para vehículos eléctricos. Está diseñado para montarse en un sitio fijo en espacios privados y semipúblicos de interior o exterior y para funcionar de conformidad con las especificaciones eléctricas y ambientales establecidas (véase *Datos técnicos*).

El Punto de recarga solo puede utilizarse de conformidad con todas las regulaciones y normas aplicables en el lugar de uso.

Hay disponibles los siguientes modelos de Punto de recarga StecaGrid Charger:

| Modelo                               | Características                                                                                           |
|--------------------------------------|----------------------------------------------------------------------------------------------------|
| StecaGrid Charger Basic_11_<br>Light | Modelo básico, con cable de vehículo                                                                      |
| StecaGrid Charger MID_11             | Con contador eléctrico (conforme con<br>MID), módulo LTE y cable de vehículo                              |
| StecaGrid Charger ERK_22             | Con contador eléctrico (conforme con MID<br>y con la Ley de Calibración alemana),<br>módulo LTE y enchufe |

# 1.2 Documentación y grupo destinatario

El manual de instalación y montaje describe la instalación mecánica y eléctrica del Punto de recarga y está destinado a técnicos electricistas debidamente cualificados y servicios técnicos autorizados por la compañía eléctrica para el montaje y la puesta en servicio del Punto de recarga. Véase también *Cualificación*.

Para más información sobre otros manuales disponibles, consulte el manual de instrucciones.

# (i) <sub>Nota</sub>

Para facilitar la lectura, en algunos casos utilizamos el masculino genérico para referirnos a todos los géneros (p. ej. usuario).

## Lectura y conservación de la documentación

- Antes de realizar la instalación lea atentamente toda la documentación.
- La documentación debe conservarse en lugar seguro y entregarse al nuevo propietario si el dispositivo se vende o traspasa.

# **1.3 Convenciones de texto**

En el presente manual se utilizan las siguientes convenciones de texto:

| Convención<br>de texto             | Significado                   |
|------------------------------------|-------------------------------|
| Texto en<br>negrita en el<br>texto | Textos de la app web/móvil    |
| Cursiva azul                       | Enlace a un tema relacionado. |
|                                    | Instrucción que debe seguir.  |
| 1                                  | Si una instrucción consta de  |

Si una instrucción consta de varios pasos, estos están numerados.

# 2 Seguridad

# 2.1 Símbolos de seguridad

Este manual contiene indicaciones de advertencia que deben respetarse antes de realizar determinadas acciones que entrañan peligro de daños materiales o personales. En estos casos deben adoptarse las medidas de protección que se describen.

Estructura de las indicaciones de advertencia

# ADVERTENCIA

#### Causa del peligro

Medidas de protección

- Acción 1
- Acción 2
- Símbolo de advertencia: llama la atención sobre la existencia de un peligro.

- Palabra de advertencia: indica la gravedad del peligro.
- Causa del peligro: indica el tipo y la fuente de peligro.
- Medidas de protección: indican cómo evitar el peligro.

#### Significado de los símbolos

# \Lambda PELIGRO

Situación de peligro que conlleva lesiones graves o incluso la muerte si no se evita.

# 

Situación de peligro que puede conllevar lesiones graves o incluso la muerte si no se evita.

# A PRECAUCIÓN

Situación de peligro que puede conllevar lesiones de gravedad leve a media si no se evita.

# ATENCIÓN

Peligro de daños materiales.

(i) <sub>Nota</sub>

Información, consejos y recomendaciones útiles para garantizar un funcionamiento eficiente y exento de fallos.

# 2.2 Cualificación

# 

# Peligro de lesiones por falta de cualificación del personal

La falta de cualificación del personal puede provocar lesiones graves y daños materiales.

 El Punto de recarga solo puede ser manipulado por parte de personal debidamente cualificado.

# (i) Nota

FS

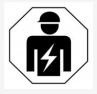

Los trabajos descritos en las presentes instrucciones de instalación y montaje solo los pueden llevar a cabo técnicos electricistas debidamente cualificados.

El técnico electricista debe:

- Poseer la formación y la experiencia necesarias para poder detectar riesgos y evitar posibles peligros derivados de los trabajos eléctricos.
- Poseer la cualificación profesional necesaria para poder realizar trabajos en equipos y componentes eléctricos.
- Conocer las normas y reglamentos aplicables a cualquier trabajo realizado en equipos y componentes eléctricos.
- Ser capaz de entender y evaluar los resultados de las mediciones.
- Poseer los conocimientos técnicos necesarios para la instalación de redes.
- Poseer la competencia necesaria en relación con la selección de materiales y su montaje.

# 2.3 Indicaciones de seguridad

- Lea detenidamente el manual de instrucciones y respete todas las indicaciones de advertencia que se facilitan.
- Conserve siempre el manual de instrucciones.
- La instalación, conexión y puesta en servicio del Punto de recarga debe correr a cargo de un técnico electricista debidamente cualificado y efectuarse de conformidad con las regulaciones y normas aplicables en el lugar de uso.
- Solo se permite montar el dispositivo en espacios privados o semipúblicos.
- Tenga en cuenta las indicaciones sobre el lugar de montaje e instalación (véase Lugar de montaje e instalación ).
- Tenga en cuenta las condiciones ambientales indicadas (temperatura y humedad relativa) (véase *Datos técnicos*).
- Solo se pueden utilizar piezas homologadas. No se pueden instalar piezas dañadas, sucias o contaminadas.
- No pegue adhesivos en el Punto de recarga ni coloque objetos cerca que puedan impedir el acceso al mismo.
- No introduzca ningún objeto en el Punto de recarga.
- No coloque ningún objeto encima del Punto de recarga.
- Evite que el Punto de recarga entre en contacto con líquidos.
- No instale el Punto de recarga en lugares con peligro de explosión.

- Proteja cada Punto de recarga instalado con un interruptor diferencial (mínimo RCD tipo A).
- Observe la protección contra sobretensión y la protección diferencial (RCD tipo A) (véase Datos técnicos).
- No utilice alargos, tambores de cable ni regletas.
- No utilice adaptadores.
- En el modelo StecaGrid Charger ERK\_22: Proteja el enchufe.
- En el modelo StecaGrid Charger ERK\_22: No retire, manipule ni anule el precinto del fabricante.
- No realice ninguna modificación en la carcasa ni en los componentes internos del Punto de recarga.
- Respete las regulaciones y normas de seguridad aplicables en el país de instalación.
- Respete las regulaciones y normas aplicables en el lugar de instalación sobre instalaciones eléctricas, protección contra incendios y prevención de accidentes.
- Las personas con marcapasos deben mantener una distancia mínima de seguridad de 60 cm y las personas con desfibrilador una distancia mínima de seguridad de 40 cm con respecto al escáner RFID, fácilmente identificable por el símbolo que figura en el panel frontal.

2 Seguridad

# (i) Nota

eSystems MTG GmbH solamente se hace responsable del Punto de recarga en el estado en el que ha sido suministrado y de los trabajos exclusivamente realizados por personal técnico del fabricante.

#### 3 Volumen de suministro

# 3 Volumen de suministro

# (i) Nota

El volumen de suministro puede contener más tornillos de los necesarios.

| Componentes                                                               | Cantidad |
|---------------------------------------------------------------------------|----------|
| Punto de recarga (carcasa, tapa, embellecedor)                            | 1        |
| Cable de vehículo "Tipo 2" (excepto modelo StecaGrid Char-<br>ger ERK_22) | 1        |
| Manual de instalación y montaje                                           | 1        |
| Guía de inicio rápido                                                     | 1        |
| Hoja de datos de acceso                                                   | 1        |
| Plantilla para taladrar                                                   | 1        |
| Chip RFID                                                                 | 2        |
| Precinto de usuario (para StecaGrid Charger ERK_22)                       | 3        |
| Placa pasacables KEL-SCDP 40                                              | 1        |
| Placa pasacables KEL-DP 20-4-1                                            | 1        |
| Perno de doble rosca BSCR M8/120                                          | 4        |
| Arandela de estanqueidad                                                  | 4        |
| Arandela ISO 7089 - 8,4                                                   | 4        |
| Tuerca hexagonal M8x9,5                                                   | 4        |
| Prensaestopas (excepto modelo StecaGrid Charger ERK_22)                   | 1        |
| Tuerca prensaestopas M25x1,5 (excepto modelo<br>StecaGrid Charger ERK_22) | 1        |
| Manguera retráctil                                                        | 1        |
| Antitracción                                                              | 1        |
| Tornillo 4x17 (excepto modelo StecaGrid Charger ERK_22)                   | 2        |
| Tornillo 5x22 (excepto modelo StecaGrid Charger ERK_22)                   | 4        |

| Componentes                                        | Cantidad |
|----------------------------------------------------|----------|
| Tornillo 5x22 (en modelo StecaGrid Charger ERK_22) | 7        |
| Tornillo 4x13                                      | 1        |

#### Comprobar el volumen de suministro

- 1. Compruebe inmediatamente después de desembalar el producto que todos los componentes están incluidos en el volumen de suministro y no presentan daños.
- Si falta algún componente o alguno está dañado, póngase inmediatamente en contacto con el servicio de soporte (ver datos de contacto al dorso de este manual).

ES

# 4 Datos de acceso

Junto con su Punto de recarga encontrará una hoja en la que figuran los datos de acceso. Esta hoja incluye la siguiente información:

| Información                                                | Significado                                                                                                    |
|------------------------------------------------------------|----------------------------------------------------------------------------------------------------|
| OEM Part Number                                            | Número de pieza del Punto de recarga.                                                                                                    |
| Serial Number                                              | Número de serie del Punto de recarga.                                                                                                    |
| Ethernet MAC<br>Wi-Fi MAC Access Point<br>Wi-Fi MAC Client | Identificación unívoca a nivel internacional de los componentes de red del Punto de recarga (conexión Ethernet,<br>punto de acceso WiFi, cliente WiFi).                                                                                                    |
| Wi-Fi SSID                                                 | Identificador WiFi SSID del Punto de recarga. El identificador WiFi contiene una secuencia de números específica<br>del dispositivo que viene predeterminada de fábrica. Si el usuario lo desea puede modificar este identificador en<br>la app web/móvil.                                           |
| Wi-Fi PSK for WPA2 and WPA3                                | Clave de red (contraseña) para acceder al punto de acceso WiFi del Punto de recarga (con WPA2 y WPA3)                                                                                                    |
| Hostname                                                   | Identificación del Punto de recarga en la app web (en lugar de introducir una dirección IP)<br>El nombre de host contiene una secuencia de números específica del dispositivo que viene predeterminada de<br>fábrica. Si el usuario lo desea puede modificar este identificador en la app web/móvil. |
| Password Standard User                                     | Contraseña para el rol de "usuario estándar" (uso diario)                                                                                                    |
| Password Service User                                      | Contraseña para el rol de "usuario administrador", que es el que se utiliza para instalar el Punto de recarga y rea-<br>lizar ajustes de sistema.                                                                                                    |
| PUK                                                        | Clave de desbloqueo personal en caso de contraseña olvidada.                                                                                                    |
| External metering device public key                        | Solo para el modelo StecaGrid Charger ERK_22 para la comprobación electrónica de los datos de liquidación reci-<br>bidos.                                                                                                    |
| QR-Code                                                    | Para acceder al Punto de recarga a través de la app web o móvil.                                                                                                    |

(i) <sub>Nota</sub>

• Conserve los datos de acceso en lugar seguro.

En caso de pérdida o imposibilidad de lectura de los datos de acceso, póngase en contacto con nuestro servicio de soporte (ver datos de contacto al dorso de este manual).

ES

# **5** Datos técnicos

# Datos eléctricos

| Modelo StecaGrid Charger                                     | Basic_11_Light | MID_11                        | ERK_22    |
|--------------------------------------------------------------|----------------|-------------------------------|-----------|
|                                                              | GHO11E10S      | GHO11E21S                     | GHO22E22S |
| Potencia [kW]                                                | 11             | 11                            | 22        |
| Tensión de red [V]                                           |                | 220 - 240 / 380 - 415         |           |
| Frecuencia de red [Hz]                                       |                | 50 / 60                       |           |
| Corriente nominal [A]                                        | 16             | 16                            | 32        |
| Potencia de carga modo 3 [kW]                                | 11             | 11                            | 22        |
| Corriente de carga modo 3 [A]                                | 3 x 16         | 3 x 16                        | 3 x 32    |
| Conexión de red                                              |                | L1, L2, L3, N, PE             |           |
| Categoría de sobretensión (IEC 60664)                        | III            |                               |           |
| Dispositivo de protección diferencial integrado [mA DC]      | ΙΔΝ 6          |                               |           |
| Conector de carga vehículo                                   |                | Тур2                          |           |
| Tensión asignada soportada al impulso U <sub>imp.</sub> [kV] | 4              |                               |           |
| Tensión asignada de aislamiento [V]                          |                | 500                           |           |
| Corriente asignada de la combinación de aparamenta [A]       | 16             | 16                            | 32        |
| Corriente asignada de cortocircuito condicionada Icc [kA]    |                | 3                             |           |
| Factor asignado de carga RDF                                 |                | 1                             |           |
| Tipo de red                                                  | TT/TN tr       | ifásica y monofásica; IT mono | ofásica   |
| Clase de protección                                          |                | Ι                             |           |
| Categoría CEM                                                | A/B            |                               |           |

# 5 Datos técnicos

# Datos mecánicos

| Modelo StecaGrid Charger            | Basic_11_Light        | MID_11                | ERK_22                 |
|-------------------------------------|-----------------------|-----------------------|------------------------|
|                                     | GHO11E10S             | GHO11E21S             | GHO22E22S              |
| Medidas (Al x An x Pr) [mm]         | 383,9 x 383,9 x 180,8 | 383,9 x 383,9 x 180,8 | 383,9 x 383,9 x 201,5  |
| Peso (sin cable) [kg]               | 3,15                  | 3,57                  | 3,99                   |
| Longitud del cable del vehículo [m] | 7                     | 7                     | Base de enchufe Tipo 2 |
| Opciones de conexión                |                       |                       |                        |

| Modelo StecaGrid Charger                                       | Basic_11_Light  | MID_11           | ERK_22    |
|----------------------------------------------------------------|-----------------|------------------|-----------|
|                                                                | GHO11E10S       | GHO11E21S        | GHO22E22S |
| Cable de alimentación, sección nominal [mm <sup>2</sup> ]      | 5 x 2,5/4       | 5 x 2,5/4        | 5 x 6/10  |
| Cable de alimentación, margen de apriete [mm <sup>2</sup> ]    |                 | Rígido: 0,5 - 16 |           |
| Par de apriete [Nm]                                            | 1,5 - 1,8       |                  |           |
| Ethernet RJ45                                                  |                 | Cat. 5/6/7       |           |
| Cable de control externo [V]                                   |                 | 24               |           |
| Cable de control externo, margen de apriete [mm <sup>2</sup> ] | Rígido: 0,2 - 4 |                  |           |

#### Condiciones ambientales y de almacenamiento

| Modelo StecaGrid Charger                                               | Basic_11_Light      | MID_11    | ERK_22    |
|------------------------------------------------------------------------|---------------------|-----------|-----------|
|                                                                        | GHO11E10S           | GHO11E21S | GHO22E22S |
| Clase de protección                                                    | IP55                |           |           |
| Resistencia a impactos                                                 | IK10                |           |           |
| Grado de contaminación                                                 | 3                   |           |           |
| Montaje                                                                | Exterior o interior |           |           |
| Instalación fija/móvil                                                 | Fija                |           |           |
| Uso (según DIN EN 61439-7)                                             | AEVCS               |           |           |
| Diseño exterior                                                        | Anclaje en la pared |           |           |
| Temperatura ambiente [° C]                                             | -30 a +45           | -25 a +45 | -25 a +45 |
| Temperatura de almacenamiento [° C]                                    |                     | -40 a +80 |           |
| Humedad relativa durante el funcionamiento (sin con-<br>densación) [%] |                     | 5 - 95    |           |
| Altitud máxima de uso [m]                                              | 3.000               | 2.000     | 2.000     |

# Normas aplicadas

- IEC 61851-1
- IEC/TS 61439-7
- HD 60364-7-722

#### Certificado de conformidad CE

eSystems MTG GmbH declara por la presente que los modelos de equipos radioeléctricos GHO22E22x\*, GHO11E21x\*, GHO11E10x\* cumplen la Directiva 2014/53/UE.

\*x equivale a cualquier letra que pueda figurar en esa posición.

# 6 Requisitos previos

# 6.1 Lugar de montaje e instalación

(i) Nota

A la hora de elegir el lugar de montaje e instalación tenga también en cuenta las indicaciones generales de seguridad para el montaje y la instalación (véase *Indicaciones de seguridad*).

# Capacidad de carga de la pared

El Punto de recarga está diseñado para un montaje fijo y, por tanto, debe montarse siempre en una pared. La pared ha de tener una capacidad de carga de como mínimo 40 kg.

## Posición

- El Punto de recarga debe montarse a una altura de 50 cm como mínimo y de 115 cm como máximo del suelo para garantizar la accesibilidad al dispositivo.
- Deje libre una distancia mínima de 20 cm en los cuatro costados del Punto de recarga. Véase *imagen 1*.

## Cable de acometida

- Respete las regulaciones y normas de la compañía eléctrica encargada del suministro.
- Asegúrese de que existe un cable de acometida independiente para el montaje del Punto de recarga.
- Si no es así, instale un cable de acometida específico para el dispositivo que cumpla con las normas generales de tendido de cables e instalaciones técnicas en edificios.

Este cable de acometida puede instalarse empotrado en la pared o a la vista.

- El Punto de recarga requiere un interruptor diferencial externo (mínimo RCD tipo A). La unidad ya lleva integrado un dispositivo de protección diferencial DC (6 mA) conforme con IEC 62955.
- Proteja el cable de acometida del Punto de recarga con un interruptor diferencial (RCD tipo A) en la instalación.
- El Punto de recarga está diseñado para su conexión y funcionamiento con una tensión de red de 230 V (monofásica) o 400 V (trifásica) 50/60 Hz.
- Asegúrese de que la tensión nominal y la corriente nominal del Punto de recarga cumplen las especificaciones de la red eléctrica local para no superar la corriente nominal del cable de acometida durante el proceso de carga (véase *Datos técnicos*).
- Deben cumplirse todos los requisitos de instalación de sistemas de baja tensión conforme a la VDE 0100 o a las regulaciones y normas aplicables en el lugar de montaje.
- Tiene que instalarse un interruptor automático de acuerdo con la sección del cableado de la vivienda y la potencia del Punto de recarga (consulte la placa de características y los *Datos técnicos*).

## Más información

A la hora de elegir el lugar de instalación, tenga también en cuenta lo siguiente:

 Asegúrese de que el lugar elegido para instalar el Punto de recarga permite el libre acceso de los usuarios autorizados (véase Documentación y grupo destinatario).

- Al mismo tiempo, si es posible, asegúrese de que ninguna persona no autorizada pueda acceder al Punto de recarga.
- Instale el Punto de recarga en un lugar de fácil acceso para el vehículo.
- Deje el espacio libre suficiente alrededor del Punto de recarga para realizar correctamente los trabajos de montaje y las operaciones de carga.
- Asegúrese de que hay una buena conexión a red:
  - Recepción LTE en el caso de los modelos StecaGrid Charger MID\_11 y StecaGrid Charger ERK\_22
  - Conexión WiFi en modo cliente

# 6.2 Condiciones ambientales

- Tenga siempre en cuenta las especificaciones relativas al entorno (véase Datos técnicos).
- Para evitar daños relacionados con las inclemencias meteorológicas, monte el Punto de recarga de forma que quede protegido de las mismas.
- Garantice siempre la suficiente refrigeración y/o ventilación.
- Para poder aprovechar toda la potencia nominal, proteja el Punto de recarga de la radiación solar directa.
- Los modelos de Punto de recarga StecaGrid Charger MID\_11 y StecaGrid Charger ERK\_ 22 están equipados con un contador eléctrico conforme con la directiva MID 2014/32/UE, por lo que cumplen con las condiciones ambientales electromagnéticas de la clase E1.

 El modelo de Punto de recarga StecaGrid Charger Basic\_11\_Light cumple la directiva CEM 2014/30/UE en lo que respecta a las condiciones ambientales electromagnéticas.

# 6.3 Herramientas necesarias

| Herramienta                      | Cantidad |
|----------------------------------|----------|
| Taladro/taladro percutor         | 1        |
| Destornillador Torx (TX20, TX25) | 1        |
| Destornillador plano 0,3 x 2 mm  | 1        |
| Destornillador plano 1 x 4 mm    | 1        |
| Llave de boca (25 mm)            | 1        |
| Llave de vaso (13 mm)            | 1        |
| Pelacables                       | 1        |
| Cinta métrica/metro plegable     | 1        |
| Nivel de burbuja                 | 1        |
| Pinzas                           | 1        |

# 7 Montaje

ES

# 

#### Peligro de lesiones por falta de cualificación del personal

La falta de cualificación del personal puede provocar lesiones graves y daños materiales.

 El Punto de recarga solo puede ser manipulado por parte de personal debidamente cualificado.

# 

#### Peligro por pared inestable

Si la pared tiene una capacidad de carga inferior a 40 kg, pueden producirse lesiones graves.

- Instalar el Punto de recarga únicamente en paredes con una capacidad de carga mínima de 40 kg.
- Respete todas las advertencias de seguridad.

#### ATENCIÓN

#### Peligro de daños materiales por lugar de montaje inadecuado

El incumplimiento de los requisitos relativos al lugar de montaje puede provocar daños materiales.

- Asegúrese de que se cumplen todos los requisitos relativos al lugar de montaje.
- Tenga en cuenta las condiciones ambientales indicadas para el lugar de montaje.

# )<sub>Nota</sub>

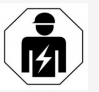

Los trabajos descritos en las presentes instrucciones de instalación y montaje solo los pueden llevar a cabo técnicos electricistas debidamente cualificados.

# 7.1 Tareas previas al montaje del Punto de recarga

# A PELIGRO

#### Peligro durante el montaje y la instalación

Si durante el montaje y la instalación se daña algún componente, existe peligro de lesiones graves.

- Interrumpir todos los trabajos.
- Informar al servicio técnico.

# 🗥 PELIGRO

#### Peligro de lesiones por electrocución

 Proteja cada Punto de recarga instalado con un interruptor diferencial (mínimo RCD tipo A).

# ATENCIÓN

## Peligro de daños en el cable plano

Si no se tiene cuidado, el cable plano puede resultar dañado (véase *imagen* 6).

- Ejecute los trabajos de instalación y montaje con el debido cuidado.
- Antes de montar el dispositivo asegúrese de que se cumplen todos los requisitos establecidos (véase *Requisitos previos*).
- Verifique el modelo de Punto de recarga a través del nombre de modelo que figura en la placa de características de la tapa.
   Es importante comprobar la denominación de modelo y los valores de conexión a red (tensión de red, corriente, frecuencia) que figuran debajo (véase *Datos técnicos*).
- En función de la dirección del cable, abra los puntos pretroquelados previstos para pasar los cables.

#### 7 Montaje

4. Para instalar el cable Ethernet y el cable de control externo, monte el pasacables (KEL-DP 20/4-1) de fuera hacia dentro en los puntos pretroquelados de la carcasa previstos para ello (1); de este modo se garantiza la estangueidad. Véase imagen 16.

El pasacables es necesario para garantizar la estangueidad aunque no se utilice un cable Ethernet.

- 5. Opcional: Pase el cable Ethernet (sin el conector) y el cable de control externo por el pasacables. Véase imagen 16.
  - 1. Colocar el tubo termorretráctil en el cable Ethernet.
  - 2. Colocar el conector RJ45. El extremo del tubo termorretráctil tiene que quedar alineado con el extremo del conector RJ45.
  - 3. Contraer el tubo termorretráctil con ayuda de un soplador de aire caliente. Opcionalmente, puede asegurarlo con bridas de cable para que no se desplace.
- 6. Opcional: Conecte el cable Ethernet (véase Conectar el cable Ethernet (opcional)).
- 7. Opcional: Conecte el cable de control externo (véase Conectar el cable de control externo (opcional)).
- 8. Opcional: Inserte la tarjeta SIM (véase Insertar la tarjeta SIM (opcional)).
- 9. Pele el cable de infraestructura 25 cm. La longitud mínima después de la sección pelada depende de la dirección de la que pro- tar dañado (véase *imagen* 6). ceda el cable de infraestructura: abajo, detrás (véase imagen 2), arriba (véase imagen 3).

- 10. Si el cable viene de abaio, páselo directamente por los puntos pretroquelados de la carcasa previstos para ello. La longitud disponible de cable incluida la sección pelada (25 cm) tiene que hacer 41 cm.
- 11. Si el cable viene de atrás, posicione la salida del cable de la pared a la altura de la fijación en la parte inferior derecha, centrada horizontalmente con respecto a la carcasa del Punto de recarga.

La longitud disponible de cable incluida la sección pelada (25 cm) tiene que hacer 36 cm. Véase imagen 2.

12. Si el cable de infraestructura viene de arriba, pase el cable como se muestra en la figura. Véase imagen 3.

> La longitud disponible de cable incluida la sección pelada (25 cm) tiene que hacer 83 cm.

# 7.2 Montar el Punto de recarga

# A PELIGRO

Peligro durante el montaje y la instalación

Si durante el montaje y la instalación se daña algún componente, existe peligro de lesiones graves.

- Interrumpir todos los trabajos.
- Informar al servicio técnico.

# ATENCIÓN

## Peligro de daños en el cable plano

Si no se tiene cuidado, el cable plano puede resul-

 Ejecute los trabajos de instalación y montaje con el debido cuidado.

- 1. Margue los 4 puntos de taladro en la pared mediante la plantilla de taladro.
- 2. Taladre los aquieros en la pared según las marcas realizadas.
- 3. Inserte los tacos para los pernos de doble rosca.

# A PELIGRO

#### Peligro de muerte por descarga eléctrica

 No puede haber líneas conductoras de electricidad en los puntos previstos para los tornillos de sujeción.

#### (i) Nota

El responsable de la instalación deberá elegir los tacos más adecuados para los pernos de doble rosca suministrados teniendo en cuenta las características de la pared.

- 4. Atornille los pernos de doble rosca de modo que sobresalgan al menos 6 cm de la pared.
- 5. Perfore el pasacables (KEL-SCDP 40) con un destornillador plano y córtelo a la medida necesaria con unos alicates según la tabla de secciones.

| Membrana | Cable - Ø mm |
|----------|--------------|
| Α        | 10 - 18      |
| В        | 18 - 22      |
| С        | 22 - 24      |
| D        | 24 - 26      |
| E        | 26 - 28      |
| F        | >28          |
El lugar previsto para el pasacables (KEL-SCDP 40) ya está pretaladrado.

- Inserte el pasacables (KEL-SCDP 40) de manera que las juntas labiales rodeen el borde por el interior y el exterior.
- 7. Pase el cable de infraestructura en la parte posterior del Punto de recarga por el pasacables (1). Véase *imagen* 4.
- Cuelgue el Punto de recarga en la pared insertando los orificios de la parte posterior en los 4 tornillos de sujeción (2). Véase *imagen 4*.
- Para garantizar la estanqueidad, coloque 4 juntas de goma seguidas de 4 arandelas en los 4 pernos de doble rosca y fije cada uno de ellos con una tuerca (par de apriete: 3-4 Nm). Véase *imagen 5*.

#### 7.3 Conectar el cable de vehículo

## 🛕 PELIGRO

#### Peligro de muerte por descarga eléctrica

El contacto con componentes en tensión entraña peligro de muerte por electrocución.

- En caso de emergencia o si es necesario subsanar algún problema o realizar trabajos eléctricos en el Punto de recarga, siga escrupulosamente las siguientes normas de seguridad:
  - Dejar el Punto de recarga sin tensión.
  - Comprobar que, efectivamente, no hay tensión.
  - Asegurar el aparato contra reconexiones involuntarias.
  - Poner a tierra el Punto de recarga y cortocircuitar.

 Cubrir los componentes próximos que estén bajo tensión y asegurar la zona de peligro.

## A PELIGRO

#### Peligro de muerte por conexionado incorrecto

Si el cable de acometida está mal conectado, existe peligro de muerte por descarga eléctrica.

- Observar el esquema de conexiones.
- Asignar correctamente los hilos según el color.
- Respetar las regulaciones y normas aplicables en el lugar de instalación.
- 1. Deslice la protección antitorceduras por el cable. Véase *imagen* 7.
- 2. Inserte la tuerca (M25). Véase imagen 8.
- Pase la protección antitorceduras con el cable de abajo hacia arriba hasta que haga tope con el aislamiento.
- Apriete la tuerca (M25) en el Punto de recarga con la llave de boca o llave de grifa. Véase *imagen 8*.
- Conecte el cable CP en la parte superior derecha (terminal unipolar). Véase imagen 9.
- Inserte y conecte en los terminales los 5 hilos del cable del vehículo tal y como se describe a continuación:

Véase imagen 10.

- 1. L3 (gris)
- 2. L2 (negro)
- 3. L1 (marrón)
- 4. Neutro (azul)
- 5. PE (verde/amarillo)

- Separe la abrazadera antitracción del soporte de componentes (1). Elija el lado según el diámetro del cable. Véase imagen 11.
- Utilice un destornillador (o atornillador a batería) para fijar la abrazadera antitracción con los tornillos adecuados (4x17), con un par de apriete de 1,65 Nm +-8% (2). Véase imagen 11.

## 7.4 Conectar el cable de infraestructura

# \Lambda PELIGRO

#### Peligro de muerte por descarga eléctrica

El contacto con componentes en tensión entraña peligro de muerte por electrocución.

- En caso de emergencia o si es necesario subsanar algún problema o realizar trabajos eléctricos en el Punto de recarga, siga escrupulosamente las siguientes normas de seguridad:
  - Dejar el Punto de recarga sin tensión.
  - Comprobar que, efectivamente, no hay tensión.
  - Asegurar el aparato contra reconexiones involuntarias.
  - Poner a tierra el Punto de recarga y cortocircuitar.
  - Cubrir los componentes próximos que estén bajo tensión y asegurar la zona de peligro.

#### 🗥 PELIGRO

#### Peligro de muerte por conexionado incorrecto

Si el cable de acometida está mal conectado, existe peligro de muerte por descarga eléctrica.

- Observar el esquema de conexiones.
- Asignar correctamente los hilos según el color.
- Respetar las regulaciones y normas aplicables en el lugar de instalación.

# (i) Nota

 Para conectar el cable de infraestructura observe el esquema de conexiones (véase imagen 12 y imagen 13).

La conexión del Punto de recarga puede ser monofásica o trifásica (véase *Configurar la alimentación eléctrica*).

- 1. Pele los hilos del cable 12 mm.
- Conexión trifásica: Asígnelos correctamente por colores e introdúzcalos en los terminales de izquierda a derecha en el siguiente orden (véase imagen 12):
  - 1. PE (verde/amarillo)
  - 2. Neutro (azul)
  - 3. L1 (marrón)
  - 4. L2 (negro)
  - 5. L3 (gris)
- Conexión monofásica: Introducir en los terminales de izquierda a derecha en el siguiente orden:

Si se trata de una red TT/TN (véase *imagen 13*):

- 1. PE (verde/amarillo)
- 2. Neutro (azul)
- 3. L1 (marrón)

Si se trata de una red IT:

- 1. PE (verde/amarillo) en terminal 1 (verde/amarillo)
- 2. L1 (marrón) en terminal 2 (azul)
- 3. L2 (negro) en terminal 3 (marrón)
- Apretar los terminales roscados de la parte delantera con un par de apriete de 1,65 Nm +-8%.

#### Configurar la alimentación eléctrica

 Establezca carga monofásica o trifásica con el interruptor DIP derecho.
Mueva el interruptor DIP derecho hacia arriba o hacia abajo con unas pinzas. Véase imagen 14.

# (i) <sub>Nota</sub>

El interruptor DIP izquierdo está reservado para futuras aplicaciones y tiene que estar siempre en la posición "Off".

| Interruptor DIP | Significado      |
|-----------------|------------------|
| On (arriba)     | Carga monofásica |
| Off (abajo)     | Carga trifásica  |

#### Ajustar la corriente de carga

 Gire el interruptor giratorio con un destornillador de 0,3 x 2 mm para ajustar la corriente de carga del Punto de recarga a la potencia del interruptor automático de la instalación doméstica y la potencia nominal del Punto de recarga. Véase *imagen 15*.

| Posición               | Valor                                                            |
|------------------------|------------------------------------------------------------------|
| F                      | 32 A                                                             |
| E                      | 30 A                                                             |
| D                      | 25 A                                                             |
| С                      | 20 A                                                             |
| В                      | 16 A                                                             |
| Α                      | 15 A                                                             |
| 9                      | 13 A                                                             |
| 8                      | 10 A                                                             |
| 7                      | 8 A                                                              |
| 6                      | 6 A                                                              |
| 2 y 3                  | Para restablecer el Punto de<br>recarga a los ajustes de fábrica |
| Resto de<br>posiciones | Reservadas para aplicaciones<br>futuras                          |

### 7.5 Conectar el cable Ethernet (opcional)

 Una vez montado el conector, enganche el cable en el gancho previsto para ello (2) e introdúzcalo en el puerto desde abajo (3). Véase imagen 16.

# 7.6 Conectar el cable de control externo (opcional)

 Conecte el cable de control externo a los terminales previstos (4) (véase *imagen 16*):

Terminal izquierdo (negro) -Terminal derecho (naranja) + FS

### 7.7 Insertar la tarjeta SIM (opcional)

Para establecer una conexión LTE se necesita una tarjeta SIM.

 Inserte la tarjeta SIM, con los contactos mirando hacia abajo, en la ranura correspondiente de la parte superior de la placa electrónica (placa COM). Véase *imagen 17*.

#### 7.8 Montar la tapa

- Coloque la tapa con la junta de espuma integrada y presione hasta que encaje. Véase *imagen 18*.
- Fíjela bien enroscando los 4 tornillos (5x22) (1) con un par de apriete de 3-3,5 Nm. En el modelo StecaGrid Charger ERK\_22, enrosque además los 3 tornillos (5x22) para fijar la tapa abatible de la base de enchufe (2). Véase *imagen 19*.

#### Colocar el precinto de usuario (Variante StecaGrid Charger ERK\_22)

 Precinte uno de los tornillos de la tapa con el precinto de usuario suministrado. Véase imagen 19.

# (i) <sub>Nota</sub>

No se pueden eliminar ni dañar los precintos de fabricante ni de usuario. De lo contrario, se pierde la conformidad con la Ley de Calibración alemana (Eichrecht).

#### Colocar candado/precinto (opcional)

 Coloque un precinto o un candado en el gancho o bloquéelo. Véase imagen 20.

#### Colocar el embellecedor

1. Enganche el embellecedor por arriba (1) y presiónelo después firmemente sobre la

carcasa (2) hasta que los ganchos encajen de forma audible. Véase *imagen 21*.

 Fije el embellecedor por la parte inferior mediante un tornillo (4x13) con un par de apriete de

1,2-2 Nm. Véase imagen 22.

# 8 Puesta en servicio

### A PELIGRO

#### Peligro de lesiones por el sensor RFID para personas con marcapasos o desfibriladores

- Si lleva marcapasos debe mantener una distancia mínima de seguridad de 60 cm con respecto al sensor RFID del panel frontal.
- Si lleva un desfibrilador debe mantener una distancia mínima de seguridad de 40 cm con respecto al sensor RFID del panel frontal.

En la primera puesta en servicio y en los intervalos de mantenimiento prescritos debe llevarse a cabo una comprobación conforme a la norma DIN VDE 0100 o a las normas nacionales aplicables.

(i) Nota

Por temas de producción, el contador eléctrico integrado no marca 0 kWh.

## 8.1 Realizar la configuración de servicio

#### ATENCIÓN

#### Punto de recarga estropeado

Un Punto de recarga con un error activo no es totalmente funcional. Hay un error activo cuando el LED de estado de servicio (4) se ilumina en rojo, amarillo o azul.

# (i) Nota

La configuración de servicio se tiene que llevar a cabo sin conexión con el vehículo.

#### Encender el Punto de recarga

El Punto de recarga se enciende en cuanto recibe corriente.

Los LED se iluminan uno tras otro de la siguiente manera:

- Durante un segundo todos los LED se iluminan en rojo
- Durante un segundo todos los LED se iluminan en blanco
- El LED de estado de carga y el LED de estado de error se iluminan en blanco

El resto de LEDs no se iluminan.

# (i) Nota

Si hay un vehículo conectado, el color del LED de estado de carga puede variar.

#### Véase imagen 23:

| 1 | LED de conexión a red                                  |
|---|--------------------------------------------------------|
| 2 | Sensor de luminosidad                                  |
| 3 | LED de estado de carga                                 |
| 4 | LED de estado de servicio/error con botón<br>integrado |
| 5 | LED de conexión a cloud/backend/HEMS                   |
| 6 | Sensor RFID con LED integrado                          |
| 7 | Base de enchufe (solo en el modelo                     |

#### StecaGrid Charger ERK\_22)

#### Instalación defectuosa

Si el LED (4) de estado de servicio se ilumina en azul, amarillo o rojo, significa que la instalación es

#### 7 Montaje

defectuosa o que se ha producido un fallo en el Punto de recarga.

| Color                   | Significado                                                                                                    |
|-------------------------|----------------------------------------------------------------------------------------------------|
| Azul                    | Se puede cargar el vehículo, pero<br>una o varias funciones de confort<br>no están disponibles.                          |
| Azul, inter-<br>mitente | El Punto de recarga todavía está<br>en modo producción, por lo que no<br>se puede poner en servicio.                     |
| Amarillo                | No se puede cargar el vehículo; se<br>puede subsanar el fallo sin tener<br>que reiniciar después el Punto de<br>recarga. |
| Rojo                    | No se puede cargar el vehículo. El<br>Punto de recarga debe reiniciarse<br>después de subsanar el fallo.                 |

#### Configuración de servicio

Dispone de varias opciones para conectarse con el Punto de recarga a fin de realizar la configuración de servicio:

- A través de una conexión WiFi (véase Configuración con app web vía WiFi)
- A través de la app móvil (véase Configuración con app móvil)
- A través de Ethernet:
  - 1. Conecte el cable Ethernet a un switch o a un servidor de red.
  - Compruebe y modifique, en caso necesario, la configuración de red. El Punto de recarga está configurado de fábrica en DHCP (asignación automática de dirección IP).

#### 8.1.1 Configuración con app web vía WiFi

#### Conectarse a través de un punto de acceso WiFi

- 1. Tenga a mano la hoja de datos de acceso (véase *Datos de acceso*).
- 2. En el portátil o tableta, busque la lista de dispositivos WiFi disponibles.
- En la lista de dispositivos WiFi disponibles, seleccione el Punto de recarga con el identificador WiFi (SSID) que figura en la hoja de datos de acceso.
- 4. Establezca una conexión con el Punto de recarga seleccionado.

Si no ha podido establecer la conexión, consulte *Fallo de conexión con la app web*.

- Introduzca la contraseña WiFi del Punto de recarga (clave de red) que figura en la hoja de datos de acceso.
- Una vez establecida correctamente la conexión, abra el navegador.
- En la línea de dirección introduzca el nombre de host del Punto de recarga que figura en la hoja de datos de acceso.

En la app web aparecerá la **Vista general** con la opción de iniciar sesión como invitado.

#### Fallo de conexión con la app web

Si no se ha podido establecer la conexión con la app web, realice las siguientes comprobaciones:

 Colóquese más cerca del Punto de recarga. El portátil o la tableta no debería estar demasiado lejos del Punto de recarga, puesto que el módulo WiFi del Punto de recarga tiene un alcance limitado.

- 2. Compruebe la conexión WiFi del portátil o tableta y la conexión a red o internet.
- Compruebe los ajustes de seguridad del portátil o tableta (cortafuegos, ajustes de red, etc.).

Si el sistema se lo pregunta, confirme el Punto de recarga como un dispositivo de confianza.

- Asegúrese de que escribe correctamente (especialmente mayúsculas y minúsculas) los datos de acceso (contraseña y nombre de host).
- 8.1.2 Configuración con app móvil

#### Conectarse a través de la app móvil

- 1. Tenga a mano la hoja de datos de acceso (véase *Datos de acceso*).
- 2. Instale y abra la app móvil desde Apple Store o Google Play Store.
- En la vista Conectar Punto de recarga, seleccione la opción Escanear código QR y escanee el código QR del Punto de recarga que figura en la hoja de datos de acceso.
- También puede seleccionar el Punto de recarga de la lista de dispositivos WiFi disponibles (véase *Configuración con app web* vía WiFi, a partir del paso 3).

Aparece la **Vista general** con la opción de iniciar sesión como invitado.

#### Fallo de conexión con la app móvil

Colóquese más cerca del Punto de recarga. Si no se ha podido establecer la conexión con la El portátil o la tableta no debería estar dema- app web, realice las siguientes comprobaciones:

- 1. Escanee el código QR que figura en la hoja de datos de acceso.
- 2. Colóquese más cerca del Punto de recarga.

El teléfono móvil no debe estar demasiado lejos del Punto de recarga, puesto que este tiene un alcance limitado.

- 3. Compruebe los ajustes de seguridad, aplicaciones y cámara del teléfono móvil.
- 4. Si introduce los datos de acceso manualmente, asegúrese de que los escribe bien.

# 8.2 Iniciar sesión en el Punto de recarga

- 1. Seleccione el idioma apropiado y confirme con **Siguiente**.
- Consulte la contraseña del usuario administrador que figura en la hoja de datos de acceso (véase *Datos de acceso*).
- En la vista Inicio de sesión seleccione el rol de usuario administrador, introduzca la contraseña correspondiente y confirme.

# (i) <sub>Nota</sub>

Asegúrese de escribir correctamente los datos de acceso (contraseña y nombre de host), especialmente las mayúsculas y minúsculas.

Si introduce mal la contraseña cinco veces seguidas, tendrá que esperar un rato para poder intentarlo de nuevo.

Una vez iniciada sesión correctamente aparecerá la **Vista general** del Punto de recarga, que muestra de forma sintetizada los estados de servicio y los valores medidos).

#### 8.3 Configurar el Punto de recarga

#### Seleccionar país

- 1. Seleccione el país pertinente en la lista.
  - (i) Nota

El código de país solo se podrá restablecer a los ajustes de fábrica a través del interruptor giratorio (véase *Conectar el cable de infraestructura*).

- 2. Modifique las unidades si es necesario.
- 3. Confirme su selección con **Siguiente**.

#### Configurar las actualizaciones de software

El software del Punto de recarga se puede actualizar a través de un servidor de actualizaciones. En caso necesario, se pueden configurar las siguientes opciones de actualización.

- 1. Seleccione una de las siguientes opciones para la actualización automática del software:
  - Descargar actualización automáticamente (opción por defecto)
    Activada: El sistema comprueba si hay actualizaciones de software disponibles y las descarga automáticamente.
    No activada: El sistema comprueba si hay actualizaciones de software disponibles y muestra una notificación. La descarga se tiene que realizar manualmente.
  - Instalar actualización automáticamente

Activada: Si se ha descargado una actualización de software, el Punto de recarga la instala automáticamente.

Esto puede provocar la interrupción de un proceso de carga en curso.

- No activada: La actualización se puede instalar en otro momento. La actualización del software solo se instala si el usuario así lo solicita.
- 2. Confirme su selección con Siguiente.

#### Seleccionar red

Para obtener información detallada sobre los ajustes de red (Ethernet, cliente WiFi y LTE) consulte el manual de instrucciones.

#### Confirmar exención de responsabilidad

• Acepte la cláusula de exención de responsabilidad y confirme con **Siguiente**.

Una vez concluida con éxito la configuración, el Punto de recarga está listo para el uso.

#### 8.4 Subsanación de errores

#### 8.4.1 Lista de errores

 Para visualizar la lista de errores, seleccione Configuración del Punto de recarga, Lista de errores en el menú de la app web/móvil.

La lista de errores contiene la siguiente información para cada error (véase el manual de instrucciones para más detalles):

- Código de error
- Estado de error

# (i) <sub>Nota</sub>

Puede haber varios elementos en la lista de errores que tengan la misma causa (cascada de errores).

#### 7 Montaje

#### Categorías de error

Existen las siguientes categorías de error:

| Categoría<br>de error | Color del LED<br>de error | Prioridad de<br>subsanación |
|-----------------------|---------------------------|-----------------------------|
| Error fatal           | Rojo                      | 1                           |
| Error crítico         | Amarillo                  | 2                           |
| Error no<br>crítico   | Azul                      | 3                           |
| Ningún error          | Blanco                    | _                           |

Si hay un error, el LED de error se enciende en el color correspondiente a la categoría de error. Si hay varios errores, el LED de error se enciende en el color correspondiente a la categoría más alta de error.

#### Estado de error

Existen los siguientes estados de error:

| Estado<br>de error | Significado                                                         | , |
|--------------------|---------------------------------------------------------------------|---|
| Estado<br>activo   | El error está activo, la causa del error<br>aún no se ha subsanado. |   |
| Estado<br>pasivo   | Se ha subsanado la causa del error o este ya no existe.             |   |

#### 8.4.2 Determinar y subsanar

#### ATENCIÓN

#### Peligro de daños materiales durante la subsanación de fallos

Si a pesar de haber seguido correctamente todas las instrucciones facilitadas para subsanar el fallo, este no desaparece, significa que el Punto de recarga está estropeado.

- No utilizar más el Punto de recarga.
- Informar al servicio técnico.
- Para determinar el tipo de error, seleccione Configuración del Punto de recarga, Lista de errores en el menú de la app web/móvil.

Aparecerá la lista de errores (véase *Sub-sanación de errores*).

- Seleccione el error de la lista. Encontrará información detallada sobre el error detectado en el manual de instrucciones.
- Lea atentamente la descripción detallada y analice y subsane el error siguiendo las instrucciones contenidas en la lista de errores.

(i) Nota sobre los errores fatales Si se produce un error de esta categoría, para subsanar el error suele ser necesario reiniciar el Punto de recarga.

Si el error puede subsanarse sin necesidad de apagar el dispositivo, el error seguirá apareciendo como **activo** aunque se haya subsanado hasta que se reinicie el Punto de recarga. (i) Nota sobre los errores críticos y no críticos

Una vez eliminada la causa del error, el estado del error cambia inmediatamente a **pasivo**.

 Si aparecen varios errores, subsánelos siguiendo el orden de prioridades establecido, empezando por los errores fatales y siguiendo por los críticos.

#### Borrar lista de errores

- Cuando solo queden errores pasivos en la lista de errores, seleccione la opción Vaciar lista en la vista Lista de errores de la app web/móvil.
- 2. Reinicie el Punto de recarga:
  - Pulse el botón (4) del panel frontal (véase imagen 23) y manténgalo pulsado durante al menos 8 segundos.
  - Opcionalmente: Desenchufe y vuelva a enchufar el Punto de recarga.

Tras el reinicio, el LED de error (4) debería iluminarse en blanco y la lista de errores debería estar vacía.

 Si el LED de error no se ilumina en blanco y la lista de errores aún no está vacía, continúe subsanando los errores correspondientes.

# (i) <sub>Nota</sub>

La ausencia de errores es un requisito fundamental para la aceptación del producto por parte del cliente final.

# 9 Puesta fuera de servicio y desmontaje

# 

FS

#### Peligro de lesiones por falta de cualificación del personal

La falta de cualificación del personal puede provocar lesiones graves y daños materiales.

 El Punto de recarga solo puede ser manipulado por parte de personal debidamente cualificado.

# 

#### Peligro de muerte por un desmontaje indebido

Un desmontaje indebido puede provocar situaciones potencialmente mortales o daños materiales graves.

 Siga escrupulosamente todas las instrucciones de desmontaje.

#### Poner el Punto de recarga fuera de servicio

- Borre del sistema todos los datos personales y cualquier copia de seguridad que haya realizado a nivel local.
- En caso necesario, póngase en contacto con los terceros oportunos (p. ej. la compañía eléctrica) para solicitar que supriman sus datos personales.
- 3. Restablezca el Punto de recarga a los ajustes de fábrica.

#### Desmontar el Punto de recarga

# \Lambda PELIGRO

#### Peligro de muerte por descarga eléctrica

El contacto con componentes en tensión entraña peligro de muerte por electrocución.

- En caso de emergencia o si es necesario subsanar algún problema o realizar trabajos eléctricos en el Punto de recarga, siga escrupulosamente las siguientes normas de seguridad:
  - Dejar el Punto de recarga sin tensión.
  - Comprobar que, efectivamente, no hay tensión.
  - Asegurar el aparato contra reconexiones involuntarias.
  - Poner a tierra el Punto de recarga y cortocircuitar.
  - Cubrir los componentes próximos que estén bajo tensión y asegurar la zona de peligro.
- Siga las cinco normas de seguridad enumeradas en la advertencia de seguridad para garantizar la ausencia total de tensión.
- 2. Retire la tapa y el embellecedor y, si procede, el candado y el precinto.
- 3. Desconecte el cable de acometida.
- 4. Retire el precinto del contador eléctrico y desconecte los cables eléctricos.
- 5. Extraiga el Punto de recarga de los tornillos de sujeción.
- Guarde o deseche el Punto de recarga siguiendo las indicaciones facilitadas (véase Manual de instrucciones).

Original instructions. The German language is binding.

Support Hotline: +49 8331 8558 831 E-Mail: customerservice@katek-group.com

KATEK Memmingen GmbH Mammostraße 1 87700 Memmingen Germany www.steca.com www.katek-group.com

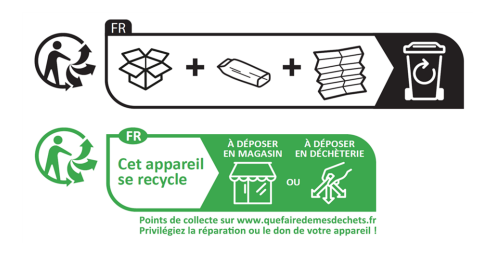

Raccolta differenziata. Verifica le disposizioni del tuo Comune.

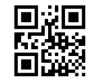